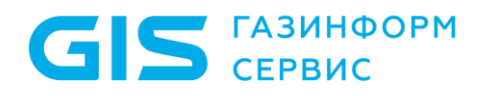

Программный комплекс по защите системно-технической инфраструктуры «Efros Defence Operations»

Руководство администратора

Санкт-Петербург, 2024

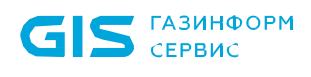

# Аннотация

Данный документ представляет собой руководство администратора для работы с программным комплексом по защите системно-технической инфраструктуры «Efros Defence Operations» (ПК «Efros DO» или комплекс). Руководство содержит сведения, необходимые пользователям для установки и настройки работы комплекса. Администратор должен знать стандартные программные средства (операционные

системы, утилиты, офисные пакеты, антивирусные пакеты), а также обладать общими знаниями по администрированию сетевых устройств.

# Содержание

| 1                                           | 1 Сведения о технических и программных средствах, обеспечивающих выполнение |                                 |                                                                       |      |  |  |
|---------------------------------------------|-----------------------------------------------------------------------------|---------------------------------|-----------------------------------------------------------------------|------|--|--|
| фу                                          | функций программы5                                                          |                                 |                                                                       |      |  |  |
| 2                                           | Подготовка к установке программы13                                          |                                 |                                                                       | . 13 |  |  |
| 3 Установка, настройка и удаление программы |                                                                             |                                 | астройка и удаление программы                                         | 14   |  |  |
| 3.1 Состав и содержание дистрибутива        |                                                                             |                                 | и содержание дистрибутива                                             | 14   |  |  |
|                                             | 3.2                                                                         | Предвар                         | ительная настройка СУБД                                               | 15   |  |  |
|                                             | 3.3                                                                         | Порядок                         | установки                                                             | 16   |  |  |
|                                             |                                                                             | 3.3.1 H                         | астройка политик безопасности ОС для типа защиты «Максимальнь         | ۱Й»  |  |  |
|                                             |                                                                             | («Смоле                         | HCK»)                                                                 | . 17 |  |  |
|                                             |                                                                             | 3.3.2 Н<br>(«Вороне             | lастройка политик безопасности ОС для типа защиты «Усиленный»<br>еж») | 23   |  |  |
|                                             |                                                                             | 3.3.3 H                         | астройка политик безопасности ОС для типа защиты «Базовый»            |      |  |  |
|                                             |                                                                             | («Орел»                         | )                                                                     | 29   |  |  |
|                                             |                                                                             | 3.3.4 У                         | становка ПК «Efros DO»                                                | 29   |  |  |
|                                             | 3.4                                                                         | Перенас                         | тройка сети                                                           | 33   |  |  |
|                                             | 3.5                                                                         | Лицензи                         | рование                                                               | 33   |  |  |
|                                             |                                                                             | 3.5.1 O                         | Inline активация комплекса                                            | 35   |  |  |
|                                             |                                                                             | 3.5.2 O                         | )ffline активация комплекса                                           | 37   |  |  |
|                                             |                                                                             | 3.5.3 P                         | еактивация лицензии комплекса                                         | 41   |  |  |
|                                             | 3.6 Удаление изделия                                                        |                                 | 43                                                                    |      |  |  |
|                                             | 3.7 Кластеризация                                                           |                                 | 45                                                                    |      |  |  |
|                                             |                                                                             | 3.7.1 K                         | ластеризация на Astra Linux SE                                        | 48   |  |  |
| 3.7.1.1 Предварительные нас                 |                                                                             | 3.7.1.1 П                       | редварительные настройки                                              | 48   |  |  |
|                                             |                                                                             | 3.7.1.2 У                       | становка кластера                                                     | 49   |  |  |
|                                             |                                                                             | 3.7.1.3 B                       | озможные ошибки и способы их устранения                               | . 53 |  |  |
|                                             |                                                                             | 3.7.1.4 У                       | даление кластера                                                      | . 55 |  |  |
|                                             |                                                                             | 3.7.2 К                         | ластеризация на РЕД ОС                                                | . 55 |  |  |
|                                             |                                                                             | 3.7.2.1 П                       | редварительные настройки                                              | 55   |  |  |
|                                             |                                                                             | 3.7.2.1.1                       | Настройка хостов                                                      | . 55 |  |  |
|                                             |                                                                             | 3.7.2.1.2                       | Настройка master-нод                                                  | . 56 |  |  |
|                                             |                                                                             | 3.7.2.1.3                       | Настройка управления кластером                                        | . 68 |  |  |
|                                             |                                                                             | 3.7.2.2 У                       | становка кластера                                                     | . 69 |  |  |
|                                             |                                                                             | 3.7.2.3 У                       | даление кластера                                                      | 73   |  |  |
|                                             | 3.8                                                                         | 3 Windows-агент ПК «Efros DO»75 |                                                                       |      |  |  |

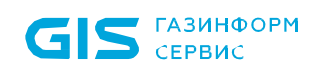

|                     | 3.8.1                       | Установка windows-агента                                                                                                    | .75                                               |  |
|---------------------|-----------------------------|----------------------------------------------------------------------------------------------------|---------------------------------------------------|--|
|                     | 3.8.2                       | Настройка параметров службы windows-агента                                                                                                    | . 77                                              |  |
| 3.9                 | Агент                       | ПК «Efros DO»                                                                                                    | . 80                                              |  |
|                     | 3.9.1                       | Установка агента ПК «Efros DO» на Windows                                                                                                    | . 80                                              |  |
|                     | 3.9.2                       | Удаление агента ПК «Efros DO» на Windows                                                                                                    | . 85                                              |  |
|                     | 3.9.3                       | Установка агента ПК «Efros DO» на Linux                                                                                                    | . 85                                              |  |
|                     | 3.9.4                       | Удаление агента ПК «Efros DO» на Linux                                                                                                    | . 85                                              |  |
|                     | 3.9.5                       | Установка агента ПК «Efros DO» на MacOS                                                                                                    | . 86                                              |  |
|                     | 3.9.6                       | Удаление агента ПК «Efros DO» на MacOS                                                                                                    | . 86                                              |  |
| 3.10                | Суппл                       | икант ПК «Efros DO»                                                                                                    | . 87                                              |  |
|                     | 3.10.1                      | Установка суппликанта ПК «Efros DO» на Windows                                                                                                    | . 87                                              |  |
|                     | 3.10.2                      | Удаление суппликанта ПК «Efros DO» на Windows                                                                                                    | . 90                                              |  |
|                     | 3.10.3                      | Установка суппликанта ПК «Efros DO» на Linux                                                                                                    | . 90                                              |  |
|                     | 3.10.4                      | Настройка параметров суппликанта ПК «Efros DO» на Linux                                                                                                    | . 91                                              |  |
|                     | 3.10.5                      | Удаление суппликанта ПК «Efros DO» на Linux                                                                                                    | . 96                                              |  |
| Обн                 | овлени                      | е программного комплекса                                                                                                    | . 97                                              |  |
| Coo                 | бщения                      | администратору                                                                                                    | . 98                                              |  |
| Теречень сокращений |                             |                                                                                                    |                                                   |  |
|                     | 3.9<br>3.10<br>Обно<br>Сооб | 3.8.1<br>3.8.2<br>3.9 Агент<br>3.9.1<br>3.9.2<br>3.9.3<br>3.9.4<br>3.9.5<br>3.9.6<br>3.10 Суппл<br>3.10.1<br>3.10.2<br>3.10.3<br>3.10.4<br>3.10.5<br>Обновления<br>сообщения | <ul> <li>3.8.1 Установка windows-агента</li></ul> |  |

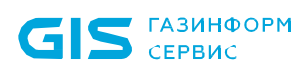

### 1 Сведения о технических и программных средствах, обеспечивающих выполнение функций программы

ПК «Efros DO» является высокопроизводительным комплексом по защите системнотехнической инфраструктуры. Конфигурация ПК «Efros DO» зависит от наличия лицензий на следующие функциональные модули:

- «Efros Network Assurance» («Efros NA»);
- «Efros Firewall Assurance» («Efros FA»);
- «Efros Network Access Control» («Efros NAC»);
- «Efros Integrity Check Compliance» («Efros ICC»);
- «Efros Vulnerability Control» («Efros VC»);
- «Efros Network Flow Analysis» («Efros «NFA»);
- «Efros Change Manager» («Efros CM»);
- «Efros Secure DNS» («Efros DNS»).

Архитектура комплекса построена на основе микросервисов на базе платформы контейнеризации Docker и модулей платформы «Efros DO»:

- платформа интеграции единый интерактивный интерфейс, представляющий полный контроль над автоматизацией процессов информационной безопасности (ИБ);
- подсистема хранения данных;
- модуль обмена данными Apache Kafka;
- модуль хранения данных OpenSearch;
- модуль распределенного хранения объектов MinIO;
- функциональные модули «Efros NA», «Efros FA», «Efros NAC», «Efros ICC», «Efros VC», «Efros «NFA», «Efros CM», «Efros DNS»;
- микросервис лицензирования;
- микросервис аутентификации и авторизации;
- микросервис уведомлений и событий;
- микросервис объектов защиты;
- микросервис сбора метрик ИБ;
- микросервис маршрутизации запросов;
- микросервис генерации отчетов;
- микросервис базы знаний;
- микросервис драйверов сканеров уязвимостей;
- микросервис системы заявок;
- микросервис отправки сообщений;

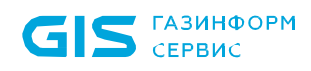

- микросервис расписаний;
- микросервис гостевых порталов;
- микросервис службы DNS;
- микросервис управления службами DNS;
- микросервис поддержки иерархии;
- микросервис управления агентами ПК «Efros DO»;
- микросервис поиска маршрутов для моделирования трафика на карте сети;
- микросервис управления контейнеризацией и кластеризацией.

Необходимым условием работы комплекса является возможность подключения к системам хранения данных. В работе комплекса используются 2 категории баз данных (БД): SQL и NoSQL. БД SQL применяется для хранения всех данных, используемых и получаемых комплексом. БД NoSQL применяется сервисами аудита для хранения записей аудита, а также хранения данных сетевых потоков, таких как NetFlow.

По умолчанию возможно установить СУБД свободного лицензирования, как PostgreSQL 13 и OpenSearch 1.3.7.

Упрощенная архитектурная схема сервисов и потоков данных представлена на рис. 1.

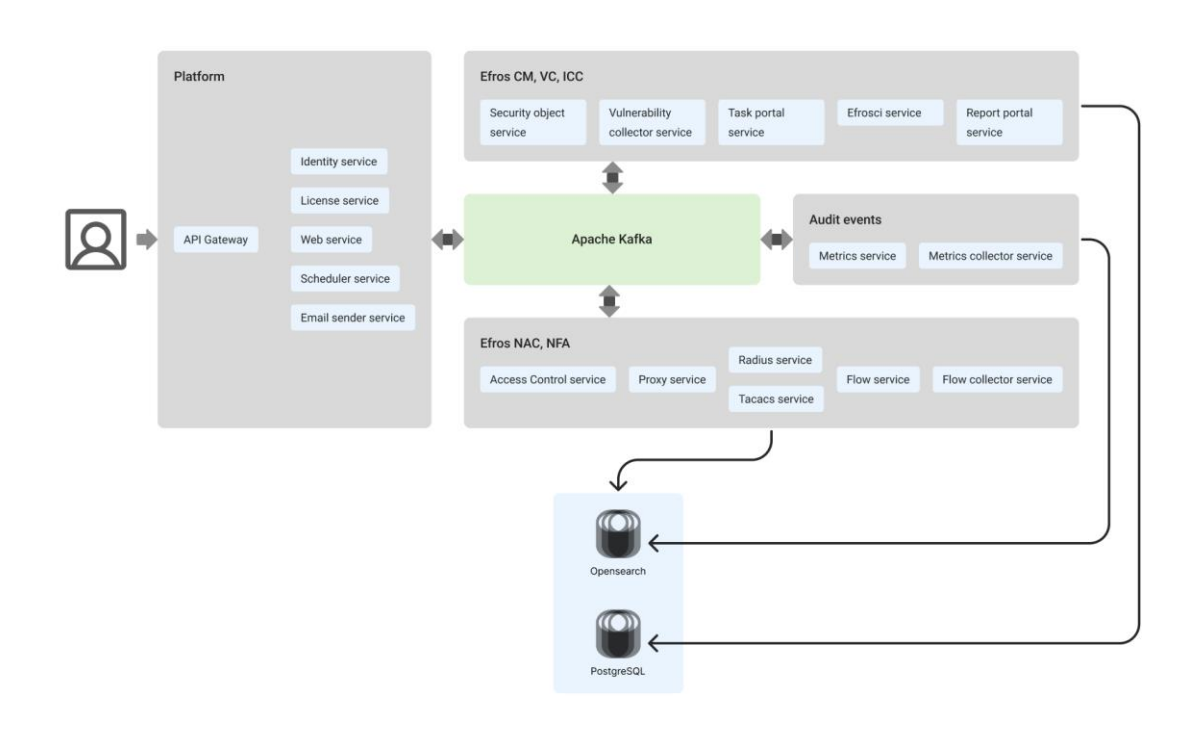

Рисунок 1 – Схема сервисов и потоков данных

Взаимосвязь сервисов в ПК «Efros DO» приведена в таблице 1.

# Таблица 1 – Взаимосвязь сервисов в комплексе

| Название сервиса     | Описание                              | Связь с другими<br>сервисами             |
|----------------------|---------------------------------------|------------------------------------------|
| Edo web service      | Микросервис, отвечающий за            | — Edo identity service                   |
|                      | пользовательский веб-интерфейс        | tcp 80/443;                              |
|                      |                                       | — Postgres DB                            |
|                      |                                       | tcp 5432;                                |
|                      |                                       | — Kafka service                          |
|                      |                                       | tcp 9092                                 |
| Edo proxy service    | Сервер Nginx, выполняющий             |                                          |
|                      | шифрование трафика и обратное         |                                          |
|                      | проксирование                         |                                          |
| Edo gateway service  | Микросервис маршрутизации запросов    | — Edo license service                    |
|                      |                                       | tcp 80/443;                              |
|                      |                                       | <ul> <li>Edo identity service</li> </ul> |
|                      |                                       | tcp 80/443;                              |
|                      |                                       | — Edo so service                         |
|                      |                                       | tcp 80/443;                              |
|                      |                                       | <ul> <li>Edo metrics service</li> </ul>  |
|                      |                                       | tcp 80/443;                              |
|                      |                                       | — Edo web service                        |
|                      |                                       | tcp 80/443                               |
| Edo identity service | Микросервис аутентификации и          | — Kafka service                          |
|                      | авторизации пользователей и служб     | tcp 9092;                                |
|                      | комплекса, а также парольной политики | — Opensearch DB                          |
|                      |                                       | tcp 9200/9300                            |
| Edo license service  | Микросервис, контролирующий работу    | — Edo identity service                   |
|                      | выданных лицензий. Связывается с      | tcp 80/443;                              |
|                      | сервером лицензирования для           | — Postgres DB                            |
|                      | активации и обновления лицензионных   | tcp 5432;                                |
|                      | пакетов                               | — Kafka service                          |
|                      |                                       | tcp 9092                                 |
| Edo so service       | Микросервис по работе с объектами     | — Edo identity service                   |
|                      | защиты (03)                           | top 80/443:                              |
|                      |                                       | Postares DB                              |
|                      |                                       | -103igres DB                             |
|                      |                                       | Kofka Sarvica                            |
|                      |                                       | top 9092                                 |
| Edo acs service      | Микросервис контроля доступа в сеть и | - Postares DR                            |
|                      | к сетевому оборудованию               | tcp 5432                                 |
|                      | · · · · · · · · · · · · · · · · · ·   | — Kafka service                          |
|                      |                                       | tcp 9092                                 |
| Edo radius           | RADIUS cepbep                         | — Edo acs service ton                    |
|                      | · · · · · · · · · · · · · · · · · · · | 80/443                                   |

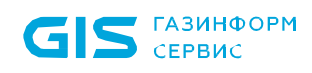

| Название сервиса      | Описание                             | Связь с другими<br>сервисами             |  |
|-----------------------|--------------------------------------|------------------------------------------|--|
| Edo tacacs            | TACACS+ сервер                       | — Edo acs service tcp<br>80/443          |  |
| Edo samba service     | SMB сервер                           | — Edo acs service tcp<br>80/443          |  |
| Edo efrosci service   | Микросервис управления и загрузки    | — Postgres DB                            |  |
|                       | конфигураций, контроля сетевых       | tcp 5432;                                |  |
|                       | устройств и других объектов сетевой  | — Opensearch DB                          |  |
|                       | инфраструктуры                       | tcp 9200/9300                            |  |
| Edo email sender      | Микросервис по отправке почтовых     | — Kafka service                          |  |
| service               | уведомлений                          | tcp 9092;                                |  |
|                       |                                      | — Postgres DB                            |  |
|                       |                                      | tcp 5432                                 |  |
| Edo vulnerability     | Микросервис драйверов сканеров       | — Kafka service                          |  |
| collector             | уязвимостей                          | tcp 9092;                                |  |
|                       |                                      | — Postgres DB                            |  |
|                       |                                      | tcp 5432                                 |  |
| Edo knowledge base    | Микросервис базы знаний              | — Kafka service                          |  |
| service               |                                      | tcp 9092;                                |  |
|                       |                                      | — Postgres DB                            |  |
|                       |                                      | tcp 5432                                 |  |
| Edo flow collector    | Микросервис сбора данных сетевой     | — Kafka Service                          |  |
|                       | активности с сетевых устройств       | tcp 9092;                                |  |
|                       |                                      | — Edo flow service                       |  |
|                       |                                      | tcp 80/443;                              |  |
|                       |                                      | — Opensearch DB                          |  |
|                       |                                      | tcp 9200/9300                            |  |
| Edo flow service      | Микросервис сбора отчетов по сетевой | — Kafka service                          |  |
|                       | активности                           | tcp 5803/5804;                           |  |
|                       |                                      | — Opensearch DB                          |  |
|                       |                                      | tcp 9200/9300                            |  |
| Edo portal api        | Микросервис гостевых порталов для    | — Postgres DB                            |  |
|                       | доступа в сеть                       | tcp 5432                                 |  |
| Edo metrics collector | Микросервис централизованного сбора  | — Kafka Service                          |  |
|                       | событий системы                      | tcp 9200/9300                            |  |
| Edo metrics service   | Микросервис отчетов событий системы  | <ul> <li>Edo identity service</li> </ul> |  |
|                       |                                      | tcp 80/443;                              |  |
|                       |                                      | — Opensearch DB                          |  |
|                       |                                      | tcp 9200/9300;                           |  |
|                       |                                      | — Postgres DB                            |  |
|                       |                                      | tcp 5432;                                |  |
|                       |                                      | — kafka Service                          |  |
|                       |                                      | tcp 9092                                 |  |

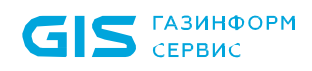

| Название сервиса        | Описание                            | Связь с другими<br>сервисами |
|-------------------------|-------------------------------------|------------------------------|
| Edo schedule service    | Микросервис расписаний              | — Kafka service              |
|                         |                                     | tcp 9092;                    |
|                         |                                     | — Opensearch DB              |
|                         |                                     | tcp 9200/9300                |
| Edo report portal       | Микросервис генерации отчетов       | — Kafka service              |
| service                 |                                     | tcp 9092;                    |
|                         |                                     | — Postgres DB                |
|                         |                                     | tcp 5432                     |
| Edo task portal service | Микросервис по работе с заявками и  | — Kafka service              |
|                         | управления изменениями              | tcp 9092;                    |
|                         |                                     | — Postgres DB                |
|                         |                                     | tcp 5432                     |
| Apache Kafka            | Микросервис распределенного обмена  | — Zookeeper                  |
|                         | сообщениями между серверными        | tcp 2181                     |
|                         | приложениями в режиме реального     |                              |
|                         | времени Apache Kafka                |                              |
| Zookeeper               | Централизованный микросервис по     |                              |
|                         | хранению информации о конфигурации, |                              |
|                         | а также распределенной              |                              |
|                         | синхронизации, необходимый для      |                              |
|                         | функционирования сервиса Kafka      |                              |

• В случае возникновения каких-либо ошибок с развертыванием сервисов необходимо посмотреть логи сервиса. Для этого нужно выполнить команду:

docker logs -t <имя контейнера>

Минимальный состав технических средств электронно-вычислительной машины (ЭВМ)<sup>1</sup> для установки серверной части и внешних модулей ПК «Efros DO» рассчитывается на основе данных, приведенных в таблице 2.

<sup>&</sup>lt;sup>1</sup> Под ЭВМ понимается электронно-вычислительная машина, совместимая с архитектурой Intel x86 (x86\_64).

Таблица 2 – Технические требования к среде функционирования ПК «Efros DO» и прикладному программному обеспечению

| Поле                                                            | Параметр                                    |                            |                       |  |
|-----------------------------------------------------------------|---------------------------------------------|----------------------------|-----------------------|--|
| Количество объектов                                             | До 500                                      | До 1000                    | До 2000*              |  |
| защиты (ОЗ)                                                     |                                             |                            |                       |  |
| Требования к программному обеспечению                           |                                             |                            |                       |  |
| Операционная                                                    | Astra Linux Special Ed                      | dition (v.1.7), сертификат | соответствия № 2557   |  |
| система (ОС)                                                    | (выдан ФСТЭК России                         | 1 27 января 2012 г.), под  | держивается установка |  |
|                                                                 | на ОС с ядром 5.15-G                        | eneric;                    |                       |  |
|                                                                 | AJIBI Server IU;<br>PET OC (y, 7.3) con     | тификат соответствия М     |                       |  |
|                                                                 | России 12.01.2019 г.)                       | пфикат соответствия н      |                       |  |
| Поддерживаемые                                                  | СУБД PostgreSQL 13;                         |                            |                       |  |
| системы управления                                              | СУБД «Jatoba» (подде                        | ерживается версия «ядра    | u» 4)                 |  |
| базами данных (СУБД)                                            |                                             |                            |                       |  |
| Прикладное                                                      | Docker v. 18.03.0 и вы                      | ше;                        |                       |  |
| программное                                                     | Docker-compose v. 2.9                       | .0;                        |                       |  |
| обеспечение                                                     | Confluent Katka v. 5.5.0                    | );<br>27.                  |                       |  |
|                                                                 | СУБД OpenSearch v. 1<br>СУБЛ MinIO v 220218 | .3.7,                      |                       |  |
|                                                                 | Требования к аппар                          | атному обеспечению         |                       |  |
| Процессор                                                       | 16 ядер (от 2 ГГц)                          | 16 ядер (от 2 ГГц)         | 16 ядер (от 2 ГГц)    |  |
| Оперативная память                                              | от 32 Гб                                    | от 48 Гб                   | от 64 Гб              |  |
| Жесткий диск                                                    | от 600 Гб                                   | от 1200 Гб                 | от 2400 Гб            |  |
| (комплекс + СУБД)                                               |                                             |                            |                       |  |
| Сервер комплекса                                                | от 200 Гб                                   | от 200 Гб                  | от 200 Гб             |  |
| Сервер СУБД                                                     | от 400 Гб                                   | от 1000 Гб                 | от 2200 Гб            |  |
| Сетевая карта                                                   | 1 Гбит/с                                    | 1 Гбит/с                   | 1 Гбит/с              |  |
| Требо                                                           | вания для функциони                         | рования модуля «Efros      | NAC»                  |  |
| Подключение                                                     | Порт                                        | Протокол                   | Направление           |  |
| TACACS+                                                         | 49                                          | tcp                        | входящий              |  |
| RADIUS                                                          | 1812, 1813                                  | udp                        | входящий              |  |
| Гостевые порталы                                                | 5802                                        | tcp                        | в обе стороны         |  |
| Требо                                                           | вания для функциони                         | рования модуля «Efros      | NFA»                  |  |
| Подключение                                                     | Порт                                        | Протокол                   | Направление           |  |
| Netflow v5                                                      | 2055                                        | udp                        | входящий              |  |
| Netflow v9+, IPFIX                                              | 2056                                        | udp                        | входящий              |  |
| sFlow                                                           | 6343                                        | udp                        | входящий              |  |
| Требования для функционирования модуля «Efros DNS»              |                                             |                            |                       |  |
| Подключение                                                     | Порт                                        | Протокол                   | Направление           |  |
| DNS                                                             | 53                                          | tcp/udp                    | в обе стороны         |  |
| Требования для функционирования модулей «Efros NA», «Efros FA», |                                             |                            |                       |  |
|                                                                 | «Etros ICC», «Efro                          | os vc», «Etros CM»         |                       |  |
| I Іодключение                                                   | I Іорт                                      | I Іротокол                 | Направление           |  |
| Для подключения                                                 | 20002                                       | tcp                        | входящий              |  |
| Windows-агента                                                  |                                             |                            |                       |  |

| Поле                                                      |                                                                | Параметр                                           |                         |  |  |
|-----------------------------------------------------------|----------------------------------------------------------------|----------------------------------------------------|-------------------------|--|--|
| Syslog                                                    | 514                                                            | udp                                                | входящий                |  |  |
| SNMP Trap / Inform                                        | 162                                                            | udp                                                | входящий                |  |  |
|                                                           | Windov                                                         | vs-агент                                           |                         |  |  |
| OC                                                        | Windows**                                                      |                                                    |                         |  |  |
| Процессор                                                 | 1,6 ГГц                                                        |                                                    |                         |  |  |
| Оперативная память                                        | 1 Гб                                                           |                                                    |                         |  |  |
| Жесткий диск                                              | 100 Мб                                                         |                                                    |                         |  |  |
|                                                           | Агент ПК «                                                     | Efros DO»                                          |                         |  |  |
| OC                                                        | Windows** (поддержив                                           | ается только 64-разрядн                            | ая версия ОС);          |  |  |
|                                                           | Astra Linux Special Edit                                       | ion (1.6 и выше);                                  | /,                      |  |  |
|                                                           | Ubuntu (22.04 и выше);                                         |                                                    |                         |  |  |
|                                                           | MacOS Monterey (12.6                                           | и выше) х86_64                                     |                         |  |  |
| 00                                                        | Суппликант і                                                   | IK «ETros DO»                                      |                         |  |  |
|                                                           | РЕЛ ОС (рабочая стан                                           | ается только 64-разрядн<br>ция сервер) (7.3 и выше | ая версия ОС <i>)</i> ; |  |  |
|                                                           | Astra Linux Special Edit                                       | ion (1.6 и выше)                                   | /1                      |  |  |
| Минимальные требов                                        | зания к производит                                             | ельности рабочей ст                                | ганции, на которую      |  |  |
| устанавливается агент І                                   | ⊓К «Efros DO» и суппли⊦                                        | кант ПК «Efros DO», обус                           | ловлены требованиями    |  |  |
| используемой ОС                                           |                                                                |                                                    |                         |  |  |
| Единый интерактивны                                       | ый веб-интерфейс –<br>"Бfree DO» е истори                      | - обеспечивает досту                               | уп пользователей к      |  |  |
| функциональности т к о                                    | «Ellos DO» с использон<br>ом Chromium                          | ванием ораузера, которы                            | ыи работает на основе   |  |  |
| *От 2000 ОЗ – пара                                        | метры рассчитываются                                           | я индивидуально. Необ                              | бходимо обращение в     |  |  |
| техподдержку;                                             |                                                                | -                                                  |                         |  |  |
| **OC серии Windows:                                       |                                                                |                                                    |                         |  |  |
| — Windows Server 20                                       | 008R2 Foundation Editio                                        | n SP1 (64-разрядная);                              |                         |  |  |
| — Windows Server 20                                       | 008R2 Standard Edition                                         | SP1 (64-разрядная);                                |                         |  |  |
| — Windows Server 20                                       | 008R2 Enterprise Edition                                       | SP1 (64-разрядная);                                |                         |  |  |
| — Windows Server 20                                       | — Windows Server 2008R2 Datacenter Edition SP1 (64-разрядная); |                                                    |                         |  |  |
| — Windows Server 2012/2012R2 Foundation (64-разрядная):   |                                                                |                                                    |                         |  |  |
| — Windows Server 20                                       | 012/2012R2 Essentials (6                                       | 64-разрядная);                                     |                         |  |  |
| — Windows Server 20                                       | 012/2012R2 Standard (64                                        | 4-разрядная);                                      |                         |  |  |
| — Windows Server 20                                       | 012/2012R2 Datacenter (                                        | (64-разрядная);                                    |                         |  |  |
| — Windows Server 20                                       | — Windows Server 2016 Standard (64-разрядная):                 |                                                    |                         |  |  |
| — Windows Server 2016 Datacenter (64-разрядная):          |                                                                |                                                    |                         |  |  |
| — Windows Server 2016 Essentials (64-разрядная):          |                                                                |                                                    |                         |  |  |
| — Windows Server 2019 Standard (64-разрядная);            |                                                                |                                                    |                         |  |  |
| — Windows Server 2019 Datacenter (64-разрядная);          |                                                                |                                                    |                         |  |  |
| — Windows Server 2019 Essentials (64-разрядная);          |                                                                |                                                    |                         |  |  |
| — Windows 7 Professional SP1 (32-разрядная/64-разрядная): |                                                                |                                                    |                         |  |  |
| — Windows 7 Enterprise SP1 (32-разрядная/64-разрядная):   |                                                                |                                                    |                         |  |  |
| — Windows 7 Ultimate SP1 (32-разрядная/64-разрядная);     |                                                                |                                                    |                         |  |  |
| — Windows 8.1 Core (32-разрядная/64-разрядная):           |                                                                |                                                    |                         |  |  |
|                                                           |                                                                |                                                    |                         |  |  |

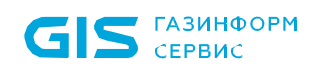

| Поле                                                 | Параметр                             |  |  |
|------------------------------------------------------|--------------------------------------|--|--|
| — Windows 8.1 Profe                                  | ssional (32-разрядная/64-разрядная); |  |  |
| — Windows 8.1 Enter                                  | prise (32-разрядная/64-разрядная);   |  |  |
| — Windows 10 Home (32-разрядная/64-разрядная);       |                                      |  |  |
| — Windows 10 Pro (32-разрядная/64-разрядная);        |                                      |  |  |
| — Windows 10 Enterprise (32-разрядная/64-разрядная); |                                      |  |  |
| — Windows 11 Home (64-разрядная);                    |                                      |  |  |
| — Windows 11 Pro (64-разрядная);                     |                                      |  |  |
| — Windows 11 Enterprise (64-разрядная)               |                                      |  |  |

Для корректной работы ПК «Efros DO» необходимо использование только лицензионного программного обеспечения.

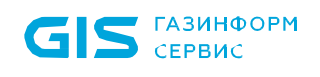

### 2 Подготовка к установке программы

Перед началом эксплуатации ПК «Efros DO» необходимо ознакомиться с сопроводительными документами.

• Установка изделия должна осуществляться под руководством специально подготовленного персонала.

При установке изделия на ЭВМ рекомендуется консультироваться с технической поддержкой ООО «Газинформсервис».

Телефон технической поддержки: 8 (800) 700-09-87.

Факс: +7 (812) 677-20-51.

Официальный сайт: https://www.gaz-is.ru/.

E-mail: support@gaz-is.ru.

Электронный адрес для обращения в техническую поддержку:

https://www.gaz-is.ru/poddergka/zajavka.html.

Пользователи изделия могут обратиться в техническую поддержку по указанному телефону в рабочие дни с 09:00 до 18:00 (в пятницу до 17:00), круглосуточно на сайте разработчика или по адресу электронной почты разработчика (производителя).

# 3 Установка, настройка и удаление программы

# 3.1 Состав и содержание дистрибутива

Комплект установочных файлов предоставляется производителем в виде ссылки для скачивания. Также комплект может быть поставлен заказчику на установочном компактдиске. Состав дистрибутива указан в таблице 3.

| Файл                       | Назначение                                                                                                |
|----------------------------|----------------------------------------------------------------------------------------------------|
| efros-do_<название         | дистрибутив, содержащий все компоненты программы,                                                         |
| OC>.tar.gz                 | образы и зависимости                                                                                      |
| deploy.sh                  | скрипт для установки ПК «Efros DO» на ОС                                                                  |
| edo-agent-<версия>.msi     | файл для установки агента ПК «Efros DO» на конечную точку OC Windows                                      |
| edo-agent-<версия>.rpm     | файл для установки агента ПК «Efros DO» на конечную точку РЕД ОС                                          |
| edo-agent-<версия>.deb     | файл для установки агента ПК «Efros DO» на конечную<br>точку OC Astra Linux Special Edition или OC Ubuntu |
| edo-agent-<версия>.pkg     | файл для установки агента ПК «Efros DO» на конечную точку ОС MacOS                                        |
| edo-suplicant-<версия>.msi | файл для установки суппликанта ПК «Efros DO» на конечную точку OC Windows                                 |
| edo-suplicant-<версия>.rpm | файл для установки суппликанта ПК «Efros DO» на конечную точку РЕД ОС                                     |
| edo-suplicant-<версия>.deb | файл для установки суппликанта ПК «Efros DO» на конечную точку OC Astra Linux Special Edition             |
| EfrosCI.agent.msi          | файл для установки windows-агента на<br>контролируемый сервер                                             |

Таблица 3 – Состав дистрибутива ПК «Efros DO» для установки

Состав образов функциональных модулей и микосервисов ПК «Efros DO», поставляемых пользователю, приведен в таблице 4.

| Файл                         | Назначение                                                                                                    |
|------------------------------|----------------------------------------------------------------------------------------------------|
| edo-acs-service.tar.gz       | функциональный модуль централизованного<br>управления контролем доступа к сетевым<br>устройствам                    |
| edo-efrosci.tar.gz           | функциональный модуль управления конфигурациями, анализа защищенности, анализа сетевой безопасности и оценки рисков |
| edo-ci-route-service.tar.gz  | микросервис поиска маршрутов для моделирования трафика на карте сети                                                |
| edo-agent-service.tar.gz     | микросервис управления агентами ПК «Efros DO»                                                                       |
| edo-hierarchy-service.tar.gz | микросервис поддержки иерархии                                                                                      |

| Файл                               | Назначение                                                                                       |
|------------------------------------|--------------------------------------------------------------------------------------------------|
| edo-dns-manager.tar.gz             | микросервис управления службами DNS                                                              |
| edo-dns-service.tar.gz             | микросервис службы DNS                                                                           |
| edo-email-sender-service.tar.gz    | микросервис отправки сообщений                                                                   |
| edo-flow-collector.tar.gz          | модуль сбора статистики                                                                          |
| edo-flow-service.tar.gz            | модуль Flow Service                                                                              |
| edo-gateway-service.tar.gz         | микросервис маршрутизации запросов                                                               |
| edo-identity-service.tar.gz        | микросервис аутентификации и авторизации                                                         |
| edo-knowledge-base-service.tar.gz  | микросервис базы знаний                                                                          |
| edo-license-service.tar.gz         | микросервис лицензирования                                                                       |
| edo-metrics-collector.tar.gz       | микросервис уведомлений и событий                                                                |
| edo-metrics-service.tar.gz         | микросервис сбора метрик ИБ                                                                      |
| edo-portal-api.tar.gz              | микросервис гостевых порталов                                                                    |
| edo-proxy-service_1.23.1.tar.gz    | микросервис маршрутизации запросов                                                               |
| edo-radius_3.0.21-latest.tar.gz    | модуль протокола RADIUS                                                                          |
| edo-report-portal-service.tar.gz   | микросервис генерации отчетов                                                                    |
| edo-samba-service_4.9.5.tar.gz     | функциональный модуль централизованного<br>управления контролем доступа к сетевым<br>устройствам |
| edo-schedule-service.tar.gz        | микросервис расписаний                                                                           |
| edo-so-service.tar.gz              | микросервис объектов защиты                                                                      |
| edo-tacacs_4.0.65535-latest.tar.gz | модуль протокола TACACS+                                                                         |
| edo-task-portal-service.tar.gz     | микросервис системы заявок                                                                       |
| edo-vulnerability-collector.tar.gz | микросервис драйверов сканеров уязвимостей                                                       |
| edo-web-service.tar.gz             | платформа интеграции                                                                             |
| edo-k8s-operator.tar.gz            | микросервис управления контейнеризацией и                                                        |
|                                    | кластеризацией                                                                                   |

# 3.2 Предварительная настройка СУБД

Перед установкой комплекса необходима предварительная настройка СУБД PostgreSQL\СУБД «Jatoba»:

- 1) Создать служебного пользователя для ПК «Efros DO», который будет владельцем БД для программного комплекса.
- 2) Разрешить служебному пользователю подключаться к БД комплекса с IP-адреса сервера, на котором установлен непосредственно комплекс. Для этого необходимо в файле *pg\_hba.conf* для *IPv4 local connections* прописать значения, в зависимости от установки СУБД и комплекса.

Если СУБД установлена отдельно от сервера комплекса:

```
host {имя_базы_данных} {имя_служебного_пользователя_edo} x.x.x.x/32 md5
```

где х.х.х.х – IP-адрес сервера комплекса.

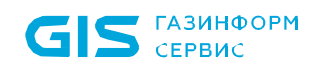

В случае установки СУБД и ПК на один сервер:

host {имя\_базы\_данных} {имя\_служебного\_пользователя\_edo} x.x.x.x/32 md5

где х.х.х.х – IP-адрес сервера, на который установлен комплекс и СУБД.

host {имя\_базы\_данных} {имя\_служебного\_пользователя\_edo} 172.16.128.0/17 md5

где 172.16.128.0 – IP-адрес сети docker по умолчанию.

3) В конфигурационном файле postgresql.conf разрешить прослушивать другие адреса. По умолчанию, СУБД прослушивает только localhost. Необходимо раскомментировать строку listen\_addresses = 'localhost' и указать или IP-адрес сервера (рекомендуется), на котором установлен комплекс, или разрешить прослушивание запросов на всех IP-адресах (\*):

listen addresses = '\*'

- При создании базы данных необходимо, чтобы были указаны следующие параметры:
  - тип кодировки Encoding UTF8;
  - порядок сортировки строк LC\_COLLATE en-US;
  - классификация символов LC\_CTYPE en-US.

### 3.3 Порядок установки

- Процесс установки дистрибутива одинаков для различных поддерживаемых операционных систем: Astra Linux Special Edition (v.1.7) (Astra Linux SE), Альт Server 10, РЕД ОС (v. 7.3). При установке на целевую ОС необходимо скопировать архив дистрибутива, действия со скриптом аналогичны.
- При установке ПК «Efros DO» на OC Astra Linux SE обязательно выполнить действия, описанные в пунктах 3.3.1 – 3.3.3. Для других OC пункты 3.3.1 – 3.3.3 пропускаются.

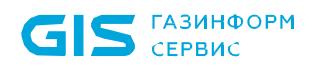

При установке ПК «Efros DO» на ОС РЕД ОС (v. 7.3) автоматические выключается система контроля доступа Security-Enhanced Linux. Допускается включение функции системы контроля доступа только в режиме "Permissive". В этом случае информация о всех действиях, которые нарушают текущую политику безопасности, будут зафиксированы в журнале, но сами действия не будут заблокированы.

Ниже приведен порядок установки ПК «Efros DO». В качестве примера взята OC Astra Linux SE. Для ПК «Efros DO» на этапе завершения установки OC Astra Linux SE, необходимо добавить следующие наборы программного обеспечения, приведенные на рис. 2.

| ASTRA LINUX ОПЕРАЦИОННАЯ<br>СИСТЕМА                                                                                                    |                 |
|----------------------------------------------------------------------------------------------------|-----------------|
| Выбор программного обеспечения                                                                                                    |                 |
| В данный момент установлена только основа системы. Исходя из ваших потребностей, можете выбрать<br>готовых наборов программного обеспечения.<br>Выберите устанавливаемое программное обеспечение: | один и более из |
| 🗸 Графический интерфейс Fly                                                                                                    |                 |
| 🗌 Средства работы с Интернет                                                                                                    |                 |
| 🗌 Офисные приложения                                                                                                    |                 |
| 🗌 Средства работы с графикой                                                                                                    |                 |
| 🗌 Средства мультимедиа                                                                                                    |                 |
| 🗌 Средства Виртуализации                                                                                                    |                 |
| 🗌 Игры                                                                                                    |                 |
| 🗹 Консольные утилиты                                                                                                    |                 |
| 🗌 Средства фильтрации сетевых пакетов ufw                                                                                                    |                 |
| 🗌 Расширенные средства для работы с сенсорным экраном                                                                                                    |                 |
| ✓ Средства удаленного подключения SSH                                                                                                    |                 |
|                                                                                                    |                 |
|                                                                                                    |                 |
|                                                                                                    |                 |
|                                                                                                    |                 |
|                                                                                                    |                 |
| Снимок экрана Справка                                                                                                    | Продолжить      |

Рисунок 2 – Завершение установки ОС Astra Linux SE

# 3.3.1 Настройка политик безопасности ОС для типа защиты «Максимальный» («Смоленск»)

Перед установкой ПК «Efros DO» необходимо выполнить следующие настройки OC Astra Linux SE для типа защиты «Максимальный» («Смоленск»):

 После ввода логина и пароля, при выборе атрибутов безопасности для учетной записи из раскрывающегося списка необходимо выбрать уровень целостности «Высокий» (рис. 3).

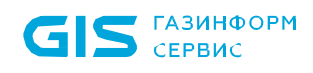

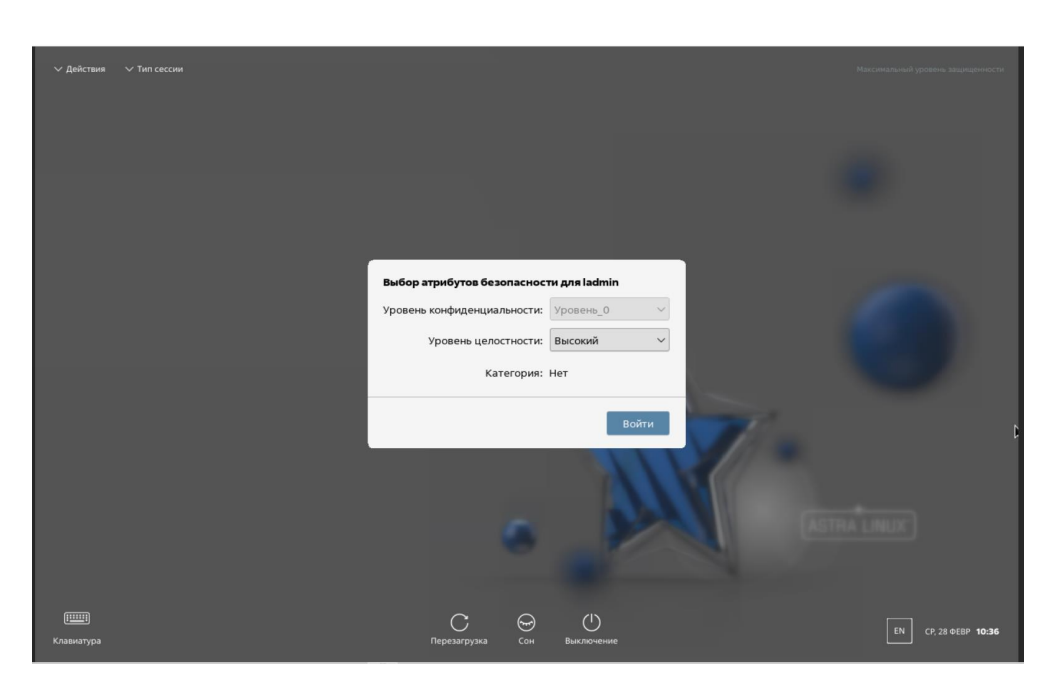

Рисунок 3 – Выбор атрибутов безопасности

2) Перейти в меню «Пуск» → «Системные» → «Политика безопасности» (рис. 4).

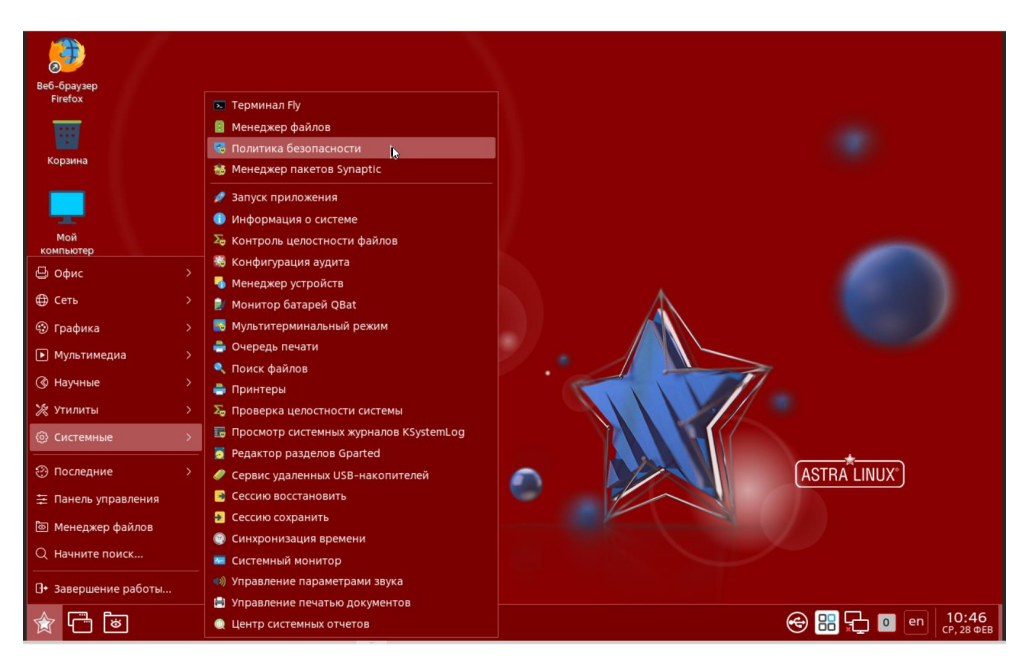

Рисунок 4 – Вкладка «Политики безопасности»

3) Ввести пароль администратора ОС (рис. 5).

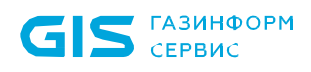

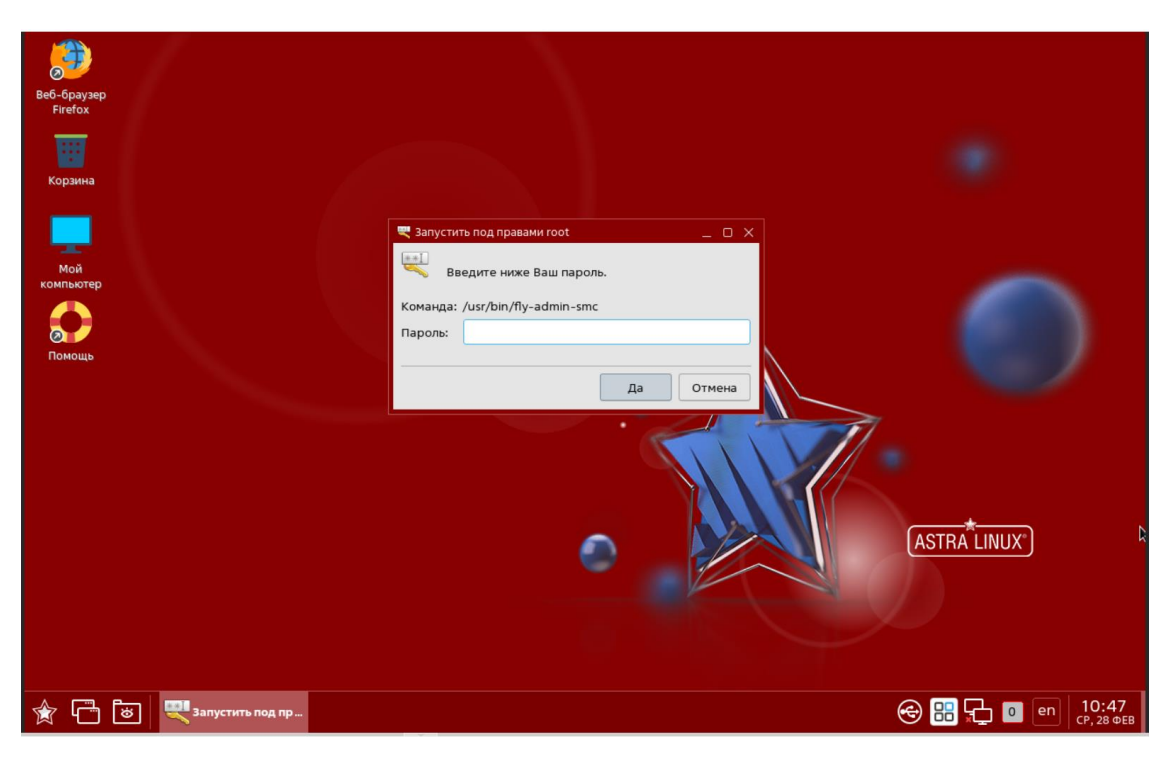

Рисунок 5 – Ввод пароля администратора ОС

4) Откроется окно «Управление политикой безопасности – Локальная политика» (рис. 6).

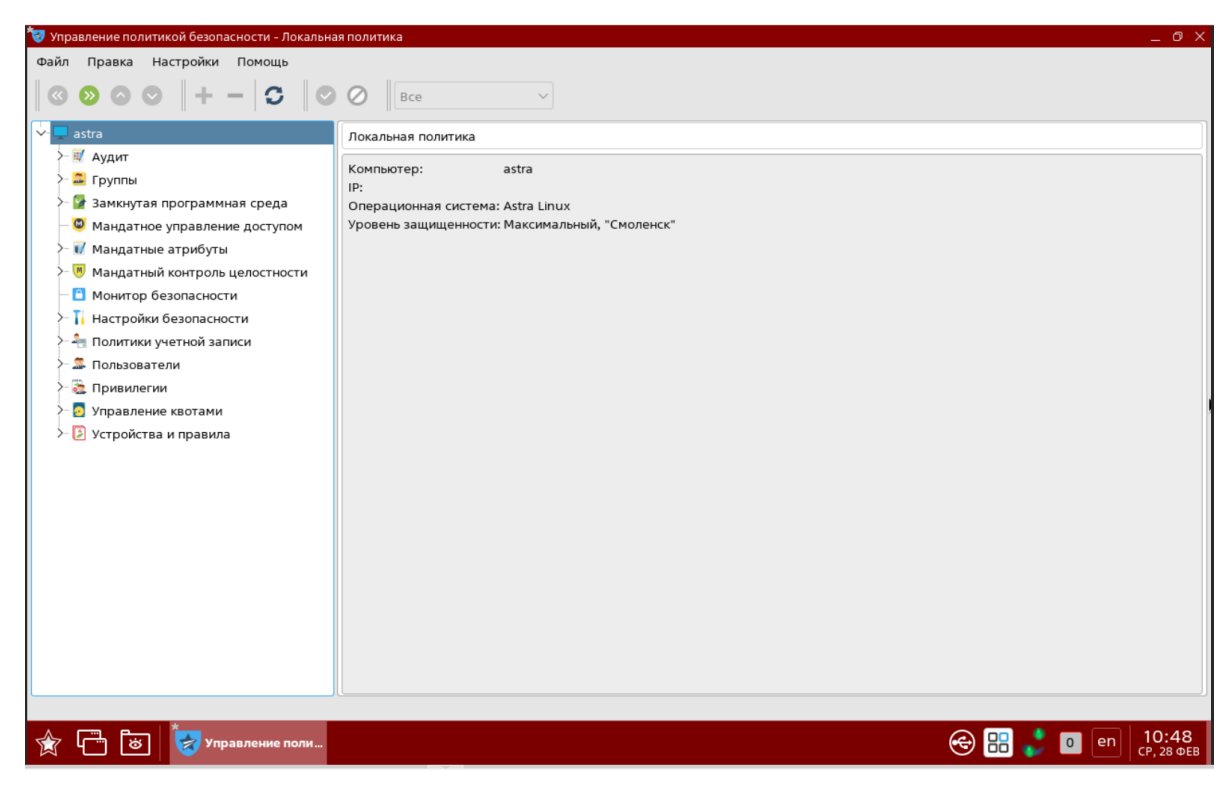

Рисунок 6 – Окно «Управление политикой безопасности – Локальная политика» 5) Перейти в раздел «Замкнутая программная среда» (рис. 7).

| <ul> <li>Э Управление политикой безопасности - Настройки замкнутой программной среды</li> <li>Файл Правка Настройки Помощь</li> <li>О О О Все</li> </ul>                                                                                                    |                                                                                                    |                                                                                                    |  |
|----------------------------------------------------------------------------------------------------|----------------------------------------------------------------------------------------------------|----------------------------------------------------------------------------------------------------|--|
| <ul> <li>astra</li> <li>Ayдит</li> <li>Группы</li> <li>Замкнутая программная среда</li> <li>Клочи</li> <li>Подпись</li> <li>Мандатные атрибуты</li> <li>Мандатный контроль целостности</li> <li>Мандатный контроль целостности</li> <li>Монитор безопасности</li> <li>Полтики учетной записи</li> <li>Политики учетной записи</li> <li>Пользователи</li> <li>Привилегии</li> <li>Управление квотами</li> <li>Устройства и правила</li> </ul> | Настройки замкнутой программной среды<br>Настройки Замкнутой программной среды<br>Панель у<br>Контроль исполняемых файлов<br>Выключить<br>Фладка<br>Вилючить<br>Шаблоны имён файлов для которых будет произви<br>/etc/digsig/xattr_control: | /правления<br>Контроль расширенных атрибутов<br>Отладка<br>Включить<br>здиться проверка подписи в расширенных атрибутах |  |
| 🎓 🛅 😸 😻 Управление поли                                                                                                    |                                                                                                    | 😪 🔡 🛸 💿 🖭 10:49<br>CP, 28 068                                                                                           |  |

Рисунок 7 – Раздел «Замкнутая программная среда»

По умолчанию функции контроля исполняемых файлов и контроля расширенных атрибутов выключены. Необходимо оставить режим «Выключить» либо выбрать режим «Отладка». При использовании режима «Отладка» система будет выводить предупреждения о неподписанных файлах, но запуск их будет разрешен.

Аналогичную настройку можно произвести редактированием конфигурационного файла /*etc/digsig/digsig\_initramfs.conf* – для использования отладочного режима для тестирования специального ПО параметру DIGSIG\_ELF\_MODE необходимо установить значение 2: *DIGSIG\_ELF\_MODE=2*.

6) Перейти в раздел «Мандатное управление доступом» (рис. 8). Убедиться, что в поле «Подсистема Мандатного Управления Доступом» проставлен флаг.

| 🦁 Управление политикой безопасности - Настройки мандатного управления доступом 🛛 🖉 🗙 |                                                                                                    |                            |  |  |
|--------------------------------------------------------------------------------------|----------------------------------------------------------------------------------------------------|----------------------------|--|--|
| Файл Правка Настройки Помощь                                                         |                                                                                                    |                            |  |  |
|                                                                                      |                                                                                                    |                            |  |  |
|                                                                                      |                                                                                                    |                            |  |  |
| V- 🖵 astra                                                                           | Настройки мандатного управления доступом                                                           |                            |  |  |
| > 🕅 Аудит                                                                            | Статус: Подсистема включена                                                                        |                            |  |  |
| >- 🔤 Группы                                                                          | Подсистема Мандатного Управления Доступом                                                          |                            |  |  |
| Замкнутая программная среда                                                          |                                                                                                    |                            |  |  |
| Полянсь                                                                              | Сервис МРД                                                                                         |                            |  |  |
|                                                                                      | Apache                                                                                             |                            |  |  |
|                                                                                      | Cups                                                                                               |                            |  |  |
| >-  Мандатный контроль целостности                                                   |                                                                                                    |                            |  |  |
| — 🗂 Монитор безопасности                                                             |                                                                                                    |                            |  |  |
| >- 🚺 Настройки безопасности                                                          |                                                                                                    |                            |  |  |
| > 🚑 Политики учетной записи                                                          |                                                                                                    |                            |  |  |
| >- 🏯 Пользователи                                                                    |                                                                                                    |                            |  |  |
| >- 🛅 Привилегии                                                                      |                                                                                                    |                            |  |  |
| >- 👩 Управление квотами                                                              |                                                                                                    |                            |  |  |
| >- 🛃 Устройства и правила                                                            |                                                                                                    |                            |  |  |
|                                                                                      |                                                                                                    | 1                          |  |  |
|                                                                                      |                                                                                                    |                            |  |  |
|                                                                                      |                                                                                                    |                            |  |  |
|                                                                                      |                                                                                                    |                            |  |  |
|                                                                                      |                                                                                                    |                            |  |  |
|                                                                                      |                                                                                                    |                            |  |  |
|                                                                                      |                                                                                                    |                            |  |  |
|                                                                                      | Использование мандатного управления доступом возможно только при покупке соответствующей лицензии. |                            |  |  |
|                                                                                      |                                                                                                    |                            |  |  |
| 🚖 🛅 🐮 😽 Управление поли                                                              | 😔 📰 😴 💿 💿                                                                                          | <b>10:49</b><br>СР, 28 ФЕВ |  |  |

Рисунок 8 – Раздел «Мандатное управление доступом»

7) Перейти в раздел «Мандатный контроль целостности» (рис. 9). Убедиться, что в поле «Подсистема Мандатного Контроля Целостности» проставлен флаг.

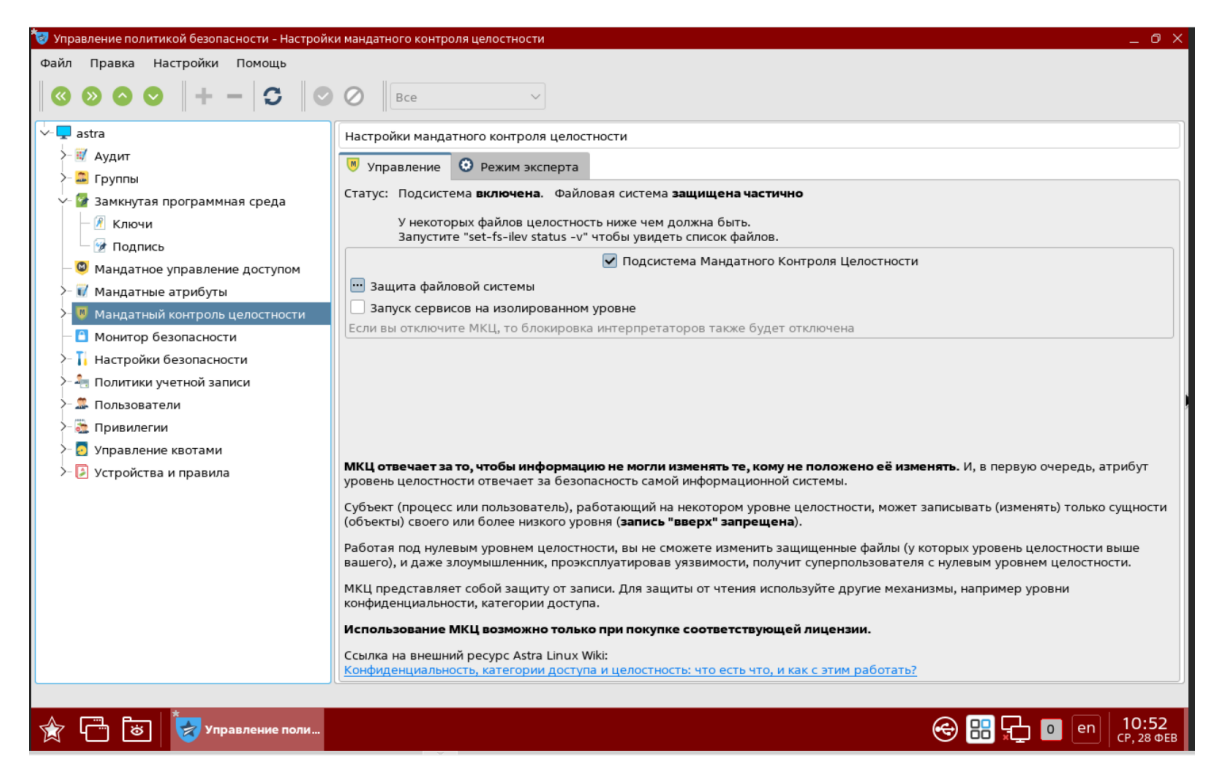

Рисунок 9 – Раздел «Мандатный контроль целостности»

 Перейти в подраздел «Политика очистки памяти». Флаг в поле «Очистка разделов подкачки» должен отсутствовать (рис. 10).

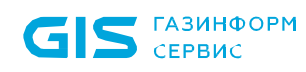

| 🤠 Управление политикой безопасности - Политика    | очистки памяти                                 | _ 0 ×                              |  |
|---------------------------------------------------|------------------------------------------------|------------------------------------|--|
| Файл Правка Настройки Помощь                      |                                                |                                    |  |
| $  \odot \odot \odot \odot   + -   \odot   \odot$ | Ø Bce v                                        |                                    |  |
| 🗸 🖵 astra                                         | Политика очистки памяти                        |                                    |  |
| >- 🛒 Аудит                                        |                                                |                                    |  |
| >- 🚨 Группы                                       | Очистка разделов подкачки                      |                                    |  |
| 🗸 🚰 Замкнутая программная среда                   | Игнорировать разделы подкачки                  |                                    |  |
| — 🖉 Ключи                                         | Устройство                                     | ~                                  |  |
| — 📝 Подпись                                       |                                                |                                    |  |
| <ul> <li>Фандатное управление доступом</li> </ul> |                                                |                                    |  |
| >- 🕡 Мандатные атрибуты                           |                                                |                                    |  |
| >- (9) Мандатный контроль целостности             |                                                |                                    |  |
| Монитор безопасности                              |                                                |                                    |  |
| Настроики оезопасности                            |                                                |                                    |  |
|                                                   |                                                |                                    |  |
| Параметры ядра                                    |                                                | + -                                |  |
| Политика очистки памяти                           |                                                |                                    |  |
| Системные параметры                               | Гарантированное удаление файлов и папок        | h-                                 |  |
| >- 🚑 Политики учетной записи                      | Устройство Точка монти; Тип Очистка Количество |                                    |  |
| >- 🏯 Пользователи                                 | 1 /dev/sda1 / ехt4 Выключен 🗸                  |                                    |  |
| > 🛅 Привилегии                                    |                                                |                                    |  |
| >- 👩 Управление квотами                           |                                                |                                    |  |
| > [] Устройства и правила                         |                                                |                                    |  |
|                                                   |                                                |                                    |  |
|                                                   |                                                |                                    |  |
|                                                   |                                                |                                    |  |
| ·                                                 |                                                |                                    |  |
|                                                   |                                                |                                    |  |
| 😭 🗂 😸 😺 Управление поли                           |                                                | <mark>іі жі о еп</mark> СР, 28 ФЕВ |  |

Рисунок 10 – Подраздел «Политика очистки памяти»

9) Перейти в подраздел «Системные параметры» (рис. 11).

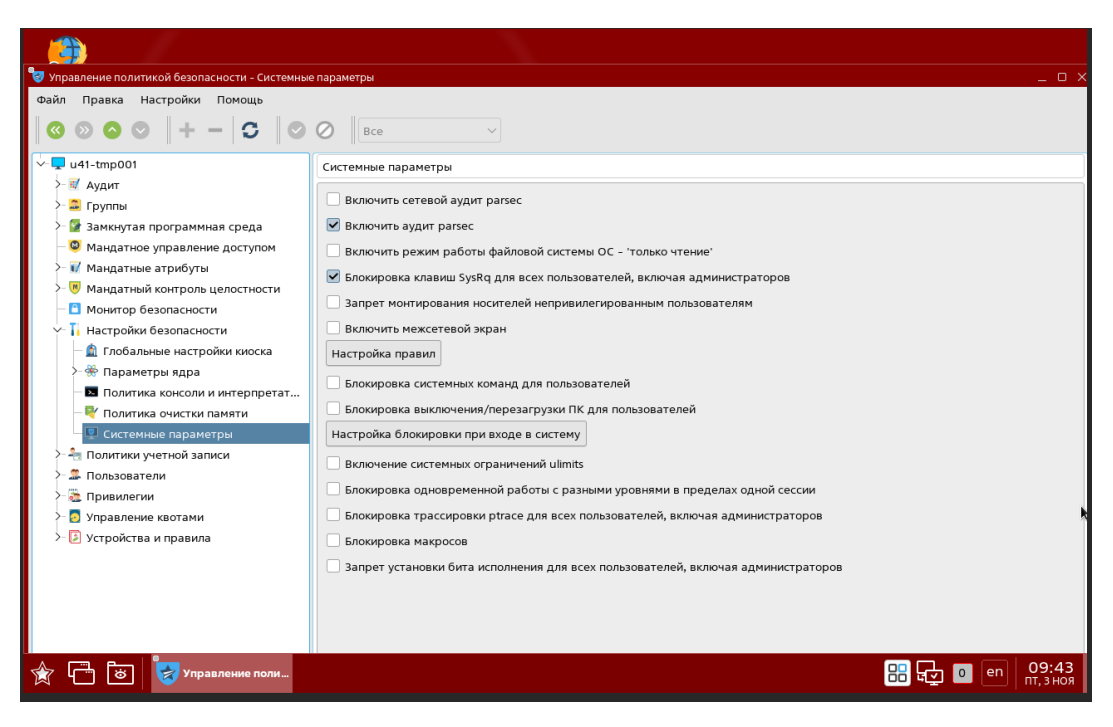

Рисунок 11 – Подраздел «Системные параметры»

Установить флаги в следующих полях:

- «Включить аудит parsec»;
- «Блокировка клавиш SysRq для всех пользователей, включая администраторов».
- 10)Перейти в подраздел «Политика консоли и интерпретаторов» (рис. 12). Установить флаг в поле «Включить ввод пароля для sudo».

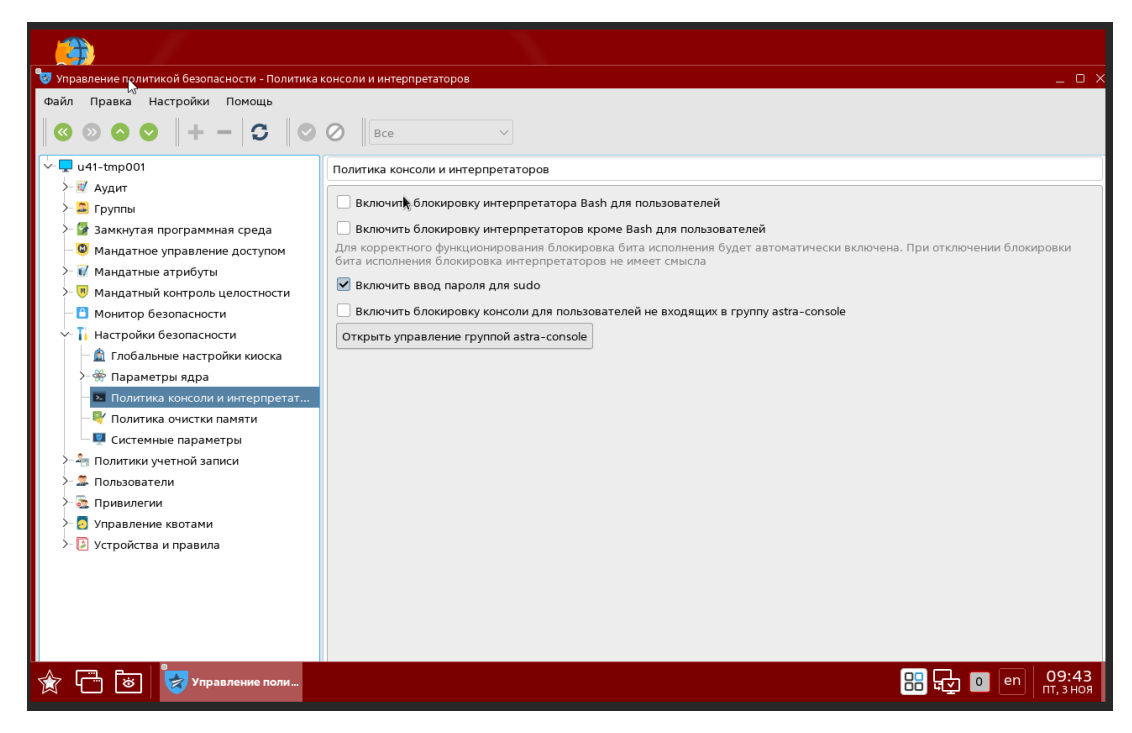

Рисунок 12 – Подраздел «Политика консоли и интерпретаторов»

11)Настройка политик безопасности для ОС Astra Linux SE тип защиты «Максимальный» («Смоленск») завершена.

### 3.3.2 Настройка политик безопасности ОС для типа защиты «Усиленный» («Воронеж»)

Перед установкой ПК «Efros DO» необходимо выполнить следующие настройки OC Astra Linux SE для типа защиты «Усиленный» («Воронеж»):

 После ввода логина и пароля, при выборе атрибутов безопасности для учетной записи из раскрывающегося списка необходимо выбрать уровень целостности «Высокий» (рис. 13).

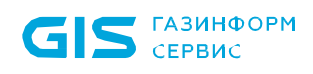

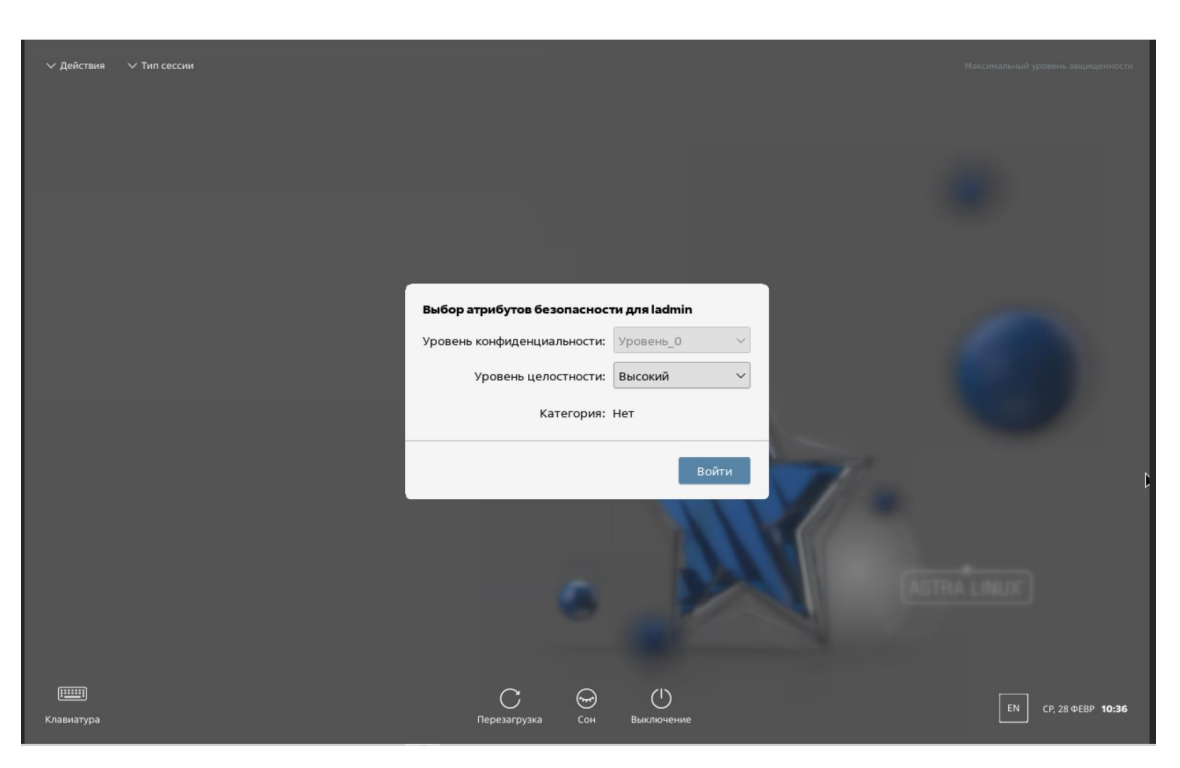

Рисунок 13 – Выбор атрибутов безопасности

2) Перейти в меню «Пуск» → «Системные» → «Политика безопасности» (рис. 14).

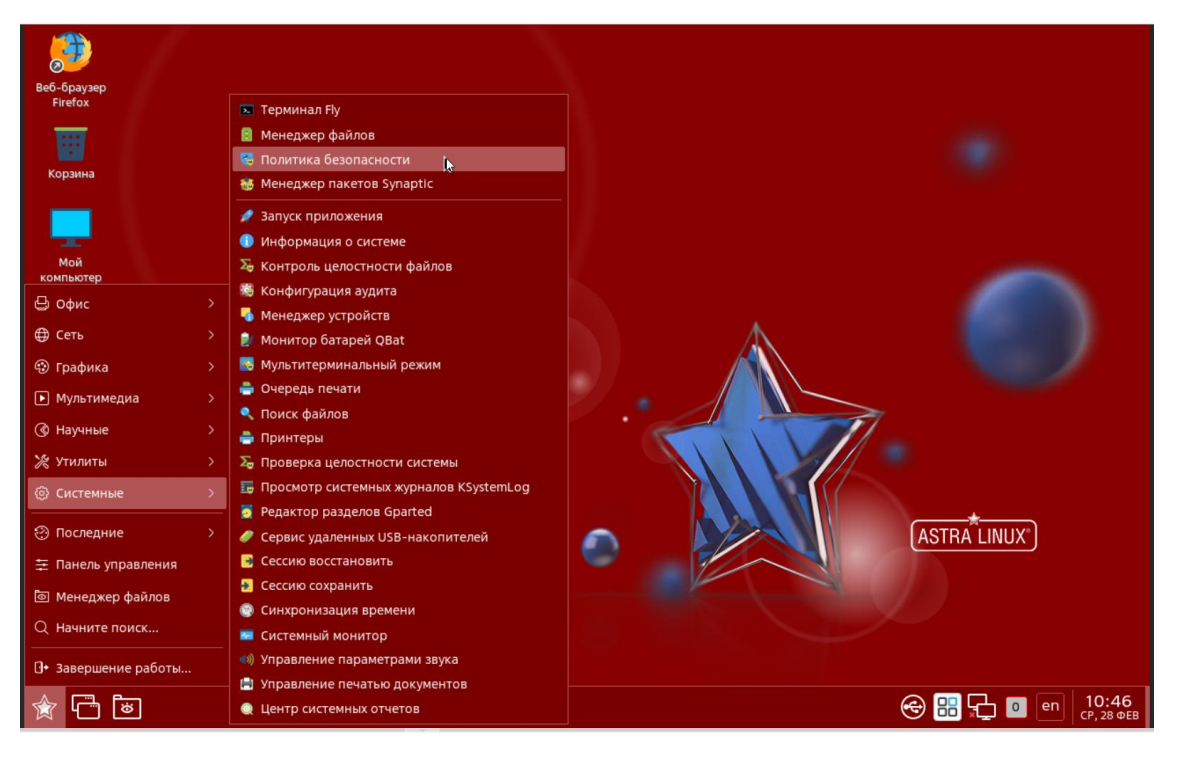

Рисунок 14 – Вкладка «Политики безопасности»

3) Ввести пароль администратора ОС (рис. 15).

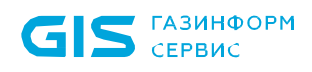

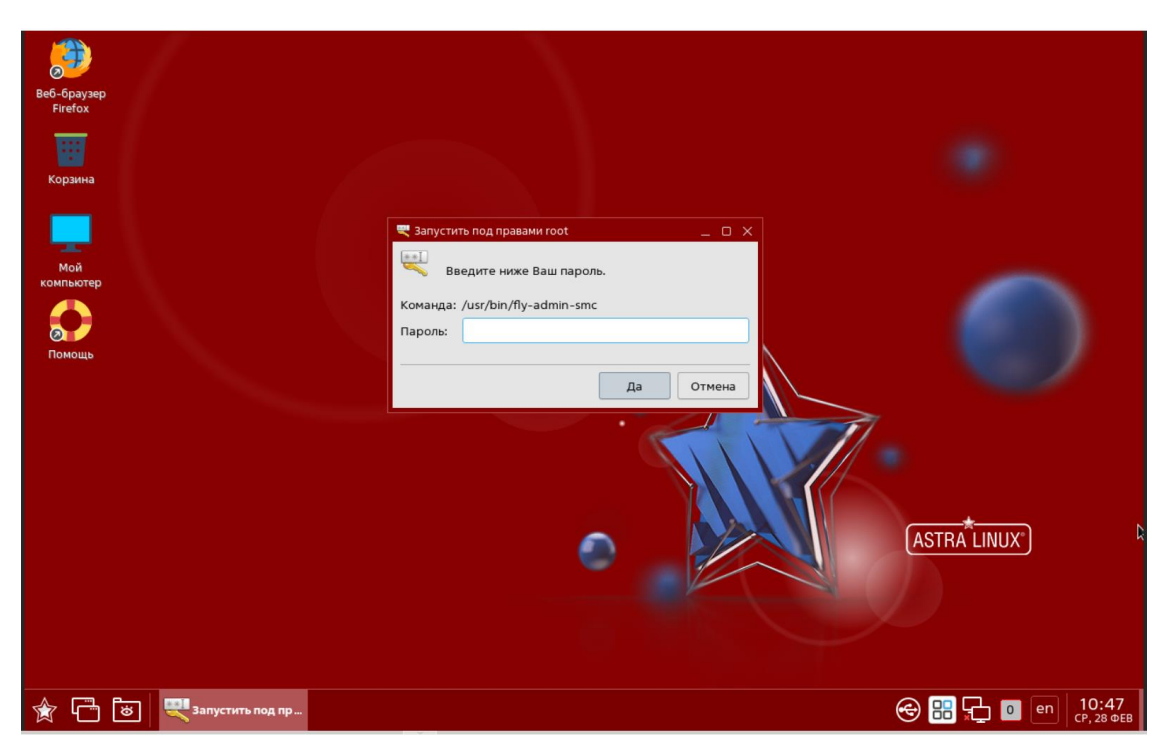

Рисунок 15 – Ввод пароля администратора ОС

4) Откроется окно «Управление политикой безопасности – Локальная политика» (рис. 16).

| 👦 Управление политикой безопасности - Локальная политика _ 🗆 🗸                                                                                                    |                                                                                                    |  |  |  |  |
|----------------------------------------------------------------------------------------------------|----------------------------------------------------------------------------------------------------|--|--|--|--|
| Файл Правка Настройки Помощь                                                                                                    |                                                                                                    |  |  |  |  |
| $\odot \odot \odot + - \odot \odot \odot \odot$                                                                                                    | Bce v                                                                                                    |  |  |  |  |
| <ul> <li>&gt; ■ astra</li> <li>&gt; ■ Аздит</li> <li>&gt; ■ Группы</li> <li>&gt; ■ Замкнутая программная среда</li> <li>&gt; ■ Амкнутая программная среда</li> <li>&gt; ■ Мандатные атрибуты</li> <li>&gt; ● Мандатный контроль целостности</li> <li>■ Монитор безопасности</li> </ul> | Локальная политика<br>Компьютер: astra<br>IP: 127.0.1.1<br>Операционная система: Astra Linux<br>Уровень защищенности: Усиленный, "Воронеж" |  |  |  |  |
| <ul> <li>Ті Настройки безопасности</li> <li>- Политики учетной записи</li> <li>- Пользователи</li> <li>- Привилегии</li> <li>- Привилегии</li> <li>- Поравление квотами</li> </ul>                                                                                                    |                                                                                                    |  |  |  |  |
| ≻ 🔁 Устройства и правила                                                                                                    |                                                                                                    |  |  |  |  |
| 🔶 🦳 🐻 🧦 Управление поли                                                                                                    | e 🖳 💼 en 11:23                                                                                                    |  |  |  |  |
|                                                                                                    | C III   BT, 27 ФЕВ                                                                                                    |  |  |  |  |

Рисунок 16 – Окно «Управление политикой безопасности – Локальная политика» 5) Перейти в раздел «Замкнутая программная среда» (рис. 17).

| 🄠 Управление политикой безопасности - Настройки замкну                                                                                                    | той программной среды                                                                                                    | _ 0 >                                                                                                    |
|----------------------------------------------------------------------------------------------------|----------------------------------------------------------------------------------------------------|----------------------------------------------------------------------------------------------------|
| Файл Правка Настройки Помощь                                                                                                    |                                                                                                    |                                                                                                    |
|                                                                                                    | Bce ~                                                                                                    |                                                                                                    |
| <ul> <li>astra</li> <li>astra</li> <li>array</li> <li>prynnu</li> <li>prynnu</li> <li>prynnu</li> <li>program</li> <li>maktyrtas программная: среда</li> <li>Mohurop Gesonachocru</li> <li>Mohurop Gesonachocru</li> <li>Mohurop Gesonachocru</li> <li>Hacrpoйки Gesonachocru</li> <li>Hacrpoйки Gesonachocru</li> <li>Gronzosarenu</li> <li>Gronzosarenu</li> <li>Gronzosarenu</li> <li>Propasnehuk квотами</li> <li>Ycrpoйcrea и правила</li> </ul> | Все<br>Настройки замкнутой программной среды<br>Ганель у<br>Контроль исполняемых файлов<br>Выключить<br>Отладка<br>Включить<br>Шаблоны имён файлов для которых будет произво<br>/etc/digsig/xattr_control: | правления<br>Контроль расширенных атрибутов<br>Выключить<br>Отладка<br>Включить<br>Эдиться проверка подписи в расширенных атрибутах |
|                                                                                                    | Для проверки конкретных файлов (без маски), требуется ук<br>bin/dash<br>Для проверки файлов и подкаталогов в каталоге, требуется                                                                           | азать дополнительный символ '/' в начале пути. Например, //<br>указать символ '/' в конце пути. Например, /usr/                     |
| 🔶 🛅 😸 🔯 Управление поли                                                                                                    |                                                                                                    | (a) [10, 19 des 202 (b) [10, 19 des 202 (c) [10, 19 des 202 (c) [10, 19 des 202 (c) [10, 19 des 202                                 |

Рисунок 17 – Раздел «Замкнутая программная среда»

По умолчанию функции контроля исполняемых файлов и контроля расширенных атрибутов выключены. Необходимо либо оставить режим «Выключить», либо выбрать режим «Отладка». При использовании режима «Отладка» система будет выводить предупреждения о неподписанных файлах, но запуск их будет разрешен.

Аналогичную настройку можно произвести редактированием конфигурационного файла */etc/digsig/digsig\_initramfs.conf* – для использования отладочного режима для тестирования специального ПО параметру DIGSIG\_ELF\_MODE необходимо установить значение 2: *DIGSIG\_ELF\_MODE=2*.

- 6) В разделе «Мандатные атрибуты» изменять настройки не требуется.
- 7) Перейти в раздел «Мандатный контроль целостности» (рис. 18).

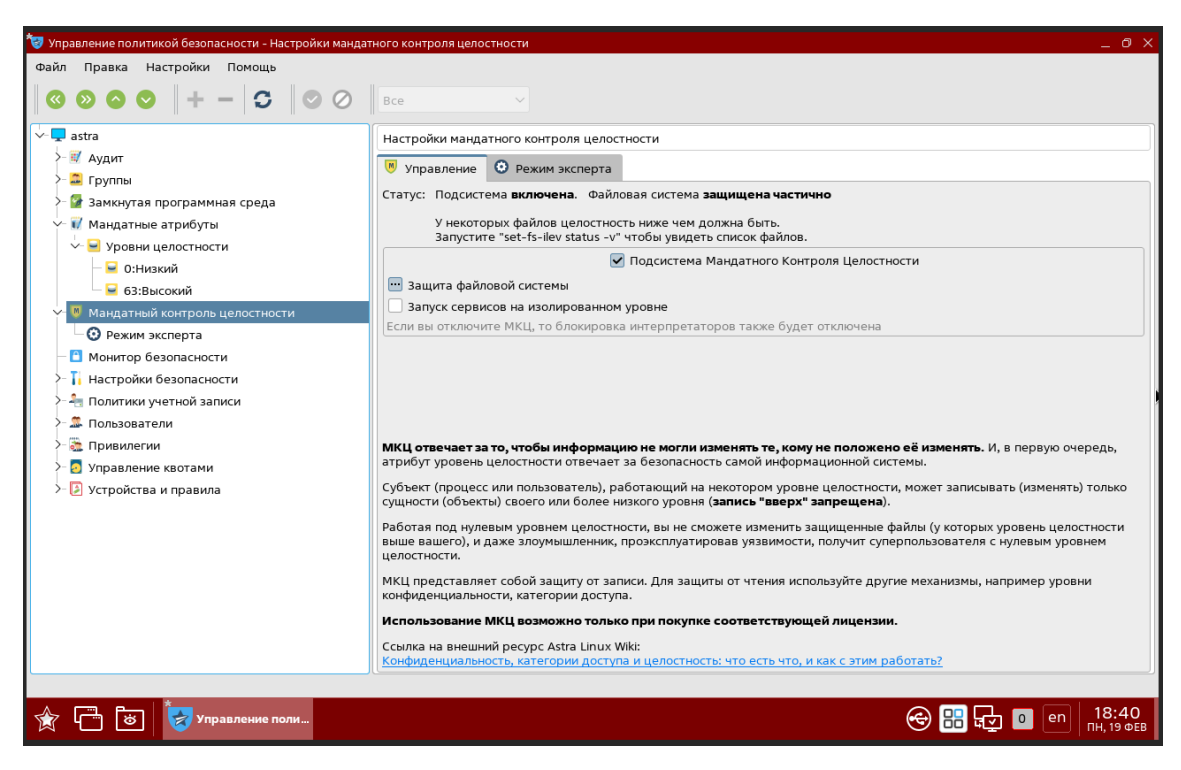

Рисунок 18 – Раздел «Мандатный контроль целостности»

Убедиться, что в поле «Подсистема Мандатного Контроля Целостности» проставлен флаг.

8) Перейти в подраздел «Политика очистки памяти». Флаг в поле «Очистка разделов подкачки» должен отсутствовать (рис. 19).

| 🦻 Управление политикой безопасности - Политика очистки памяти 📃 🗗 🗙 |                    |              |        |                |               |         |       |      |                     |
|---------------------------------------------------------------------|--------------------|--------------|--------|----------------|---------------|---------|-------|------|---------------------|
| Файл Правка Настройки Помощь                                        |                    |              |        |                |               |         |       |      |                     |
|                                                                     | Bce                | $\sim$       |        |                |               |         |       |      |                     |
| Уровни целостности                                                  | Политика очистки г | амяти        |        |                |               |         |       |      |                     |
| — 🐱 0:Низкий                                                        |                    |              |        |                |               |         |       |      |                     |
| — 🗧 63:Высокий                                                      |                    |              |        | Очистка раз    | делов подкачн | ки      |       |      |                     |
| Мандатный контроль целостности                                      |                    |              | И      | гнорировать ра | азделы подкач | ки      |       |      |                     |
| • Режим эксперта                                                    | Устройство         |              |        |                |               |         |       |      | ~                   |
| Вонитор безопасности                                                |                    |              |        |                |               |         |       |      |                     |
| Настройки безопасности                                              |                    |              |        |                |               |         |       |      |                     |
| П Глобальные настройки киоска                                       |                    |              |        |                |               |         |       |      | <i>S</i> ∂          |
| Этараметры ядра                                                     |                    |              |        |                |               |         |       |      |                     |
|                                                                     |                    |              |        |                |               |         |       |      |                     |
|                                                                     |                    |              |        |                |               |         |       |      |                     |
|                                                                     |                    |              |        |                |               |         |       |      |                     |
| Политики учетной записи                                             |                    |              |        |                |               |         |       |      | + -                 |
| - 🍣 Блокировка                                                      |                    |              |        |                |               |         |       |      |                     |
| Политика локального входа                                           |                    |              | Гарант | ированное уда  | ление файлов  | и папок |       |      |                     |
| >- 🔄 Политика паролей                                               | Устройство         | Точка монтир | Тип    | Очистка        | Количество    |         |       |      |                     |
| — 🐴 Политика создания пользователей                                 | 1 /dev/sda1        | /            | ext4   | выключен⇔      |               |         |       |      |                     |
| >- 🏛 Пользователи                                                   |                    |              |        | //             |               | 1       |       |      |                     |
| 🗸 🔯 Привилегии                                                      |                    |              |        |                |               |         |       |      |                     |
| >- 👩 Управление квотами                                             |                    |              |        |                |               |         |       |      |                     |
| 🗸 📴 Устройства и правила                                            |                    |              |        |                |               |         |       |      |                     |
| >- 🛅 Правила                                                        |                    |              |        |                |               |         |       |      |                     |
| >- 🥔 Устройства                                                     |                    |              |        |                |               |         |       |      |                     |
|                                                                     |                    |              |        |                |               |         |       |      |                     |
|                                                                     |                    |              |        |                |               |         |       |      |                     |
| 😭 🦵 😸 🍃 Управление поли                                             |                    |              |        |                |               |         | 😌 🔡 🕁 | o en | 22:31<br>BT, 20 ФЕВ |
|                                                                     |                    |              |        |                |               |         |       |      |                     |

Рисунок 19 – Подраздел «Политика очистки памяти»

9) Перейти в подраздел «Системные параметры» (рис. 20).

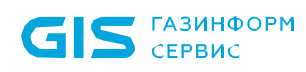

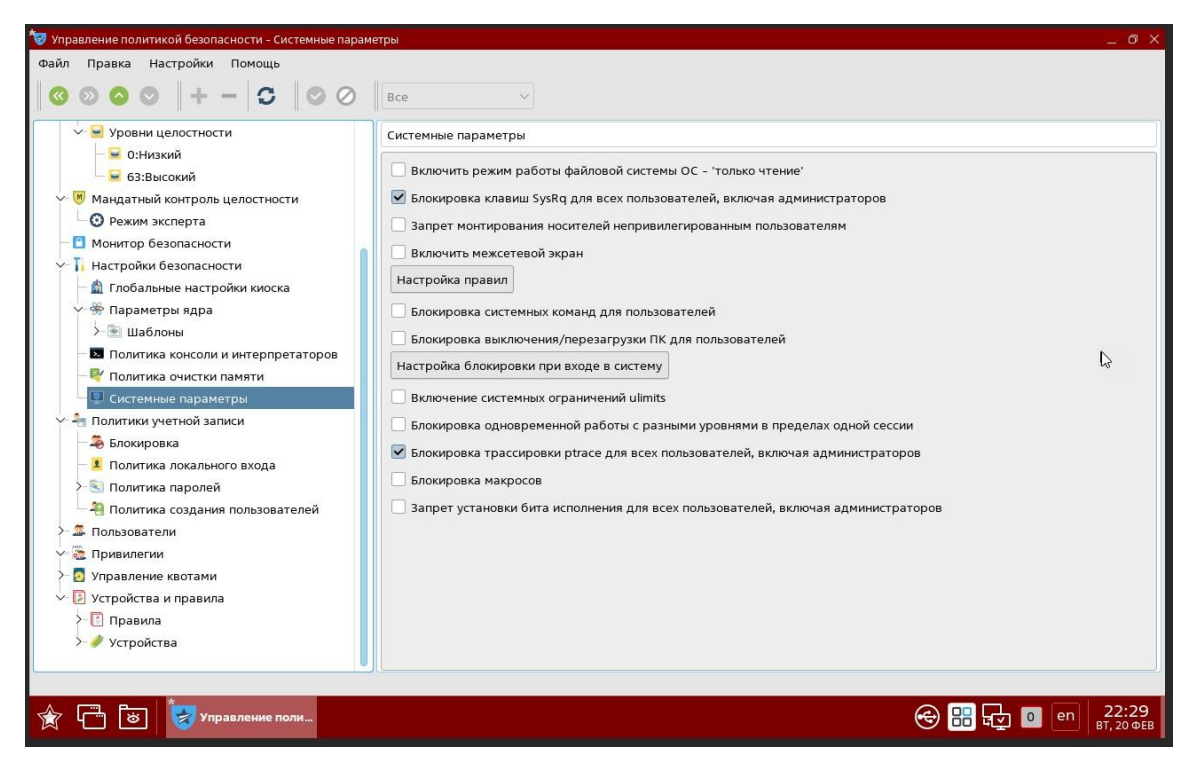

Рисунок 20 – Подраздел «Системные параметры»

Установить флаги в следующих полях:

- «Блокировка клавиш SysRq для всех пользователей, включая администраторов»;
- «Блокировка трассировки ptrace для всех пользователей, включая администраторов».
- 10)Перейти в подраздел «Политика консоли и интерпретаторов» (рис. 21). Установить флаг в поле «Включить ввод пароля для sudo».

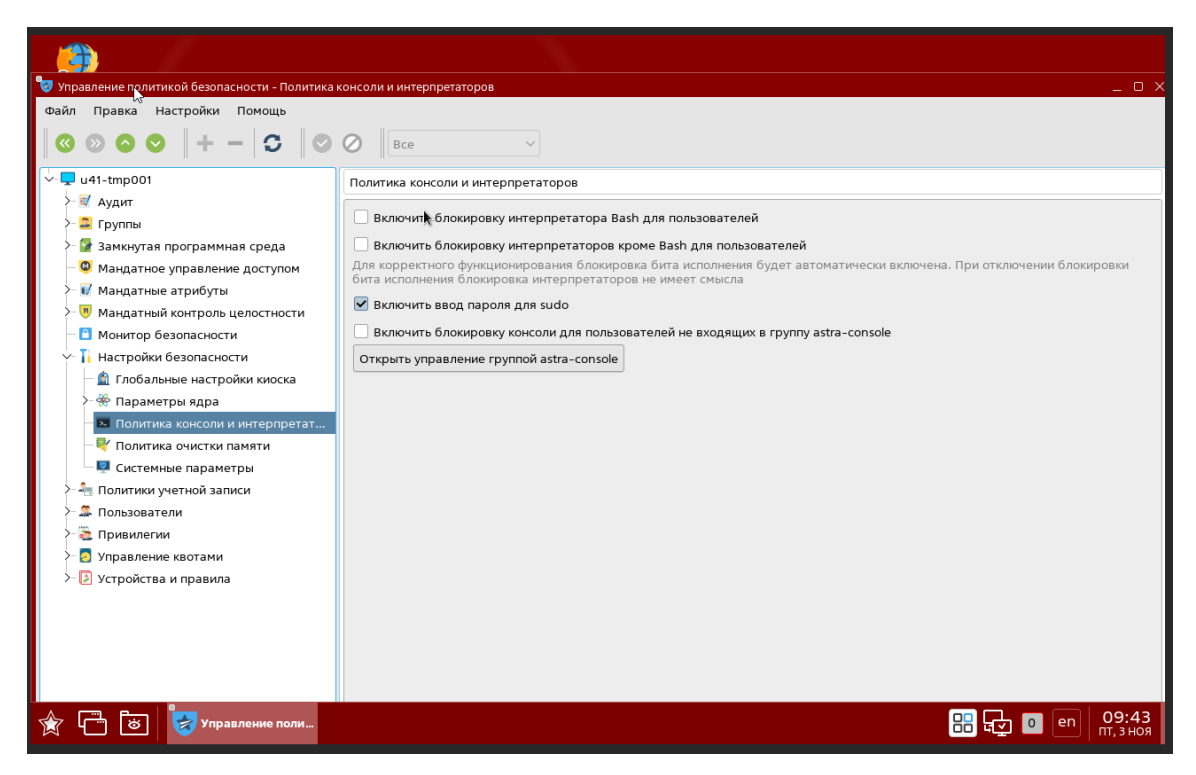

Рисунок 21 – Подраздел «Политика консоли и интерпретаторов»

11)Настройка политик безопасности для ОС Astra Linux SE тип защиты «Усиленный» («Воронеж») завершена.

### 3.3.3 Настройка политик безопасности ОС для типа защиты «Базовый» («Орел»)

Для ОС Astra Linux SE тип защиты «Базовый» («Орел») дополнительные настройки не требуются.

### 3.3.4 Установка ПК «Efros DO»

Для установки ПК «Efros DO» необходимо скопировать на ЭВМ в домашнюю директорию (например, в /*tmp/distrib*) архивы и скрипт с диска, входящие в комплект поставки в соответствии с таблицей 3.

Существует два способа установки комплекса – с использованием встроенной СУБД (по умолчанию), или с подключением к внешней СУБД.

Для установки комплекса необходимо выполнить следующие действия:

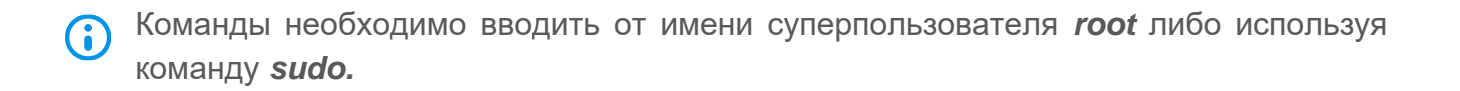

На некоторых операционных системах (Astra Linux Special Edition 1.7.4+, РЕД ОС 7.3.3, Альт 10 Server) в момент установки комплекса инсталяционный скрипт проверяет настройки ОС и версию *cgroups*. При необходимости, скрипт вносит изменения в конфигурацию *systctl*, после чего требуется перезагрузка ОС.

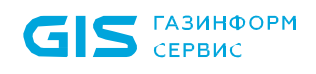

**Перезагрузка ОС выполняется пользователем**. После этого требуется запустить установочный скрипт еще раз.

- 1) Для установки комплекса:
- со встроенной БД (например, СУБД PostgreSQL) запустить скрипт *deploy.sh* без дополнительных аргументов, с правами администратора (рис. 22);

#### [root@u41ft79 edo-distr]# sudo ./deploy.sh

Рисунок 22 – Запуск скрипта *deploy.sh* без дополнительных аргументов

 с подключением к внешней БД (например, СУБД «Jatoba») необходимо запустить скрипт с аргументом *--dbfree* (рис. 23).

[root@u41ft79 edo-distr]# sudo ./deploy.sh --dbfree

```
Рисунок 23 – Запуск скрипта deploy.sh с аругментом --dbfree
```

Запуск скрипта инициирует следующие процессы:

- проверка на наличие старых версий ПК «Efros DO», и, при наличии, удаление;
- распаковка файлов;
- запуск процесса установки и запуска ПК «Efros DO».
- 2) Если выбран вариант установки с подключением к внешней СУБД, то в процессе установки пользователю необходимо указать следующие параметры:
- ІР-адрес сервера СУБД (в формате 192.168.1.1);
- порт для подключения к серверу СУБД (в формате 5432);
- учетная запись для подключения к БД;
- пароль для подключения к БД.

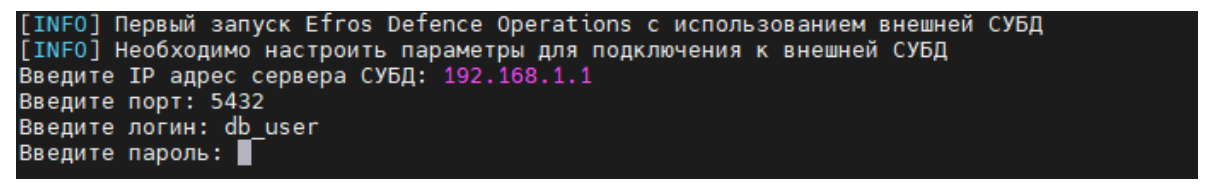

Рисунок 24 – Процесс установки. Параметры внешней СУБД

- В момент установки комплекса, внешний сервер СУБД должен быть уже доступен по указанным параметрам.
- 3) В процессе установки скрипт запросит данные для настройки внутренней сети docker, в формате <aдрес>/<маска>. При нажатии на клавишу «Enter»

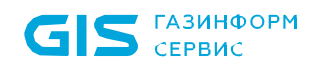

автоматически выбирается следующая сеть: 172.16.0.1/16 (рис. 25). Если данная сеть занята, то необходимо ввести пользовательские параметры сети.

[INFO] Первый запуск Efros Defence Operations Введите сеть для docker, по умолчанию "172.16.0.1/16": 10.20.0.0/16

Рисунок 25 – Процесс установки. Данные для настройки внутренней сети docker

4) Установка программного комплекса завершена, при успешном завершении проверки отобразится сообщение в соответствии с рис. 26.

| [+] Running 32/32                          |                                 |
|--------------------------------------------|---------------------------------|
| # Network edo_default                      | Created                         |
| # Volume "edo_data-raddb4"                 | Created                         |
| # Volume "edo_data-dict"                   | Created                         |
| <pre># Volume "edo_data-raddb"</pre>       | Created                         |
| # Volume "edo_data-kafka"                  | Created                         |
| # Volume "edo_data-dict4"                  | Created                         |
| # Container edo-infr-zookeeper             | Started                         |
| # Container edo-store-opensearch           | Started                         |
| # Container edo-proxy-service              | Started                         |
| # Container edo-ci-service                 | Started                         |
| 🕷 Container edo-infr-kafka                 | Started                         |
| # Container edo-email-sender-service       | Started                         |
| # Container edo-schedule-service           | Started                         |
| # Container edo-flow-collector-dhcp        | Started                         |
| # Container edo-guest-portal-service       | Started                         |
| # Container edo-identity-service           | Started                         |
| # Container edo-vulnerability-collector    | Started                         |
| # Container edo-acs-service                | Started                         |
| # Container edo-flow-collector-sflow       | Started                         |
| # Container edo-report-portal-service      | Started                         |
| # Container edo-knowledge-base-service     | Started                         |
| # Container edo-flow-service               | Started                         |
| # Container edo-task-portal-service        | Started                         |
| # Container edo-metrics-collector          | Started                         |
| # Container edo-flow-collector             | Started                         |
| # Container edo-tacacs                     | Started                         |
| # Container edo-radius                     | Started                         |
| # Container edo-license-service            | Started                         |
| # Container edo-metrics-service            | Started                         |
| # Container edo-so-service                 | Started                         |
| # Container edo-web-service                | Started                         |
| # Container edo-gateway-service            | Started                         |
| [INFO] Инициализация завершена. Docker Dae | mon настроен. Efros-DO запущен. |
| [INFO] Первый запуск Efros Defence Operati | ons завершен.                   |

Рисунок 26 – Установка завершена

Для различных действий с приложением используется shell-скрипт /opt/efros-do/edoctl. Он запускается с аргументами командной строки (если запуск производится не с правами *root*, то необходима команда *sudo*):

- ./edoctl --ps просмотр запущенных сервисов (рис. 27);
- ./edoctl-stop остановка всех сервисов (рис. 28);
- ./edoctl --start запуск всех сервисов;
- ./edoctl --restart перезапуск сервисов (рис. 29);
- ./edoctl --down остановка служб приложения, удаление контейнеров;
- *./efros-do --logs* <имя-службы> просмотр логов docker одной службы (если задано имя службы) либо всего приложения.

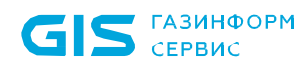

| ooc@uarreos./opc/erros-uow :  | yeudeet ps                                                                                                    |                             |                     |                                                                                          |
|-------------------------------|----------------------------------------------------------------------------------------------------|-----------------------------|---------------------|------------------------------------------------------------------------------------------|
| NAME                          | COMMAND                                                                                                    | SERVICE                     | STATUS              | PORTS                                                                                    |
| edo-acs-service               | "/docker-entrypoint"                                                                                                    | edo-acs-service             | running (unhealthy) | 5000-5001/tcp                                                                            |
| edo-ci-service                | "/bin/bash -c 'efros"                                                                                                    | edo-ci-service              | running (starting)  | 0.0.0.0:162→162/udp, 0.0.0.0:514→514/udp, 0.0.0.0:1468→1468/tcp, 0.0.0.0:20002→20002/tcp |
| edo-email-sender-service      | "./SC.EmailSenderSer"                                                                                                    | edo-email-sender-service    | running (healthy)   | 80/tcp                                                                                   |
| edo-flow-collector            | "/docker-entrypoint"                                                                                                    | edo-flow-collector          | running             |                                                                                          |
| edo-flow-collector-dhcp       | "/app/bin/goflow -wo"                                                                                                    | edo-flow-collector-dhcp     | running             | 0.0.0.0;67→67/udp                                                                        |
| edo-flow-collector-sflow      | "/docker-entrypoint"                                                                                                    | edo-flow-collector-sflow    | running             |                                                                                          |
| edo-flow-service              | "/bin/bash -c 'while"                                                                                                    | edo-flow-service            | running (unhealthy) | 80/tcp                                                                                   |
| edo-gateway-service           | ", /Voltron, Gateway, W"                                                                                                    | edo-gateway-service         | running (healthy)   | 89/tcp                                                                                   |
| edo-quest-portal-service      | "/docker-entrypoint"                                                                                                    | edo-quest-portal-service    | running             | 5003/tcp                                                                                 |
| edo-identity-service          | "./SC.Identity.Ani"                                                                                                    | edo-identity-service        | running (healthy)   | 89/tcp                                                                                   |
| edo-infr-kafka                | "/etc/confluent/dock"                                                                                                    | edo-infr-kafka              | running (healthy)   | 9092/tcp                                                                                 |
| edo-infr-zookeeper            | "/etc/confluent/dock_"                                                                                                    | edo-infr-zookeeper          | running (healthy)   | 3888/tcp                                                                                 |
| edo-knowledge-base-service    | ". /KnowledgeRaseServ"                                                                                                    | edo-knowledge-base-service  | running (healthy)   | 80/tcp                                                                                   |
| edo-license-service           | "./SC.License.Api"                                                                                                    | edo-license-service         | running (healthy)   | 80/tcp                                                                                   |
| edo-metrics-collector         | "./SC.EventsCollecto"                                                                                                    | edo-metrics-collector       | running             | 89/100                                                                                   |
| edo-metrics-service           | "./SC.AnalizeMetrics"                                                                                                    | edo-metrics-service         | running             | 80/100                                                                                   |
| edo-proxy-service             | "/docker-entrypoint"                                                                                                    | edo-proxy-service           | running (healthy)   | 0.0.0.0:443→443/tcp. 0.0.0:5802→5802/tcp                                                 |
| edo-radius                    | "/lib/systemd/system."                                                                                                    | edo-radius                  | running (unhealthy) | 0.0.0.0:1812-1813→1812-1813/udp                                                          |
| edo-report-portal-service     | " /Reporting WebAni"                                                                                                    | edo-report-portal-service   | running (healthy)   | 80/tcp                                                                                   |
| edo-schedule-service          | " (Valtron Schedule =                                                                                                    | edo-schedule-service        | running (healthy)   | 80/trn                                                                                   |
| edo-so-service                | "./SC.SecurityObject"                                                                                                    | edo-so-service              | running (healthy)   | 80/tcp                                                                                   |
| edo-store-opensearch          | " /opensearch-docker"                                                                                                    | edo-store-opensearch        | running (healthy)   | 127.0.0.1:5805-39200/tcp                                                                 |
| edo-tacars                    | "/lib/systemd/system =                                                                                                    | edo-terers                  | running             | 8 0 8 0 49-149/frp                                                                       |
| edo-task-portal-service       | ". /TaskPortal Webani"                                                                                                    | edo-task-portal-service     | running (unbealthy) | 80/trn                                                                                   |
| edo-vulnerability-collector   | " /SC VulnerabilityS "                                                                                                    | edo-vulnerability-collector | running (healthy)   | 80/ten                                                                                   |
| edo-web-service               | " /Voltron WebAni"                                                                                                    | edo-web-service             | running (healthy)   | BOAT                                                                                     |
| root@ulift63: /ont /ofros.dog | in the second second seco |                             | (inducting)         |                                                                                          |

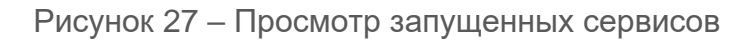

| root@u41ft63:/opt/efros-do# ./edoctlstop |          |      |  |  |  |
|------------------------------------------|----------|------|--|--|--|
| [+] Running 3/16                         |          |      |  |  |  |
| " Container edo-tacacs                   | Stopping | 3.2s |  |  |  |
| # Container edo-flow-collector-dhcp      | Stopped  | 2.7s |  |  |  |
| * Container edo-email-sender-service     | Stopping | 3.2s |  |  |  |
| * Container edo-vulnerability-collector  | Stopping | 3.2s |  |  |  |
| * Container edo-ci-service               | Stopping | 3.2s |  |  |  |
| " Container edo-gateway-service          | Stopping | 3.2s |  |  |  |
| Container edo-knowledge-base-service     | Stopping | 3.1s |  |  |  |
| " Container edo-guest-portal-service     | Stopping | 3.1s |  |  |  |
| Container edo-report-portal-service      | Stopping | 3.1s |  |  |  |
| Container edo-task-portal-service        | Stopping | 3.1s |  |  |  |
| # Container edo-flow-collector-sflow     | Stopped  | 1.4s |  |  |  |
| " Container edo-metrics-collector        | Stopping | 3.1s |  |  |  |
| " Container edo-schedule-service         | Stopping | 3.1s |  |  |  |
| " Container edo-radius                   | Stopping | 3.1s |  |  |  |
| # Container edo-flow-collector           | Stopped  |      |  |  |  |
| " Container edo-proxy-service            | Stopping | 3.1s |  |  |  |

Рисунок 28 – Остановка всех сервисов

| ro   | ot@u41ft63  | :/opt/efros-do# ./edoctlre  | start      |      |
|------|-------------|-----------------------------|------------|------|
| [+   | ] Running 9 | 9/22                        |            |      |
|      | Container   | edo-proxy-service           | Started    | 0.7s |
| - 8  | Container   | edo-store-opensearch        | Started    |      |
| - 8  | Container   | edo-infr-zookeeper          | Started    |      |
| - 8  | Container   | edo-ci-service              | Started    |      |
| - 8  | Container   | edo-infr-kafka              | Started    | 0.5s |
| - 8  | Container   | edo-flow-collector-dhcp     | Started    | 1.4s |
|      | Container   | edo-task-portal-service     | Restarting | 2.5s |
| -4   | Container   | edo-acs-service             | Restarting | 2.5s |
| - 8  | Container   | edo-identity-service        | Started    |      |
|      | Container   | edo-report-portal-service   | Restarting | 2.5s |
|      | Container   | edo-flow-service            | Restarting | 2.5s |
|      | Container   | edo-metrics-collector       | Restarting | 2.5s |
|      | Container   | edo-vulnerability-collector | Restarting | 2.5s |
|      | Container   | edo-knowledge-base-service  | Restarting | 2.5s |
| -4   | Container   | edo-schedule-service        | Restarting | 2.5s |
|      | Container   | edo-guest-portal-service    | Restarting | 2.5s |
| - 81 | Container   | edo-flow-collector-sflow    | Started    | 0.4s |
| - 8  | Container   | edo-email-sender-service    | Started    |      |
| 1    | Container   | edo-license-service         | Restarting | 1.3s |
| 1    | Container   | edo-web-service             | Restarting | 1.3s |
| - 1  | Container   | edo-so-service              | Restarting | 1.3s |
| 1    | Container   | edo-metrics-service         | Restarting | 1.3s |

Рисунок 29 – Перезапуск всех сервисов

5) После установки доступен просмотр списка запущенных сервисов их состояния и параметров.

В случае отображения неверного состояния сервисов необходимо перезагрузить комплекс. Для этого выполнить следующие шаги:

1. Остановить комплекс, выполнив команду:

sudo /opt/efros-do/edoctl --down

2. Перезагрузить docker, выполнив команду:

sudo systemctl restart docker

3. Запустить комплекс, выполнив команду:

sudo /opt/efros-do/edoctl --start

- 6) Для настройки комплекса необходимо открыть браузер и ввести IP-адрес сервера, на котором производилась установка. При возникновении предупреждения о ненадежности сертификата безопасности необходимо продолжить открытие вебсайта, после чего отобразится интерфейс комплекса. Пользователю необходимо выполнить ряд действий:
- --- активировать комплекс в соответствии с подразделом 3.5 руководства;
- настроить ПК «Efros DO» в соответствии с руководством пользователя.

### 3.4 Перенастройка сети

Для настройки сетевого интерфейса docker0 и подсети, в которой работают контейнеры комплекса, необходимо выполнить следующие действия:

- 1) Перейти cd/opt/efros-do.
- 2) Выполнить остановку контейнеров . /edoctl-down.
- 3) Удалить неиспользуемые сети docker network prune f.
- 4) Изменить сеть в конфигурации . /edoctl-init.
- 5) Ввести пользовательские параметры сети в формате «10.0.0.0/16» или оставить по умолчанию.

#### 3.5 Лицензирование

После установки и настройки ПК «Efros DO» в БД комплекса автоматически создается учетная запись пользователя с ролью «GlobalAdministrator»: с логином «SuperAdmin» и паролем «\$Qwerty123456». При первом запуске ПК «Efros DO» для такого пользователя открывается окно смены пароля (рис. 30), в котором необходимо указать в качестве

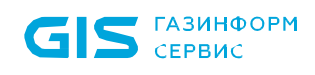

старого пароля значение «\$Qwerty123456», дважды указать новый пароль и нажать кнопку «Сменить пароль».

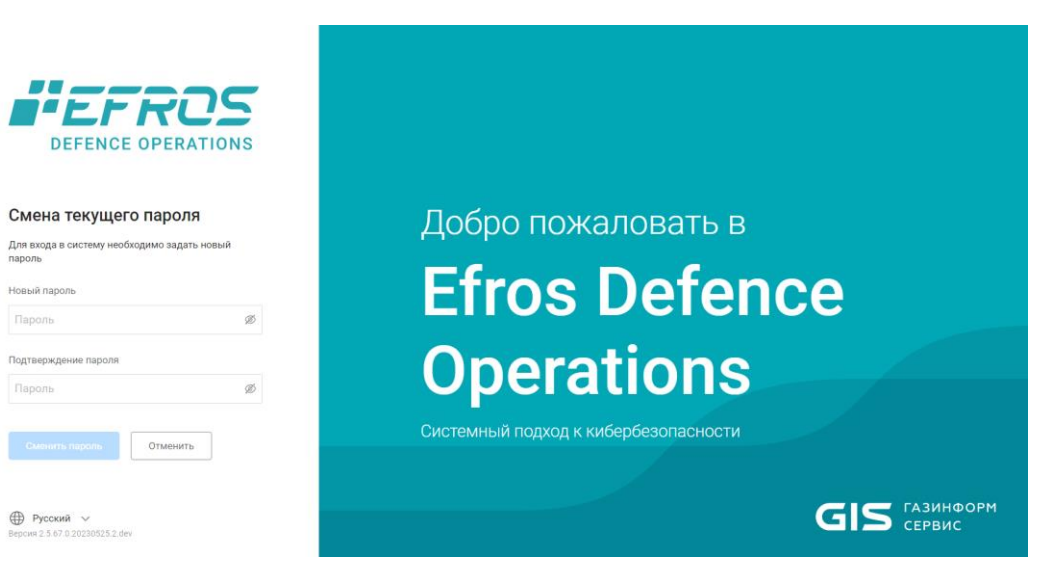

Рисунок 30 – Окно смены пароля

Будет выполнена автоматическая проверка соответствия пароля заданной в комплексе сложности. По умолчанию пароль должен:

- быть не менее 8 символов;
- содержать хотя бы одну цифру;
- содержать хотя бы одну латинскую букву верхнего регистра;
- содержать хотя бы одну латинскую букву нижнего регистра;
- содержать хотя бы один специальный символ;
- отличаться от предыдущего пароля хотя бы на 3 символа;
- не совпадать с предыдущими тремя паролями пользователя.

При возникновении ошибки в ходе смены пароля в верхней части страницы авторизации отобразится соответствующее сообщение об ошибке.

После успешной смены пароля вновь откроется страница авторизации. Для доступа к веб-приложению ПК «Efros DO» администратору необходимо выполнить повторную авторизацию в комплексе с новым паролем.

Для проведения активации комплекса необходимо перейти в раздел «Администрирование», подраздел «Лицензия» (рис. 31).

Возможны два варианта проведения активации комплекса:

- online активация при наличии подключения к серверу лицензирования;
- offline активация при отсутствии подключения к серверу лицензирования.

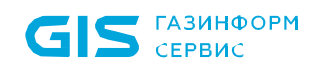

35

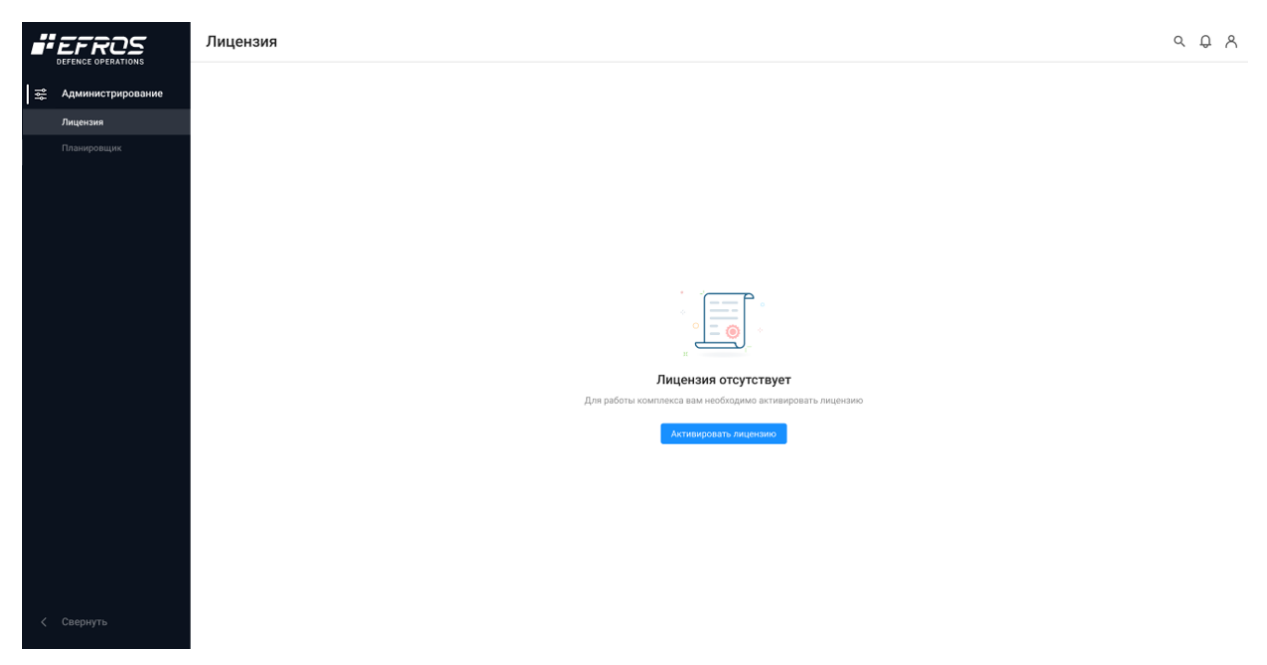

Рисунок 31 – Подраздел «Лицензия»

### 3.5.1 Online активация комплекса

Online активация комплекса осуществляется при наличии подключения к сети Интернет и возможности подключения к серверу лицензирования ООО «Газинформсервис».

Для online активации ПК «Efros DO» необходимо нажать на кнопку «Активировать лицензию» (см. рис. 31). При подключении к сети Интернет и к серверу лицензирования ООО «Газинформсервис» появится диалоговое окно (рис. 32):

1) В окне необходимо указать ключ лицензии, полученный при покупке комплекса.

| <b>;;</b> | ← Активация Efros Defence Operations |                |  |
|-----------|--------------------------------------|----------------|--|
| ٩ţ        | Ключ лицензии                        | Ключ лицензии  |  |
|           |                                      | Проверить ключ |  |
|           |                                      |                |  |

Рисунок 32 – Окно online активации комплекса. Проверка ключа

- 2) Нажать кнопку «Проверить ключ». При успешной проверке напротив ключа лицензии появится галочка «</
- 3) Далее указать данные (электронную почту) для получения ключа активации лицензии (рис. 33).

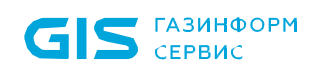

| <b>;</b> | < Активация Efros Defence Operations                   |                             |   |
|----------|--------------------------------------------------------|-----------------------------|---|
| ţţţ      | Ключ лицензии                                          | XXXXX - XXXXX - XXXXX - XXX | ~ |
| •        | E-mail адрес<br>На него будет отправлен ключ активации | E-mail aдрес                |   |
|          |                                                        | Отправить ключ              |   |
|          |                                                        |                             |   |

Рисунок 33 – Окно online активации комплекса. Отправка ключа

- 4) Нажать кнопку «Отправить ключ». На указанный адрес электронной почты придет письмо с ключом для активации продукта.
- Активацию комплекса необходимо провести в течение 20 минут после формирования запроса на активацию.
- 5) Ввести ключ активации в соответствующее поле (рис. 34) и нажать кнопку «Активировать». Если ключ не был использован в течение 20 минут, то по истечении срока необходимо нажать кнопку «Повторить отправку». На указанную почту придет новое письмо с новым ключом активации лицензии.

| 성 | Ключ лицензии                                          | XXXXX - XXXXX - XXXXX - XXXXX | <b>~</b>           |
|---|--------------------------------------------------------|-------------------------------|--------------------|
|   | E-mail адрес<br>На него будет отправлен ключ активации | user@example.ru               |                    |
|   | Ключ активации                                         | Ключ активации                | Повторить отправку |
|   |                                                        | Активировать                  |                    |
|   |                                                        |                               |                    |

Рисунок 34 – Указание необходимых данных для активации

Активация комплекса завершена, на электронный адрес будет отправлен архив *license.zip* с файлом лицензии *license.bin*. Данный файл в дальнейшем можно использовать для переноса лицензии.

После успешного завершения активации лицензии откроется окно с данными лицензии в соответствии с рис. 35, в поле «Информация о лицензии» отобразится статус лицензии «Активная».
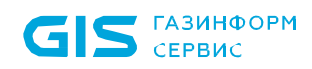

| Лицензия                                                                                                    |                                                                                                    | 0                                                                                                    |
|----------------------------------------------------------------------------------------------------|----------------------------------------------------------------------------------------------------|----------------------------------------------------------------------------------------------------|
| Информация о лицензии Актионая                                                                                                    | Техническая поддержка Активная                                                                                                    |                                                                                                    |
| Ключ лицензии 📋 Дата окончания<br>08SQ8-*****- Р55 22 марта 2074 г.                                                                                                    | Дата окончания<br>З апреля 2025 г.                                                                                                    |                                                                                                    |
| Обновить Удалить лицензию                                                                                                    | До конца срока действия<br>«                                                                                                    |                                                                                                    |
| Подключенные модули                                                                                                    |                                                                                                    |                                                                                                    |
| Контроль конфигураций и топологии сети<br>Network assurance                                                                                                    | Оптимизация и настройка межсетевых экр<br>FIREWALL ASSURANCE                                                                                                    | занов                                                                                                    |
| <ul> <li>Контроль изменения конфигураций местевого обсрудования</li> <li>Контроль изменения конфигураций местевого собсрудования</li> <li>Проверно соответствия безопасности и сотевого обсорудования</li> <li>Проверно соответствия безопасности иместевах зоданов</li> </ul>                                                  | <ul> <li>Отчет оптимизации правил – выявление теневых, изб</li> <li>Зонный анализ – проверка правил межсетевых экрано<br/>трафика между зонами</li> <li>Стандарты межсетевых экранов - проверка правил на</li> </ul> | этгочных, неиспользуемых правил<br>ов на соответствие требованиям запрета или разрешения транзит<br>соответствие требованиям безопасности |
| Доступно лицензий<br>4925 из 5000                                                                                                    | Доступно лицензий<br>4 <b>958 из 5000</b>                                                                                                    |                                                                                                    |
| Анализ уязвимостей и построение векторов атак<br>VULNERABILITY CONTROL<br>• Выявление известных уязвимостей на основе версии ОС                                                                                                    | Контроль целостности и проверки соответ<br>INTEGRITY CHECK COMPLIANCE<br>• Контроль изменения конфитураций ОС, виртуализации<br>• Контроль целостност файлов ОС, виртуализации, кон                                  | <b>ствия</b><br>4, контейнеров и ППО<br>тейнеров и ППО                                                                                    |
|                                                                                                    | <ul> <li>Проверки соответствия безопасности ОС, виртуализац</li> <li>Доступно лицензий</li> <li>Операционные системы и ППО</li> <li>4996 из 5000</li> </ul>                                                          | ии, контейнеров и ППО<br>Доступно лицензий<br>СУБД<br>5000 из 5000                                                                        |
| Доступно лицензий<br>4978 из 3000                                                                                                    | Доступно лицензий<br>Гипервизоры<br>4994 из 5000                                                                                                    | Доступно лицензий<br>Ноды контейнеризации<br>5000 из 5000                                                                                 |
| Сбор статистики по потокам данных в сети                                                                                                    | Разграничение и контроль доступа в сети                                                                                                    |                                                                                                    |
| NETWORK FLOW ANALYSIS<br>- Предосталение информации по соединениям с параметрами скорости, длительности и принадлежности к адресам<br>- Обор сталистики использования сетевого торакиха по соединениям и анализ активности<br>- Контроль тихнениений Ри MLG воресов<br>- Работа с протоколами NetFlow, sFlow, IPFIX и NetStream | NETWORK ACCESS CONTROL<br>• Аутентнфикация и воторизация устройств в сети посре<br>• Поддержка протоколов RADIUS, в том числе RADIUS Co<br>Доступно лицензий<br>4902 из 5000                                         | адством 802.1x, МАВ, профилирования<br>)А, TACACS+                                                                                        |
| Доступно лицензий (источним трафика)<br>5000 из 5000                                                                                                    | Сетевое оборудование 98<br>Активные сессии доступа в сеть 0<br>Активные сессии доступа на оборудование 0                                                                                                    |                                                                                                    |
| Анализ и управление объектами защиты в разделе "Центр задач"<br>CHANGE MANAGER<br>• Астоматизация управления жизненным циклом правил мексетевых экранов                                                                                                    | Защита DNS<br>SECURE DNS<br>• Блокирокка доступа к нежелательным сайтам<br>• Обнаружение и предотвращение атак на DNS-трафик                                                                                         |                                                                                                    |
| Доступно лицензий<br>4992 из 5000                                                                                                    |                                                                                                    |                                                                                                    |

Рисунок 35 – Активация комплекса завершена

#### 3.5.2 Offline активация комплекса

Проведение offline активации осуществляется при отсутствии подключения к сети Интернет либо если связь с сервером лицензирования ООО «Газинформсервис» не установлена. В таком случае, при нажатии кнопки «Активировать лицензию», появится соответствующее окно (рис. 36).

Для offline активации ПК «Efros DO» необходимо выполнить следующие действия:

1) Нажать кнопку «Активировать лицензию (см. рис. 31). Появится диалоговое окно, приведенное на рис. 36.

| GIS CEPBI | нформ<br>Ис                                            | ПК «Efros DO»<br>Руководство администратора                          |
|-----------|--------------------------------------------------------|----------------------------------------------------------------------|
| <b></b>   | < Активация Efros Defen                                | ce Operations                                                        |
| ۱۹۴       | Сервер активации недоступен, может попытку подключения | те активировать Efros Defence Operations через браузер или повторить |
|           | Offline активация Повторить г                          | подключение                                                          |

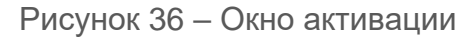

2) Нажать кнопку «Offline активация», откроется окно ввода параметров offline активации программного комплекса (рис. 37).

| <b>.</b> | < Offline активация Efros Defence Operations           |                     |
|----------|--------------------------------------------------------|---------------------|
| 해        | Ключ лицензии                                          |                     |
|          | E-mail адрес<br>На него будет отправлен ключ активации |                     |
|          |                                                        | Сформировать запрос |
|          |                                                        |                     |

Рисунок 37 – Окно ввода параметров offline активации

3) Указать ключ активации, адрес электронной почты и нажать кнопку «Сформировать запрос». В результате будет сформирован файл с запросом на лицензию формата .json – *request.json* (рис. 38).

| <b>.</b> | < Offline активация Efros De                                                                                                    | fence Operations                                                                                         |   |
|----------|----------------------------------------------------------------------------------------------------|----------------------------------------------------------------------------------------------------|---|
| 幒        | Ключ лицензии                                                                                                    | XXXXX-XXXXX-XXXX-XXX                                                                                     | ~ |
| ·        | E-mail адрес<br>На него будет отправлен ключ активации                                                                                                    | user@example.ru                                                                                          |   |
|          |                                                                                                    | Сгенерировать запрос                                                                                     | ] |
|          | <ol> <li>Файл запроса вставить на странице акти</li> <li>2. Следуя инструкциям на сайте, активиров</li> <li>3. Загрузить лицензию, полученную на ваш</li> </ol> | ивации продуктов <u>https://license.gaz-is.ru/offlineActivate/</u><br>зать продукт<br>1 электронный ящик |   |
|          |                                                                                                    | <b>Выбрать</b> или перетащить файл сюда                                                                  | ] |

Рисунок 38 – Формирование файла с запросом на лицензию для offline активации

4) Перейти на другую ЭВМ с устойчивым подключением к сети Internet, открыть браузер и указать адрес для проведения offline активации продукта: <u>https://license.gaz-is.ru/offlineActivate/</u> (рис. 39).

| Офлайн-активация                                                                                       |
|----------------------------------------------------------------------------------------------------|
| Центр офлайн-активации продуктов ООО 'Газинформсервис'                                                 |
| Получить файл лицензии                                                                                 |
| Скопируйте в окно ввода активационный запрос для получения файла лицензии или выберите запрос из файла |
|                                                                                                    |
|                                                                                                    |
|                                                                                                    |
|                                                                                                    |
|                                                                                                    |
|                                                                                                    |
| <i>h</i>                                                                                               |
| Активировать Выберите файл Файл не выбран                                                              |
|                                                                                                    |
|                                                                                                    |

Рисунок 39 – Центр активации продуктов

5) Открыть ранее сгенерированный файл *request.json* и скопировать содержимое файла в соответствующее окно (см. рис. 39) либо воспользоваться кнопкой «Выберите файл», затем нажать кнопку «Активировать». Будет отправлено письмо на электронную почту, указанную для запроса, с ключом активации (рис. 40).

| Офлайн активация                                                                                                    |
|----------------------------------------------------------------------------------------------------|
| Центр офлайн-активации продуктов ООО 'Газинформсервис'                                                                  |
| Введите ключ активации, отправленный на ваш адрес электронной почты user@example.ru<br>Ключ активации :<br>Активировать |

Рисунок 40 – Окно для ввода ключа активации

- 6) Указать полученный ключ активации и нажать кнопку «Активировать». В случае успешного прохождения активации на электронный адрес будет отправлено письмо с архивом *license.zip*, в котором содержится файл *license.bin* и появится соответствующее информационное сообщение в веб-браузере (рис. 41).
- 7) Перейти на ЭВМ, на которой необходимо активировать комплекс, и в окне offline активации (см. рис. 38) с помощью кнопки «Загрузить лицензию», загрузить

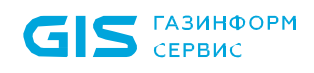

полученный файл лицензии *license.bin*. Автоматически откроется вкладка с активированной лицензией. Offline активация комплекса завершена (рис. 42).

После успешного завершения активации лицензии откроется окно с данными лицензии в соответствии с рис 42, в поле «Информация о лицензии» отобразится статус лицензии «Активная».

| ентр офлайн-актие           | зации продуктов ООО 'Газинформсервис'                   |
|-----------------------------|---------------------------------------------------------|
| Активация прошл             | а успешно!                                              |
| SEGNESTER D.C.              |                                                         |
| DASTYMENDINGZYRIAM          | CHORE AXBONV64511 F205 INMOREPSTVNFUIZ IQ00xCzAJE       |
| MTTAMAKE.                   |                                                         |
| MScwJQYDV0000085RSV         | MarTGliZWS77SBhbmOgVXBkvXRiiHivicnZnv2UxHDAakgN         |
| VEARMED, SPEL               |                                                         |
| and a share with the second | RCNMJEWOTEJ 102 white Activing Pulyach (TASU DEVINIDA). |
| 1.15 ZaMilouchiskwawi S     |                                                         |
| 1000E/BINDS/YOWO2M          | Ok/WHIZTHINGRIMTNIAmZINDQ1M0012.NJFhx B0GA119C          |
| 5MYRWZ9h2MgRGV/             |                                                         |
| 7. A 3j256ko L y O E plo25s | USkw1w77./vOOLEyA0vWEinvzy32GEmC/TEURATETRAJBIZDdie     |
| SQ4C/WNIY07                 |                                                         |
| ZTEpMCcGA1UE8RivigInT       | TZOg2Mm11MD010WUxNHt1ZDEx0WVkZDE1ZG/imm0w               |

Рисунок 41 – Успешное прохождение активации

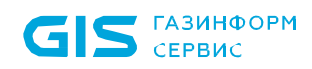

| <b>Г</b> алицензия                                                                                                    |                                                                                                    | @ Q                                                                                          |
|----------------------------------------------------------------------------------------------------|----------------------------------------------------------------------------------------------------|----------------------------------------------------------------------------------------------|
| Информация о лицензии Активная                                                                                                    | Техническая поддержка Активная                                                                                                    |                                                                                              |
| Клоч-илидекзии — Дата окончания<br>08SQB-++++-,                                                                                                    | Дата окончания<br>З апреля 2025 г.                                                                                                    |                                                                                              |
| Обновить Удалить лицензию                                                                                                    | До конца срока действия<br><b>499 дней</b>                                                                                                    |                                                                                              |
| О Подключенные модули                                                                                                    |                                                                                                    |                                                                                              |
| Контроль конфигураций и топологии сети<br>NETWORK ASSURANCE                                                                                                    | Оптимизация и настройка межсетевых экран<br>FIREWALL ASSURANCE                                                                                                    | юв                                                                                           |
| <ul> <li>Контроль изменения конфигураций сетевого оборудования</li> <li>Контроль изменения конфигураций мехостевох экранов</li> <li>Контроль изменения конфигураций мехостевох экранов</li> </ul>                            | <ul> <li>Отчет оптимизации правил – выявление теневых, избыто<br/>зонный анализ – проверка правил межсетевых экранов и<br/>трафика между зонами</li> </ul>                                              | чных, неиспользуемых правил<br>а соответствие требованиям запрета или разрешения транзитного |
| • Проверки соответствии безопасности межсетевых экранов      Доступно, лицензий      • Доступно, лицензий     • Доступно, лицензий     • Доступно, лицензий                                                                  | <ul> <li>Стандарты межсетевых экранов - проверка правил на сос<br/>Доступно лицензий</li> <li>4958 из 5000</li> </ul>                                                                                   | этветствие требованиям безопасности                                                          |
|                                                                                                    |                                                                                                    |                                                                                              |
| Анализ уязвимостей и построение векторов атак<br>WULNERABILITY CONTROL                                                                                                    | Контроль целостности и проверки соответст<br>INTEGRITY CHECK COMPLIANCE                                                                                                    | вия                                                                                          |
| • Выявление известных уязвимостей на основе версии ОС                                                                                                    | <ul> <li>Контроль изменения конфигураций ОС, виртуализации, ко</li> <li>Контроль целостности файлов ОС, виртуализации, контей</li> <li>Проверки соответствия безопасности ОС, виртуализации,</li> </ul> | нтейнеров и ППО<br>неров и ППО<br>контейнеров и ППО                                          |
|                                                                                                    | Доступно лицензий<br>Операционные системы и ППО<br>4996 из 5000                                                                                                    | Доступно лицензий<br>СУБД<br>5000 из 5000                                                    |
| Доступно лицензий<br>477 ви 5000                                                                                                    | Доступно лицензий<br>Гипервизоры<br>4994 из 5000                                                                                                    | Доступно лицензий<br>Ноды контейнеризации<br>5000 из 5000                                    |
|                                                                                                    |                                                                                                    |                                                                                              |
| Сбор статистики по потокам данных в сети                                                                                                    | Разграничение и контроль доступа в сети                                                                                                    |                                                                                              |
| NEL WORK FLUW ANALYSIS     'Depotrationer wirdoptaquin по соединениям с параметрами скорости, длигельности и принадлежности к адресам     'C66p статистики использования сетевого трафика по соединениям и внализ активности | <ul> <li>NETWORK ACCESS CONTROL</li> <li>Аутентификация и авторизация устройств в сети посредс</li> <li>Поддержка протоколов RADIUS, в том числе RADIUS COA.</li> </ul>                                 | твом 802.1x, MAB, профилирования<br>TACACS+                                                  |
| Contripuine isaueneemini ir ii kinka. saguecute     Padora c протоколами NelFlow, sFlow, IPFIX и NelStream                                                                                                    | Доступно лицензий<br><b>4902 из 5000</b>                                                                                                    |                                                                                              |
| Доступно лицензий (источники трафика)<br>5000 из 5000                                                                                                    | Сетевое оборудование 98<br>Активные сессии доступа в сеть 0<br>Активные сессии доступа на оборудование 0                                                                                                |                                                                                              |
| Анализ и управление объектами защиты в разделе "Центр задач"                                                                                                    | Защита DNS                                                                                                    |                                                                                              |
| СНАНСЕ МАНАСЕК • Автоматизация управления жизненным циклом правил межсетевых экранов                                                                                                    | <ul> <li>SECURE DNS</li> <li>Блокировка доступа к нежелательным сайтам</li> </ul>                                                                                                    |                                                                                              |
| Доступно лицензий<br>4992 из 5000                                                                                                    | <ul> <li>Обнаружение и предотвращение атак на DNS-трафик</li> </ul>                                                                                                    |                                                                                              |
| 10.204                                                                                                    |                                                                                                    |                                                                                              |

Рисунок 42 – Завершение прохождения offline активации

#### 3.5.3 Реактивация лицензии комплекса

Для осуществления переноса лицензии необходимо после установки комплекса на другую ЭВМ, выполнить следующие действия:

1) Перейти в диалоговое окно активации комплекса (Администрирование/Лицензия) и указать ключ лицензии, полученный при покупке комплекса. Нажать кнопку «Активировать лицензию», появится сообщение в соответствии с рис. 43.

| -                                                                                                    | •                                                                                                   |
|----------------------------------------------------------------------------------------------------|----------------------------------------------------------------------------------------------------|
|                                                                                                    |                                                                                                    |
| <ul> <li>Данная лицензия была активирована ране</li> <li>При реактивации лицензии, активированн</li> </ul> | ее, вы можете ее реактивировать или ввести другой ключ.<br>Iaя ранее лицензия будет деактивирована. |
|                                                                                                    |                                                                                                    |
| Ключ лицензии                                                                                              | XXXXX - XXXXX - XXXXX - XXX                                                                         |
|                                                                                                    | Реактивировать Проверить снова                                                                      |

Активация Efros Defence Operations

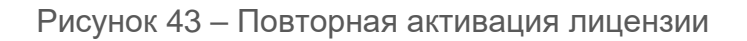

 Нажать кнопку «Реактивировать». При наличии устойчивого подключения к сети Internet, дальнейшая активация комплекса осуществится online. При успешном завершении проверки введенного ключа активации напротив поля появится галочка « ».

| Ключ лицензии                                            | XXXXX - XXXXX - XXXX - XXX         |   | ~ |
|----------------------------------------------------------|------------------------------------|---|---|
| <ol> <li>Для реактивации необходимо приложить</li> </ol> | файл ранее активированной лицензии |   |   |
| Файл лицензии                                            | lisense.bin                        | Θ |   |
| E-mail адрес<br>На него будет отправлен ключ активации   | user@example.ru                    |   |   |
|                                                          | Отправить ключ                     |   |   |

Рисунок 44 – Ввод данных

- 3) Приложить файл *license.bin*, который был получен ранее при активации комплекса на другой ЭВМ.
- 4) Указать электронную почту и нажать кнопку «Отправить ключ» (см. рис. 44).
- Необходимо указать адрес электронной почты, который использовался при прошлой активации комплекса. В случае, если адреса электронной почты не будут совпадать, появится сообщение «Для данного ключа уже задан e-mail. Для изменения свяжитесь с технической поддержкой».
  - 5) На указанный адрес электронной почты будет отправлен ключ активации продукта.
- Активацию комплекса необходимо провести в течение 20 минут после формирования запроса на активацию (рис. 45).
  - 6) Ввести ключ активации, полученный по электронной почте, в соответствующее поле (см. рис. 45) и нажать кнопку «Активировать». Перенос ключа активации лицензии завершен.

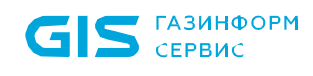

### 

| Ключ лицензии                                            | XXXXX - XXXXX - XXXX - XXX                 |   | ~                  |
|----------------------------------------------------------|--------------------------------------------|---|--------------------|
| <ol> <li>Для реактивации необходимо приложить</li> </ol> | файл ранее активированной лицензии         |   |                    |
| Файл лицензии                                            | lisense.bin                                | Ξ |                    |
| E-mail адрес<br>На него будет отправлен ключ активации   | user@example.ru                            |   |                    |
| Ключ активации                                           | XXX - XXX - XXX - XXX                      |   | Повторить отправку |
|                                                          | Ключ отправлен. Время действия ключа 19:55 |   |                    |
|                                                          | Активировать                               |   |                    |

Рисунок 45 – Ввод ключа активации

Реактивация лицензии возможна также в offline режиме. Алгоритм действий аналогичен проведению offline активации комплекса (см. п.3.5.2).

# 3.6 Удаление изделия

Для удаления приложения необходимо выполнить одну из следующих команд:

- команду *edoctl --uninstall* для частичного удаления комплекса (без потери БД) (рис. 46);
- команду edoctl --purge-all для полного удаления комплекса (рис. 47).

В процессе удаления на экране будет отображаться информация об удалении файлов и каталогов в соответствии с рисунками 48, 49.

root@u41ft66:/opt/efros-do# edoctl --uninstall

Рисунок 46 – Запуск команды для частичного удаления

root@u41ft66:/opt/efros-do# edoctl --purge-all

Рисунок 47 – Запуск команды для полного удаления

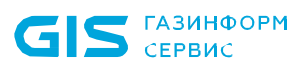

| Хотите продолжить? [Д/н]          |                                                                                                    |
|-----------------------------------|----------------------------------------------------------------------------------------------------|
| (Чтение базы данных … на данный м | омент чстановлено 49290 файлов и каталогов.)                                                                                                    |
| Удаляется efros-do (1.4.2) …      |                                                                                                    |
| Stopping edo-gateway-service      |                                                                                                    |
| Stopping edo–license–service      |                                                                                                    |
| Stopping edo–so–service           |                                                                                                    |
| Stopping edo–metrics–service      |                                                                                                    |
| Stopping edo–web–service          |                                                                                                    |
| Stopping edo—tacacs               |                                                                                                    |
| Stopping edo–radius               |                                                                                                    |
| Stopping edo–acs–service          |                                                                                                    |
| Stopping edo–identity–service     |                                                                                                    |
| Stopping edo–ci–service           |                                                                                                    |
| Stopping edo–flow–service         |                                                                                                    |
| Stopping edo-flow-collector-sflow |                                                                                                    |
| Stopping edo-flow-collector       |                                                                                                    |
| Stopping edo-schedule-service     |                                                                                                    |
| Stopping edo-metrics-collector    |                                                                                                    |
| Stopping edo–store–postgres       | ··· done                                                                                                    |
| Stopping edo-intr-katka           | ··· done                                                                                                    |
| Stopping edo-store-elasticsearch  | · done                                                                                                    |
| Stopping edo-infr-zookeeper       | · done                                                                                                    |
| Stopping edo-proxy-service        | done                                                                                                    |
| Going to remove edo-gateway-servi | ce, edo-ilcense-service, edo-so-service, edo-metrics-service, edo-web-service, edo-tacacs, edo-                                                                                                    |
| radius, edo-acs-service, edo-iden | <pre>city_service, edo-c1-service, edo-t1ow-service, edo-t1ow-collector-st1ow, edo-t1ow-collector, e<br/>city_service, edo-c1-service, edo-t1ow-service, edo-t1ow-collector-st1ow, edo-t1ow-collector, e<br/>city_service, edo-c1-service, edo-t1ow-service, edo-t1ow-collector-st1ow, edo-t1ow-collector, e<br/>city_service, edo-c1-service, edo-t1ow-service, edo-t1ow-collector-st1ow, edo-t1ow-collector, e<br/>city_service, edo-c1-service, edo-t1ow-service, edo-t1ow-collector-st1ow, edo-t1ow-collector, e<br/>city_service, edo-c1-service, edo-t1ow-service, edo-t1ow-collector-st1ow, edo-t1ow-collector, e<br/>city_service, edo-c1-service, edo-t1ow-service, edo-t1ow-collector-st1ow, edo-t1ow-collector, e<br/>city_service, edo-t1ow-service, edo-t1ow-collector, edo-t1ow-collector, edo-t1ow-collecto</pre> |
| do-schedule-service, edo-metrics- | collector, edo-store-postgres, edo-intr-katka, edo-store-elasticsearch, edo-intr-zookeeper, edo                                                                                                    |
| -proxy-service                    |                                                                                                    |
| Removing edo-gateway-service      |                                                                                                    |
| Removing edu-ficense-service      | ···· aone                                                                                                    |
| Removing edu-su-service           |                                                                                                    |
| Removing edu-metrics-service      |                                                                                                    |
| Removing edu-web-service          | dana                                                                                                    |
| Removing edo-padius               | dana                                                                                                    |
| Removing edo_acs_service          |                                                                                                    |
| Removing edo_identitu_service     |                                                                                                    |
| Removing edo-ci_service           | done                                                                                                    |
| Removing edo-flow-service         | done                                                                                                    |
| Removing edo-flow-collector-sflow | dane                                                                                                    |
| Removing edo-flow-collector       | done                                                                                                    |
| Removing edo-schedule-service     | done                                                                                                    |
| Removing edo-metrics-collector    | done                                                                                                    |
| Removing edo-store-postgres       | done                                                                                                    |
| Removing edo–infr–kafka           | done                                                                                                    |
| Removing edo–store–elasticsearch  |                                                                                                    |
| Removing edo–infr–zookeeper       |                                                                                                    |
| Removing edo-proxy-service        |                                                                                                    |
|                                   |                                                                                                    |

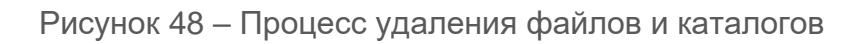

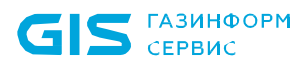

| Deleted: sha256:688f65ce3a33d5aae47eb089c6f608c4026364ddaba08f87f9f94b4c22b995dc                                                                                  |
|----------------------------------------------------------------------------------------------------|
| Deleted: sha256:291f6e44771a7b4399b0c6fb40ab4fe0331ddf76eda11080f052b003d96c7726                                                                                  |
| Untagged: edo-infr-kafka:5.5.0                                                                                                    |
| Untagged: localhost:80/edo-infr-kafka:5.5.0                                                                                                    |
| Untagged: localhost:80/edo-infr-kafka@sha256:ad865d13e75acc38a252a6641213d5b1f86cd1ce74a96c5a18ef64853f7fee2b                                                     |
| Deleted: sha256:7d3fff76bebeec0000334e06652b732d8affe94a6770e7f603dc538da3e139472                                                                                 |
| Deleted: sha256:f642031e18cfbb570bff4d1a12665f8ceale7601de8bf2f8335ce49bba2b5222                                                                                  |
| Deleted: sha256:91425261aec75919d22452098f684a34ee5c0244549hd85d2f343ad56839911c                                                                                  |
| Deleted sha256:283dd1h3aa373ra8dh49275d08r794ad8593809aab4r1995df5288hd6d1f4dh                                                                                    |
|                                                                                                    |
|                                                                                                    |
| Intagged, Loo Inter-S0/ado_isfr-zookeener:5.5.0                                                                                                    |
| Untagged, localibert.00/edu infr zookepen.0.3.0<br>Untagged, localibert.00/edu infr zookepen.0.0026:co2366621adEE2af4a6b006625604086256017oo470o20f0422b9cboo6226 |
|                                                                                                    |
| Deletet, shacao.124119405630018172530019000833171101033355004744945201500068                                                                                      |
| Deleteu. Shacoo.(Cluzabouboutebolycolzof/2012/04/22000)15460710050400/503000/503000/07                                                                            |
| Deleteu: Shacsb;tf/tbb3btdab0ee5a22015/03/030t5bb2c5b5f762400e5b00e5e0450003e044tb                                                                                |
| Deleteu: Shac56:5ae10/4330ca9e55e2af52/3a4323f40/33/953/056e2/9C8133540960/004e20e                                                                                |
| Deleteu: Shacs6:03908Cb36ab061323a045478Cb000004ab59201520b0424407656765807183010                                                                                 |
| Deleted: Sha256:556633/8239004888/50/9990ca050399/115683164C88C8//501917C/13029                                                                                   |
| Deleted: sna256:a8ff4211/32a595e112b39fd1C98459406ef1a3ae94b/43df60d1996Ca19bC/5                                                                                  |
| Deleted Volumes:                                                                                                    |
| edo_data-logs-secondary                                                                                                    |
| edo_data-pg                                                                                                    |
| edo_data-raddb-ssl                                                                                                    |
| edo_data-zookeeper                                                                                                    |
| edo_data-ci-modules                                                                                                    |
| edo_data-dict                                                                                                    |
| edo_data-docker-ssl                                                                                                    |
| edo_data-kafka-secrets                                                                                                    |
| edo_data-db-backup                                                                                                    |
| edo_data-logs                                                                                                    |
| edo_data-raddb                                                                                                    |
| edo_data-www-ssl                                                                                                    |
| edo_data-raddb-secondary                                                                                                    |
| edo_data-zookeeper-log                                                                                                    |
| edo_data-db-acs                                                                                                    |
| edo data-dict-secondary                                                                                                    |
| edo_data-kafka                                                                                                    |
| edo data-license                                                                                                    |
| edo data-tac-plus-secondary                                                                                                    |
| edo data-zookeeper-secrets                                                                                                    |
| edo data-ci-configurations                                                                                                    |
| edo data-raddb-ss1-secondary                                                                                                    |
| edo data-samba                                                                                                    |
| edo data-tac-blus                                                                                                    |
|                                                                                                    |
| Total reclaimed space: 1 305GB                                                                                                    |
| administraton@fnce.do:"%                                                                                                    |

Рисунок 49 – Процесс удаления файлов и каталогов (продолжение)

## 3.7 Кластеризация

ПК «Efros DO» работает в режимах геораспределенного и отказоустойчивого кластера, то есть распределенной ИТ-инфраструктуры на базе нескольких территориально удаленных дата-центров.

Такое решение позволяет обеспечить высокую надежность работы комплекса, который сохраняет работоспособность даже в случае выхода из строя одного из дата-центров.

Если один сервер кластера выходит из строя, остальные серверы автоматически перенимают его функции, обеспечивая надежный и бесперебойный доступ к ресурсам и данным.

При восстановлении работоспособности сервера происходит согласование серверов кластера, службы ПК «Efros DO» и кластер продолжают работать в штатном режиме. Кластерная версия ПК «Efros DO» выполена на базе kubernetes-инфраструктуры.

() Кластерная версия ПК «Efros DO» поставляется по запросу.

В таблице 5 приведены технические требования к кластерной версии ПК «Efros DO».

Таблица 5 – Технические требования к кластерной версии ПК «Efros DO»

| Поле                                                               | Параметр                                                       |                   |               |
|--------------------------------------------------------------------|----------------------------------------------------------------|-------------------|---------------|
| Количество серверов со специальным ПО                              | 3                                                              |                   |               |
| (нодов)                                                            |                                                                |                   |               |
| Требов                                                             | вания к ПО                                                     |                   |               |
| OC                                                                 | Astra Linux Special Edition (v. 1.7.4)                         |                   |               |
| Поллерживаемые СУБЛ                                                | РЕД ОС (V. 7.3)<br>СУБЛ Jatoba (v. 5.4.1):                     |                   |               |
| Поддорживаемые ства                                                | СУБЛ PostareSQ                                                 | I 13 <sup>.</sup> |               |
|                                                                    | компонент ја Dog                                               | (v.2.1.0)         |               |
| Прикладное ПО                                                      | Confluent Kafka (v. 5.5.0);                                    |                   |               |
|                                                                    | OpenSearch (v. 1.3.7);                                         |                   |               |
|                                                                    | Kubernetes (v. 1.2                                             | 27);              |               |
|                                                                    | Metallb (v. 4.5.1);                                            |                   |               |
|                                                                    | NGINX Ingress C                                                | ontroller (v. 4.8 | 5.3)          |
| Требования для кластера Kubernetes                                 |                                                                |                   |               |
| Подключение                                                        | Порт                                                           | Протокол          | Направление   |
| Сервер NTP                                                         | 123                                                            | udp               | в обе стороны |
| Связь между нодами                                                 | 6443                                                           | tcp               | входящий      |
| Плагин Flannel                                                     | 8285                                                           | udp               | входящий      |
| Внешнее подключение (порт относится к                              | 8443                                                           | tcp               | входящий      |
| виртуальному IP-адресу)                                            |                                                                |                   |               |
| kube-apiserver, etcd                                               | 2379-2380                                                      | tcp               | входящий      |
| Kubelet API                                                        | 10250, 10256                                                   | tcp               | входящий      |
| kube-scheduler                                                     | 10259                                                          | tcp               | входящий      |
| kube-controller-manager                                            | 10257                                                          | tcp               | входящий      |
| NodePort Services                                                  | 30000-32767                                                    | tcp               | входящий      |
| Требования к аппаратному                                           | обеспечению для                                                | я одного нода     | a             |
| Процессор                                                          | 16 ядер (от 2 ГГц)                                             |                   |               |
| Оперативная память                                                 | 32 Гб (64)                                                     |                   |               |
| Жесткий диск                                                       | 100 Гб SSD для внешней базы;<br>300 Гб SSD для внутренней базы |                   |               |
| Сетевая карта                                                      | 1 Гбит/с                                                       |                   |               |
| Требования к аппаратному обеспечению для кластера СУБД             |                                                                |                   |               |
| Количество дата-центров                                            | 2                                                              |                   |               |
| Количество нодов в дата-центре                                     | 2                                                              |                   |               |
| Требования к аппаратному обеспечению для одного нода в дата-центре |                                                                |                   |               |
| Процессор                                                          | 16 ядер (от 2 ГГц)                                             |                   |               |
| Оперативная память                                                 | 32 Гб (64)                                                     |                   |               |

| Поле         | Параметр                       |
|--------------|--------------------------------|
| Жесткий диск | 100 Гб SSD для внешней базы;   |
|              | 300 Гб SSD для внутренней базы |

Дополнительные требования:

- 1. Требования для функциональных модулей, Windows-агента, агента ПК «Efros DO» и суппликанта ПК «Efros DO» приведены в таблице 2.
- 2. Для доступа к кластеру СУБД извне необходимо открыть порт tcp 5432 в обе стороны между кластером СУБД (каждой виртуальной машины (ВМ)) и комплексом.
- 3. Для корректной работы Healthcheck необходимо открыть порт tcp 54321 в обе стороны между кластером БД (каждой ВМ) и комплексом.
- 4. Для корректной работы кластера необходимо открыть порты tcp 12345, 54321, 5432 между ВМ кластера (в т.ч. между подсетями различных дата-центров), udp 12346.
- 5. Для организации отказоустойчивости используется keepalived, в основе которого используется протокол VRRP. Данному протоколу необходим доступ с нод 1 и нод 3 до 224.0.0.18 зарезервированного IP-адреса, который используется для multicast передачи пакетов
  - Установка кластера ПК «Efros DO» происходит на 3 BM (нод 1, нод 2, нод 3).
    - Запускать установку необходимо с отдельного хоста. Требования:
      - OC Astra Linux (v. 1.7.4) доступ по SSH к нод 1 3, 40 Гб места на диске.
         После установки данная нода не будет использоваться, все файлы с нее разрешается удалить;
      - РЕД ОС (v. 7.3) доступ по SSH к нод 1 3, 40 Гб места на диске. После установки данная нода не будет использоваться, все файлы с нее разрешается удалить.
  - Скрипты необходимо запускать с правами администратора.
- Кластерная версия ПК «Efros DO» устанавливается на чистую ОС. При выполнении процедуры обновления кластерной версии комплекса необходимо предварительно удалить старую версию комплекса со всех используемых BM, а также выполнить удаление БД комплекса (внутренней и внешней).

Порядок удаления кластера для Astra Linux SE приведен в п. 3.7.1.4 документа, для РЕД ОС – в п. 3.7.2.3.

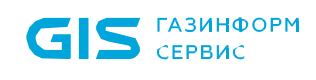

- 3.7.1 Кластеризация на Astra Linux SE
- 3.7.1.1 Предварительные настройки
- Команды необходимо вводить от имени суперпользователя root либо используя команду sudo.

Перед установкой кластера необходимо выполнить следующие шаги по настройке:

- 1) Определить *hostname edo-cluster-{номер ноды}*, например: edo-cluster-1, edo-cluster-2, edo-cluster-3.
- Идентификатор hostname должен быть задан буквами нижнего регистра (строчными буквами).
  - 2) Для каждого хоста задать статический IP-адрес. Это можно сделать в файле */etc/network/interfaces.* Пример приведен ниже:

```
auto eth0
iface eth0 inet static
   address 10.116.41.43/24
   gateway 10.116.41.1
   dns-nameservers 10.116.1.111
```

3) Далее выполнить команду:

systemctl restart networking.service

- 4) Необходимо выделить один IP-адрес, который будет использоваться как виртуальный. Адрес не должен быть привязан к какому-либо хосту и находиться в той же подсети, что и хосты.
- 5) Должно быть однозначное сопоставление IP-адреса и *hostname*. Если хосты не добавлены в *dns*, то это можно сделать в файле /*etc/hosts*. Пример файла для хоста *edo-cluster-1* с IP-адресом 10.116.41.43 приведен ниже:

127.0.0.1 localhost 127.0.1.1 edo-cluster-1 10.116.41.43 edo-cluster-1 10.116.41.44 edo-cluster-2 10.116.41.45 edo-cluster-3

### 3.7.1.2 Установка кластера

- Рекомендуется проводить установку кластера с отдельного хоста, который будет находится в той же подсети, что и хосты будущего кластера. А также иметь к ним доступ по SSH.
- Команды необходимо вводить от имени суперпользователя *root* либо используя команду *sudo.*

Для установки кластера необходимо выполнить следующие шаги:

1) Распаковать архив *efros-do-cluster.tar.gz* в произвольную директорию следующей командой:

mkdir -p /opt/distr && tar -xvf efros-do-cluster.tar.gz -C /opt/distr

2) Перейти в каталог с распакованными файлами и отредактировать файлы *.env* и *inventory*, используя образцы *.env.example, inventory.example*:

```
cd /opt/distr
cp -v .env.example .env
cp -v inventory.example inventory
```

- 3) Определить переменные, связанные с адресами нод и именами учетных записей для доступа к ним с помощью редактора *папо*:
  - файл *inventory*:
    - отредактировать значения *ansible\_host* (IP-адрес основного интерфейса eth0), *ansible\_user, ansible\_become\_pass* не меняя структуру файла. Пример приведен ниже:

[master]

```
master_1 ansible_host=10.100.200.101 ansible_user=admin
ansible become pass=MySudoPassword
```

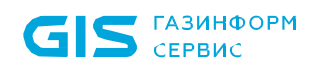

| <pre>master_2 ansible_host=10.100.200.102 ansible_become_pass=MySudoPassword</pre> | ansible_user=admin |  |  |  |
|------------------------------------------------------------------------------------|--------------------|--|--|--|
| <pre>master_3 ansible_host=10.100.200.103 ansible_become_pass=MySudoPassword</pre> | ansible_user=admin |  |  |  |
| [all:vars]                                                                         |                    |  |  |  |
| ansible_connection=ssh                                                             |                    |  |  |  |
| ansible_private_key_file=/root/.ssh/id_rsa                                         |                    |  |  |  |
|                                                                                    |                    |  |  |  |

— файл *.env*:

• в блоке «High Ability Settings» задать виртуальный IP-адрес для *Control Plane* в переменной *CONTROL\_PLANE\_IP* и имя сетевого интерфейса в переменной *KEEPALIVED\_INTERFACE.* Пример приведен ниже:

- Необходимо использовать интерфейс, на котором определен IP-адрес текущего хоста из *inventory*. Проверить принадлежность IP-адреса к интерфейсу можно командой *ip a*.
  - в блоке «*Database config*» указать параметры подключения к БД. Пример приведен ниже:

```
DB_IP="10.200.200.5"

DB_PORT="5432"

DB_USER="postgres"

DB_NAME="EDOdb"

INSTALL_POSTGRESQL="false"

INSTALL_JATOBA="false"
```

В данной версии комплекса необходимо использовать только внешнюю БД, перменные **INSTALL\_POSTGRESQL** и **INSTALL\_JATOBA** должны иметь значение «false» (перменные **INSTALL\_POSTGRESQL** и **INSTALL\_JATOBA** указывают, будет использоваться локальная БД в кластере (значение «**true**») или внешняя (значение «**false**»). При этом только одна из них может быть определена в значении

«true»).

- 4) Определить параметры для подключения к СУБД «Jatoba» и к сервису jaDog (кластеризация осуществляется компонентом «jaDog», описанным в документе «Защищенная система управления базами данных «Jatoba». Руководство по настройке. Часть 1. Управление режимом работы узлов кластера. Компонент «jaDog»).
- Возможно использование СУБД «Jatoba» в исполнении standalone. При этом шаг 4 пропускается.
  - 5) Задать параметры сервера NTP для синхронизации времени на узлах кластера. Это можно выполнить через переменную *NTP\_SERVER*:

NTP SERVER="NTP.SERVER"

Можно указать несколько серверов NTP разделяя их пробелами.

- 6) Запустить скрипт ./\_\_install.sh. Для просмотра описания этапов выполнить скрипт install.sh без параметров установки. Процесс установки состоит из 8 этапов:
- s0 подготовительный этап. Проверяется наличие файлов .env и inventory. На хост устанавливаются зависимости (docker), загружается образ с инсталяционным модулем. Запускается контейнер с установщиком ПК «Efros DO»;
- s1 настройка доступа к нодам кластера, генерируются SSH-ключи и копируются на хосты кластера, которые описаны в *inventory*;
- Проверить содержимое файла ./result\_check.log на соответствие хостов требованиям описаным в таблице 5. В случаи наличия ошибок привести хосты в соответствие с требованиями.
  - s2 внутри docker-контейнера запускается сценарий (роль *install\_deps*) по установке всех зависимостей на ноды (deb-пакеты и утилиты);
  - s3 загрузка образов компонентов кластера;
  - s4 создание кластера *Kubernetes* с помощью утилиты *Kubeadm*;
- При установке кластера на подготовленные ЭВМ необходимо последовательно выполнить шаги установки с s0 по s4. После шага s4 необходимо зайти на ноду master-1 и выполнить команду sudo kubectl get nodes. У всех нод должен появиться статус STATE Ready, это может занять некоторое время. Затем

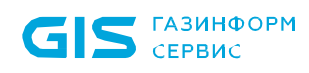

продолжить выполнение шагов с s5 по s8. Все шаги выполняются из скрипта ./\_install.sh.

- s6 загрузка образов ПК «Efros DO»;
- s7 задание пароля для доступа к базе данных и установка ПК «Efros DO»;
- s8 удаление контейнера установки.
- 7) После установки перейти на *master-1* и выполнить команду *kubectl get po -n edo*. Команда выведет список подов. У всех сервисов, кроме двух, должен быть статус *Running*. У сервисов *edo-radius* и *edo-tacacs* должен быть статус *Init* до тех пор, пока комплекс не пройдет активацию (рис. 50).

| <pre>ladmin@edo-cluster-1:~\$ sudo kubectl get po -n</pre> | edo   |          |               |       |
|------------------------------------------------------------|-------|----------|---------------|-------|
| NAME                                                       | READY | STATUS   | RESTARTS      | AGE   |
| edo-acs-service-c7587786d-r84fn                            | 1/1   | Running  |               | 2m23s |
| edo-agent-service-5ff56866c9-fzs6g                         | 1/1   | Running  |               | 2m27s |
| edo-ci-service-84ccc5fc66-w2blt                            | 1/1   | Running  | 1 (116s ago)  | 2m27s |
| edo-email-sender-service-586ffcdd76-955sx                  | 1/1   | Running  |               | 2m27s |
| edo-flow-collector-579b5ff5fc-rvlpx                        | 1/1   | Running  |               | 31s   |
| edo-flow-service-9cdfd89b7-fvgjw                           | 1/1   | Running  |               | 2m24s |
| edo-gateway-service-76b67f74bf-8k95w                       | 1/1   | Running  |               | 2m27s |
| edo-gateway-service-76b67f74bf-b4g9g                       | 1/1   | Running  |               | 2m27s |
| edo-gateway-service-76b67f74bf-w5slh                       | 1/1   | Running  |               | 2m27s |
| edo-guest-portal-service-7f7f4d669c-gs9pr                  | 1/1   | Running  |               | 2m27s |
| edo-hostpath-provisioner-84f95d95cb-zm9nn                  | 1/1   | Running  |               | 2m26s |
| edo-identity-service-55d9c9bb5d-2rt7d                      | 1/1   | Running  | 1 (2m24s ago) | 2m27s |
| edo-infr-kafka-0                                           | 1/1   | Running  |               | 2m17s |
| edo-infr-zookeeper-5d49c79694-7z99t                        | 1/1   | Running  |               | 2m27s |
| edo-ingress-nginx-controller-7976495df7-8l9z2              | 1/1   | Running  |               | 2m25s |
| edo-k8s-operator-service-74b55d66d9-zvkv5                  | 1/1   | Running  |               | 2m26s |
| edo-knowledge-base-service-645676bcdb-qnhjj                | 1/1   | Running  |               | 2m26s |
| edo-license-service-f8f4c948c-vnmg2                        | 1/1   | Running  |               | 2m26s |
| edo-metrics-collector-54bd96c78-p2dkf                      | 1/1   | Running  | 4 (98s ago)   | 2m26s |
| edo-metrics-service-595c8df8df-qmrv9                       | 1/1   | Running  |               | 2m27s |
| edo-proxy-service-67cfb84fb4-j6btm                         | 1/1   | Running  |               | 2m27s |
| edo-radius-7549d49c7b-wrp9h                                | 0/1   | Init:0/1 |               | 2m24s |
| edo-report-portal-service-5c69c947b5-dfz7r                 | 1/1   | Running  |               | 2m24s |
| edo-schedule-service-656776cbc9-6fxtl                      | 1/1   | Running  |               | 2m25s |
| edo-so-service-666cb96cf-nwbbc                             | 1/1   | Running  |               | 2m25s |
| edo-store-minio-0                                          | 1/1   | Running  |               | 2m27s |
| edo-store-opensearch-0                                     | 1/1   | Running  |               | 2m27s |
| edo-tacacs-7d5cfcd997-kcmzj                                | 0/1   | Init:0/1 |               | 2m27s |
| edo-task-portal-service-559cf5f757-zzkmr                   | 1/1   | Running  |               | 2m25s |
| edo-vulnerability-collector-8db7487b-v2wz4                 | 1/1   | Running  |               | 2m25s |
| edo-web-service-54489859f4-jgsmd                           | 1/1   | Running  | 1 (2m24s ago) | 2m27s |

Рисунок 50 – Статусы сервисов

8) Затем необходимо перейти на главную страницу ПК «Efros DO» https://{VIRTUAL\_IP}. Например: https://10.100.200.104.

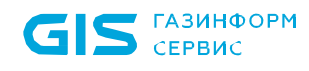

Eсли пароль от БД был введен неверно, на *master-1* необходимо выполнить скрипт, который обновит значение поля *password* в *efros-posgresqlbit-postgresql secret*.

```
sudo kubectl create secret generic efros-posgresqlbit-
postgresql -n edo \
--from-literal=password={мой_пароль} \
--save-config \
--dry-run=client -o yaml | \
sudo kubectl apply -f -
```

Для проверки отказоустойчивости необходимо выполнить следущие действия:

- 1) Зайти на веб-интерфейс https://{VIRTUAL\_IP}. Проверить доступ к ПК «Efros DO».
- 2) Выключить одну из нод, подключившить к ней напрямую по SSH и выполнив команду:

sudo poweroff

- 3) Проверить доступность веб-интерфейса комплекса: в течении 5 минут работоспособность должна восстановиться.
- 4) Включить ранее выключенную ноду.

### 3.7.1.3 Возможные ошибки и способы их устранения

### Возможная ошибка №1

При создании кластера *Kubernetes* с помощью утилиты *Kubeadm* (шаг -s4) возможны проблемы инициализации кластера или присоединения узлов. Перед повторным запуском необходимо выполнить шаги по удалению *kubernetes* кластера.

Одна из ошибок при установки может иметь следующий текст:

```
kubeadm_init : Launch kubeadm init from bash script]
[ERROR CRI]: container runtime is not running: output:
time=\"2024-06-10T16:02:02+03:00\" level=fatal msg=\"validate
service connection: validate CRI v1 runtime API for endpoint
\\\"unix://run/containerd/containerd.sock\\\": rpc error:
code = Unimplemented desc = unknown service
runtime.v1.RuntimeService\"\n, error: exit status 1\n\
```

Для решения нужно выполнить рестарт сервиса *containerd* на каждом из хостов следующей командой:

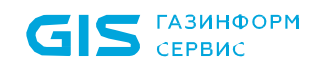

sudo systemctl restart containerd

После можно выполнить проверку командой:

sudo crictl ps

#### Возможная ошибка №2

После установки комплекса у некоторых сервисов, развернутых на master\_1, могут появиться ошибки вида *image pull failed: Back-off pulling image.* 

Для устранения данной проблемы необходимо выполнить следующие действия:

1) Загрузить образы на ноду следующей командой:

sudo nerdctl load -i /opt/images/edo/{имя образа}.tar.gz

2) После загрузки необходимо выполнить перезапуск сервиса командой:

kubectl rollout restart -n edo deployment/{имя сервиса}

#### Возможная ошибка №3

Проблема с сервисом edo-radius. 0/3 nodes are available: 3 node(s) didn't match Pod's node affinity/selector.preemption: 0/3 nodes are available: 3 Preemption is not helpful for scheduling.

Для устранения данной проблемы необходимо выполнить следущие действия:

1) Добавить лейблы *type=master-node* на master-ноды:

kubectl label nodes {имя ноды} type=master-node

2) После загрузки необходимо выполнить перезапуск сервиса *edo-radius* командой:

kubectl rollout restart -n edo deployment/edo-radius

### 3.7.1.4 Удаление кластера

Для удаления ПК «Efros DO» из *kubernetes* кластера необходимо выполнить следующую команду:

```
helm uninstall --namespace edo efros
```

Для удаление *kubernetes* кластера необходимо выполнить следующие команды:

```
sudo docker exec -it edo-installer /opt/edospray/__reset-
cluster.sh master_3
sudo docker exec -it edo-installer /opt/edospray/__reset-
cluster.sh master_2
sudo docker exec -it edo-installer /opt/edospray/__reset-
cluster.sh master 1
```

### 3.7.2 Кластеризация на РЕД ОС

- Команды необходимо вводить от имени суперпользователя *root* либо используя команду *sudo.*
- Команды, указанные ниже, необходимо выполнить на всех 3 хостах, кроме отдельных шагов.

### 3.7.2.1 Предварительные настройки

Перед установкой кластера необходимо выполнить настройку хостов, настройку masterноды и настроить параметры управления кластером.

### 3.7.2.1.1 Настройка хостов

Для настройки хостов необходимо выполнить следующие шаги:

- 1) Определить *hostname edo-cluster-{номер ноды}*, например: edo-cluster-1, edocluster-2, edo-cluster-3.
- 2) Задать *hostname* можно командой:

```
hostnamectl set-hostname edo-cluster-1
```

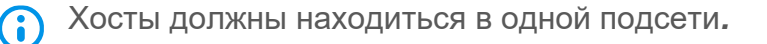

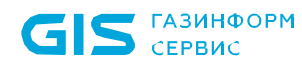

- Идентификатор *hostname* должен быть задан буквами нижнего регистра (строчными буквами).
  - Необходимо выделить один IP-адрес, который будет использоваться как виртуальный. Адрес не должен быть привязан к какому-либо хосту и находиться в той же подсети, что и хосты.
  - 4) Должно быть однозначное сопоставление IP-адреса и *hostname*. Если хосты не добавлены в *dns*, то это можно сделать в файле /*etc/hosts*.
  - 5) Переменная **\$HOSTNAME** должна иметь тоже значение, что выводится при команде hostname. Если значения не совпадают, то требуется перезайти на хост по SSH (рис. 51)

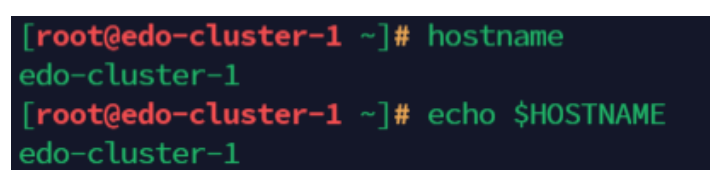

Рисунок 51 – Совпадение значений имен хоста

### 3.7.2.1.2 Настройка master-нод

Для настройки master-нод необходимо выполнить следующие шаги:

1) Для работы *kubelet* отключить *swap*. Для разового отключения *swap* выполнить команду:

swapoff -a

Для блокирования *swap* после загрузки сервера выполнить команду:

swapoff -a && sed -i '/ swap /  $s/^{(.*)}$  (.\*) (.\*) /# 1/g' /etc/fstab

2) Отключить SELinux, выполнив команду:

```
setenforce 0 && sed -i --follow-symlinks
's/SELINUX=enforcing/SELINUX=disabled/g'
/etc/sysconfig/selinux
```

 Создать файл для автозагрузки модулей ядра, необходимых для работы сервиса containerd. Это можно сделать в файле /etc/network/interfaces. Для этого выполнить команду:

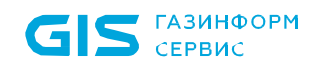

nano /etc/sysctl.d/99-kubernetes-cri.conf

Ввести текст в файл:

overlay

br\_netfilter

Загрузить модули в ядро. Для этого ввести в консоль:

modprobe overlay

modprobe br\_netfilter

Проверить доступность модулей, выполнив команду:

lsmod | egrep "br netfilter|overlay"

4) Создать конфигурационный файл для работы сети внутри *kubernetes*. Для этого выполнить команду:

nano /etc/sysctl.d/99-kubernetes-cri.conf

Ввести текст в файл:

net.bridge.bridge-nf-call-iptables = 1
net.ipv4.ip\_forward = 1
net.bridge.bridge-nf-call-ip6tables = 1

Применить параметры командой:

sysctl --system

5) Установить необходимые пакеты, выполнив команду:

dnf install kubernetes kubernetes-kubeadm cri-tools tc ipvsadm ebtables socat conntrack git curl wget runc containerd ntp

6) Настроить проброс портов в *iptables*, выполнив команду:

```
iptables -P FORWARD ACCEPT
```

7) Установить настройки по умолчанию для конфигурации контейнера:

```
containerd config default | sudo tee
/etc/containerd/config.toml
```

8) Для разрешения использования *cgroup* необходимо переключить флаг параметра *systemdCgroup* в конфигурационном файле /*etc/containerd/config.toml*:

```
sed -i 's/SystemdCgroup \= false/SystemdCgroup \= true/g'
/etc/containerd/config.toml
```

9) Далее запустить службу *containerd* и добавить ее в автозагрузку:

systemctl enable -- now containerd

10)Добавить службу *kubelet* в автозагрузку:

systemctl enable kubelet.service

11)Добавить службу *пtp* в автозагрузку для синхронизации времени на нодах:

systemctl enable -- now ntpd.service

12)Выполнить команду для создания файла конфигурации /etc/crictl.yaml:

```
cat << EOL > /etc/crictl.yaml
runtime-endpoint: "unix:///run/containerd/containerd.sock"
timeout: 0
```

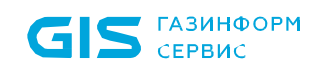

debug: false EOL

13)Загрузить образы контейнеров, необходимых *kubeadm* для инициализации ноды кластера:

```
kubeadm config images pull --kubernetes-version 1.28.9 --cri-
socket /run/containerd/containerd.sock
```

14)Загрузить образы для *keepalived* и *haproxy* для создания отказоустойчивого кластера на *master 1* и *master 3* ноды.

crictl pull osixia/keepalived:2.0.20
crictl pull haproxy:2.2.32-bullseye

- 15)Создать следующие папки для добавления конфигураций для *keepalived* и *haproxy* кластера на *master 1* и *master 3* нодах:
- mkdir -p /etc/keepalived;
- mkdir -p /etc/haproxy;
- mkdir -p /etc/kubernetes/manifests;
  - 16)Добавить конфигурацию для *haproxy*, предварительно указав IP-адреса нод в команде. Команду нужно выполнить на **1 и 3 нодах**:

```
cat << EOL > /etc/haproxy/haproxy.cfg
frontend kubernetes-master-lb
    bind *:8443
    mode tcp
    option tcplog
    default_backend kubernetes-master
    backend kubernetes-master
    mode tcp
    option tcp-check
```

balance roundrobin default-server inter 10s downinter 5s rise 2 fall 2 slowstart 60s maxconn 250 maxqueue 256 weight 100 server edo-cluster-1 10.116.41.182:6443 check server edo-cluster-2 10.116.41.183:6443 check server edo-cluster-3 10.116.41.184:6443 check EOL

17)Добавить манифест для создания статического пода *haproxy*, выполнив следующую команду на **1 и 3 нодах**:

```
cat << EOL > /etc/kubernetes/manifests/haproxy.yaml
apiVersion: v1
kind: Pod
metadata:
  name: haproxy
 namespace: kube-system
spec:
  containers:
  - image: haproxy:2.2.32-bullseye
    name: haproxy
    imagePullPolicy: IfNotPresent
    livenessProbe:
      failureThreshold: 8
      tcpSocket:
         port: 8443
      initialDelaySeconds: 15
      periodSeconds: 10
    volumeMounts:
    - mountPath: /usr/local/etc/haproxy/haproxy.cfg
      name: haproxyconf
      readOnly: true
  hostNetwork: true
  volumes:
```

```
- hostPath:
    path: /etc/haproxy/haproxy.cfg
    type: FileOrCreate
    name: haproxyconf
status: {}
EOL
```

18)Выбрать виртуальный IP-адрес (далее – VIP) для доступа к кластеру. Данный адрес должен находиться в той же подсети, что и master-ноды, и не должен быть привязан к хосту. Пример IP-адреса:

10.116.41.180

19)Выполнить команду, приведенную ниже, на **1 и 3 нодах**, чтобы узнать название сетевого интерфейса, через который будет выполняться реализация VIP:

ip address show | grep "10.116.41.184"

Например, для ноды 3 с IP-адресом 10.116.41.184, название сетевого интерфейса будет «ens18»:

inet 10.116.41.184/24 brd 10.116.41.255 scope global
noprefixroute ens18

20)Добавить /etc/keepalived/keepalived.conf файл конфигурации для keepalived на **1 ноде** через редактор **nano**, указав VIP и Interface соответствующие значения переменных **\$APISERVER\_VIP** и **\$INTERFACE**:

nano /etc/keepalived/keepalived.conf
! /etc/keepalived/keepalived.conf
! Configuration File for keepalived
\$STATE=MASTER
\$INTERFACE=ens18
\$ROUTER\_ID=51
\$PRIORITY=101
\$AUTH\_PASS=1111

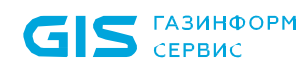

```
$APISERVER VIP=10.116.41.180/24
vrrp script check apiserver {
  script "/etc/keepalived/check apiserver.sh"
  interval 3
  weight -2
  fall 10
  rise 2
}
vrrp instance VI 1 {
    state ${STATE}
    interface ${INTERFACE}
    virtual router id ${ROUTER ID}
    priority ${PRIORITY}
    authentication {
        auth type PASS
        auth pass ${AUTH PASS}
    }
    virtual ipaddress {
        ${APISERVER VIP}
    }
    track script {
        check apiserver
    }
}
```

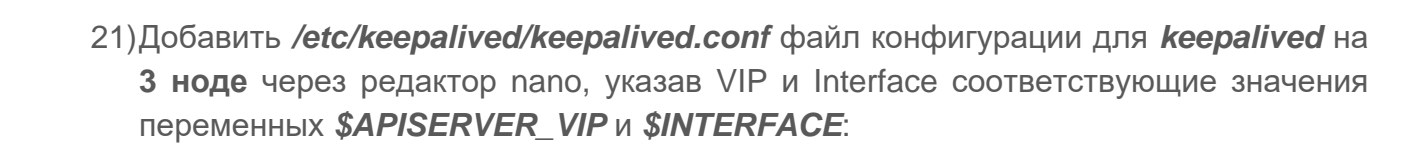

Разница от предыдущего шага в устанавливаемой ноде и в приоритете.

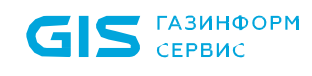

nano /etc/keepalived/keepalived.conf

```
! /etc/keepalived/keepalived.conf
! Configuration File for keepalived
$STATE=BACKUP
$INTERFACE=ens18
$ROUTER ID=51
$PRIORITY=100
$AUTH PASS=1111
$APISERVER VIP=10.116.41.180/24
vrrp script check apiserver {
  script "/etc/keepalived/check apiserver.sh"
  interval 3
 weight -2
  fall 10
  rise 2
}
vrrp instance VI 1 {
    state ${STATE}
    interface ${INTERFACE}
    virtual router id ${ROUTER ID}
    priority ${PRIORITY}
    authentication {
        auth type PASS
        auth pass ${AUTH PASS}
    }
    virtual ipaddress {
        ${APISERVER VIP}
    }
    track script {
```

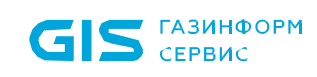

}

```
check_apiserver
}
```

22)Добавить на **1 и 3 ноду** скрипт для проверки доступности ноды. Указав VIP на соответствующий виртуальный IP-адрес в команде:

```
cat << EOL > /etc/keepalived/check apiserver.sh
#!/bin/sh
errorExit() {
    echo "*** $*" 1>&2
   exit 1
}
curl --silent --max-time 2 --insecure https://localhost:8443/
-o /dev/null || errorExit "Error GET
https://localhost:10.116.41.180/"
if ip addr | grep -q 10.116.41.180; then
    curl --silent --max-time 2 --insecure
https://10.116.41.180:8443/ -o /dev/null || errorExit "Error
GET
https:// 10.116.41.180:8443/"
fi
FOT.
chmod 755 /etc/keepalived/check apiserver.sh
```

23)Добавить манифест для создания статического пода *keepalived,* выполнив следующую команду на **1 и 3 нодах**:

```
cat << EOL > /etc/kubernetes/manifests/keepalived.yaml
apiVersion: v1
kind: Pod
metadata:
   creationTimestamp: null
```

```
name: keepalived
```

namespace: kube-system

spec:

```
containers:
```

- image: osixia/keepalived:2.0.20

```
name: keepalived
```

```
resources: { }
```

imagePullPolicy: IfNotPresent

```
securityContext:
```

capabilities:

add:

- NET\_ADMIN
- NET\_BROADCAST
- NET\_RAW

volumeMounts:

- mountPath: /usr/local/etc/keepalived/keepalived.conf
  name: config
- mountPath: /etc/keepalived/check\_apiserver.sh

name: check

```
hostNetwork: true
```

volumes:

```
- hostPath:
```

```
path: /etc/keepalived/keepalived.conf
```

```
name: config
```

```
- hostPath:
```

```
path: /etc/keepalived/check_apiserver.sh
```

```
name: check
```

```
status: {}
```

EOL

24)Запустить инициализацию master-ноды на **1 ноде**, указав VIP на виртуальный IPадрес из шага 16. Данная команда выполнит начальную настройку и подготовку основного узла кластера. Ключ *--pod-network-cidr* задает адрес внутренней подсети для кластера:

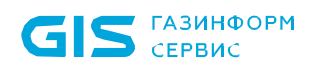

kubeadm init --control-plane-endpoint 10.116.41.180:8443 \
 --cri-socket /run/containerd/containerd.sock \
 --kubernetes-version 1.28.9 \
 --pod-network-cidr 10.244.0.0/16 \
 --service-cidr 10.96.0.0/16 \
 --service-dns-domain cluster.local \
 --node-name \$HOSTNAME \
 --upload-certs --ignore-preflight-errors
NumCPU,KubeletVersion

После успешной инициализации, в конце вывода команды отобразится соответствующее сообщение:

Your Kubernetes control-plane has initialized successfully!
To start using your cluster, you need to run the following as
a regular user:
 mkdir -p \$HOME/.kube
 sudo cp -i /etc/kubernetes/admin.conf \$HOME/.kube/config
 sudo chown \$(id -u):\$(id -g) \$HOME/.kube/config
Alternatively, if you are the root user, you can run:
 export KUBECONFIG=/etc/kubernetes/admin.conf
You should now deploy a pod network to the cluster.
Run "kubectl apply -f [podnetwork].yaml" with one of the
 options listed at:
 https://kubernetes.io/docs/concepts/cluster administration/addons/

You can now join any number of the control-plane node running the following command on each as root:

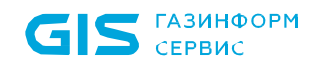

```
kubeadm join 10.116.41.180:8443 --token
9pej38.xa2cipum2vgqi3w9 \
        --discovery-token-ca-cert-hash
sha256:9c2f79347f83898bda0bba1e54e4806f6e356735c25ec36f8c032d
4d3d4e5837 \
        --control-plane --certificate-key
e4fb5c88456a959b42abc5b76d6d546e9a3ec6ee349a039366621f5456dac
b72
Please note that the certificate-key gives access to cluster
sensitive data, keep it secret!
As a safeguard, uploaded-certs will be deleted in two hours;
If necessary, you can use
"kubeadm init phase upload-certs --upload-certs" to reload
certs afterward.
Then you can join any number of worker nodes by running the
following on each as root:
kubeadm join 10.116.41.180:8443 --token
9pej38.xa2cipum2vgqi3w9 \
        --discovery-token-ca-cert-hash
sha256:9c2f79347f83898bda0bba1e54e4806f6e356735c25ec36f8c032d
4d3d4e5837
```

25)Сохранить строчки, приведенные ниже, после успешной инициализации кластера, полученные на прошлом шаге. Они будут использоваться для присоединения 2 других нод:

```
kubeadm join 10.116.41.180:8443 --token
9pej38.xa2cipum2vgqi3w9 \
          --discovery-token-ca-cert-hash
sha256:9c2f79347f83898bda0bba1e54e4806f6e356735c25ec36f8c032d
4d3d4e5837 \
          --control-plane --certificate-key
e4fb5c88456a959b42abc5b76d6d546e9a3ec6ee349a039366621f5456dac
b72
```

### 3.7.2.1.3 Настройка управления кластером

Настройку параметров управления кластером можно выполнить как для локального пользователя, так и для суперпользователя *root*.

Для управления кластером от имени суперпользователя *root* необходимо выполнить команды:

```
echo "export KUBECONFIG=/etc/kubernetes/admin.conf" >>
/root/.bashrc
source .bashrc
export KUBECONFIG=/etc/kubernetes/admin.conf
```

Для настройки управления кластером необходимо выполнить следующие шаги:

1) Установить внутреннюю конфигурацию сети в кластере. Пример с использованием *calico*:

```
kubectl apply -f
https://raw.githubusercontent.com/projectcalico/calico/v3.25.
0/manifests/calico.yaml
```

2) Проверить список и статус всех подов в кластере, они должны иметь статус *Running*:

kubectl get pod -n kube-system

- 3) Запустить команду на **2 ноде,** сохраненную на шаге 25, для присоединения данной ноды к кластеру.
- 4) Запустить команду на **3 ноде,** сохраненную на шаге 25, для присоединения данной ноды к кластеру.
- 5) Проверить, что все ноды перешли в состояние *Ready* (рис. 52).

| <pre>[root@edo-cluster-1 ~]# kubectl get nodes</pre> |        |                |       |          |
|------------------------------------------------------|--------|----------------|-------|----------|
| NAME                                                 | STATUS | ROLES          | AGE   | VERSION  |
| edo-cluster-1                                        | Ready  | control-plane  | 15m   | v1.24.17 |
| edo-cluster-2                                        | Ready  | control-plane  | 10m   | v1.24.17 |
| edo-cluster-3                                        | Ready  | _control-plane | 9m30s | v1.24.17 |

Рисунок 52 – Ноды в состоянии *Ready* 

6) Скачать и установить *helm*, используя следующие команды на 1 ноде:

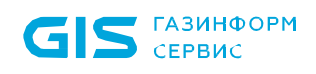

```
mkdir helm;
cd helm;
wget https://get.helm.sh/helm-v3.14.4-linux-amd64.tar.gz;
tar -xvf helm-v3.14.4-linux-amd64.tar.gz;
mv linux-amd64/helm /usr/local/bin/helm;
cd ../;
rm -rf helm;
```

7) Выполнить следующую команду, чтобы разрешить назначать поды на masterноды:

kubectl taint nodes --all noderole.kubernetes.io/master:NoSchedulekubectl taint nodes --all node-role.kubernetes.io/controlplane:NoSchedule-

#### 3.7.2.2 Установка кластера

- Рекомендуется проводить установку кластера с отдельного хоста, который будет находится в той же подсети, что и хосты будущего кластера. А также иметь к ним доступ по SSH.
- Команды необходимо вводить от имени локального пользователя.

Для установки кластера необходимо выполнить следующие шаги:

1) Скопировать архив *certmanager.tgz* на **1 ноду** и выполнить распаковку следующей командой:

```
mkdir certmanager;
tar -xvf certmanager.tgz -C ~/certmanager;
cd ./certmanager
```

2) Установить certmanager, запустив следующие команды на 1 ноде:

```
kubectl create namespace certmanager
kubectl apply -f cert-manager.crds.yaml
```

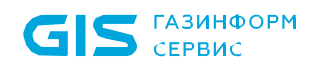

helm install cert-manager cert-manager-v1.7.1.tgz -f certmanager.values.yml --namespace certmanager

3) Скопировать архив с образами ПК «Efros DO» на каждую из нод и распаковать архив:

```
mkdir edo-images;
tar -xvf edo-images.tgz -C ./edo-images;
```

4) Установить *nerdctl* для загрузки образов ПК «Efros DO»:

```
mkdir nerd;
cd nerd;
wget
https://github.com/containerd/nerdctl/releases/download/v1.7.
6/nerdctl-1.7.6-linux-amd64.tar.gz;
tar -xvf nerdctl-1.7.6-linux-amd64.tar.gz;
mv nerdctl /usr/local/bin/;
cd ../;
rm -rf nerd;
```

5) С помощью редактора **nano** создать скрипт **load\_local\_images.sh** со следующим содержанием:

```
#!/bin/bash
echo "Image folder: ${1}"
for f in ${1}/*tar.gz; do
    nerdctl load -i "$f";
    sync;
    sysctl -w vm.drop_caches=3;
done;
```

6) Загрузить образы ПК «Efros DO» на каждую ноду, выполнив следующие команды

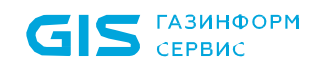

на каждой из нод:

```
chmod +x ./load_local_images.sh;
./load local images.sh ./edo-images/;
```

 Выполнить следующие команды для предварительной настройки хостов под использование внутренней базы:

```
sysctl -w vm.max_map_count=262144
echo fs.inotify.max_user_instances=524288 | sudo tee -a
/etc/sysctl.conf && sudo sysctl -p
```

8) Распаковать архив с edo helm-chart на 1 ноду:

```
mkdir edo-helm;
tar -xvf efros-do.tgz -C ./edo-helm;
```

9) В папке с edo helm-chart отредактировать values.yaml под требуемую среду:

```
namespace: edo

#Database installations

# включить внутреннюю базу postgre

installPostgreSQL: true

installjatoba: false

# включить внутреннее хранилище для volumes

installStorageProv: true

storageclass: local-storage

#license_server_url: http://10.80.2.11

# сервер лицензирования

license_server_url: https://license.gaz-is.ru

# верменная зона сервера

timezone: "Europe/Moscow"
```

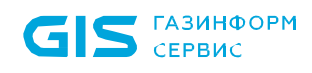

ingress:

enabled: true

serviceAccount:

create: false

#### global:

# Удаленный репозиторий, в случае использования закрытого контура поле должно быть пустым

repository:

# Флаг локальной установки, в случае использования закрытого контура должно быть true

localInstall: true

# Политика скачивания образа, в случае использования закрытого контура должно быть true

imagePullPolicy: "IfNotPresent"

VoltronDB:

# Адрес базы, в случае использования внутренней базы оставить неизменным

DatabaseAddress: "efros-posgresqlbit-pgpool"

# Порт подключения к базе

DatabasePort: "5432"

# Имя базы, при использовании внутренней базы оставить неизменным

DatabaseName: "postgres"

# Имя пользователя, при использовании внутренней базы оставить неизменным

DatabaseUserId: "postgres"

```
# Для radius, tacacs, gateway и extIP указать VIP
addresspool:
radius: "10.116.41.180"
```

tacacs: "10.116.41.180"
gateway: "10.116.41.180"
extIP:
 - "10.116.41.180"
eci: ""
flow\_dhcp: ""
flow\_sflow: ""
flow collector: ""

• Рекомендуется проводить установку кластера с отдельного хоста, который будет находится в той же подсети, что и хосты будущего кластера. А также иметь к ним доступ по SSH.

10)Выполнить команду для установки *helm-chart* в папке *edo-helm*:

```
cd edo-helm;
helm install efros ./ -f ./values.yaml --namespace edo --
create-namespace
```

11)Дождаться, когда все поды edo перейдут в состояние *Running*.

### 3.7.2.3 Удаление кластера

Команды, указанные ниже, необходимо выполнить на всех 3 хостах, кроме отдельных шагов.

Для удаления ПК «Efros DO» из *kubernetes* кластера необходимо выполнить следующие действия:

1) Сбросить настройки **kubeadm** и компонентов **Kubernetes**. Для этого выполнить команду:

kubeadm reset -f

2) Удалить все образы во всех namespaces (пространства имен) **nerdctl**, выполнив следующую команду:

for namespace in \$(nerdctl namespace ls -q); do

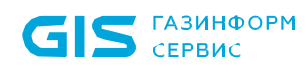

nerdctl --namespace \$namespace rmi -f \$(nerdctl --namespace \$namespace images -q) Done

3) Удалить все конфигурационные файлы и данные, выполнив следующую команду:

```
rm -rf /etc/cni/net.d /etc/containerd /etc/kubernetes/
/var/lib/kubelet/ /var/lib/containerd/ /etc/cni/
/etc/keepalived/ /etc/haproxy/ /var/lib/etcd/
```

- Конфигурационные файлы и данные **keepalived** и **haproxy** удаляются только на **1 и 3 нодах**, на 2 ноде их не должно быть.
  - 4) Остановить службы kubelet containerd, выполнив следующую команду:

systemctl stop kubelet containerd

5) Удалить конфигурационный файл **kube**. Выполняется опционально, если конфигурационный файл был установлен. Для удаления выполнить команду:

rm -rf /root/.kube/config

6) Завершить все процессы containerd-shim, выполнив следующую команду:

sudo pkill -f containerd-shim

7) Очистить все правила iptables, выполнив следующую команду:

```
iptables -F && iptables -t nat -F && iptables -t mangle -F && iptables -X
```

8) Отключить сетевой интерфейс, выполнив следующую команду:

```
ip link set "INTERFACE NAME" down
```

Примеры параметра "INTERFACE\_NAME": tunl0, cali6cc8609202b.

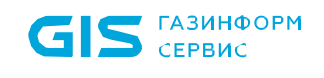

9) Перезагрузить systemd, выполнив следующую команду:

systemctl daemon-reload

10)Перезагрузить систему, выполнив следующую команду:

sudo reboot

# 3.8 Windows-агент ПК «Efros DO»

#### 3.8.1 Установка windows-агента

Windows-агент устанавливается на контролируемые сервера под управлением OC MS Windows и предназначен для обеспечения операций контроля целостности файловых объектов. Для установки windows-агента необходимо войти на контролируемый сервер от имени учетной записи с правами администратора этого сервера, скопировать на контролируемый сервер файл *EfrosCl.agent.msi* и запустить его на исполнение.

Откроется окно мастера установки windows-агента, в котором следует выбрать папку для установки агента или оставить заданную по умолчанию (*C:\Program Files (x86)\EFROS Config Inspector 4\*) и нажать кнопку «Далее» (рис. 53).

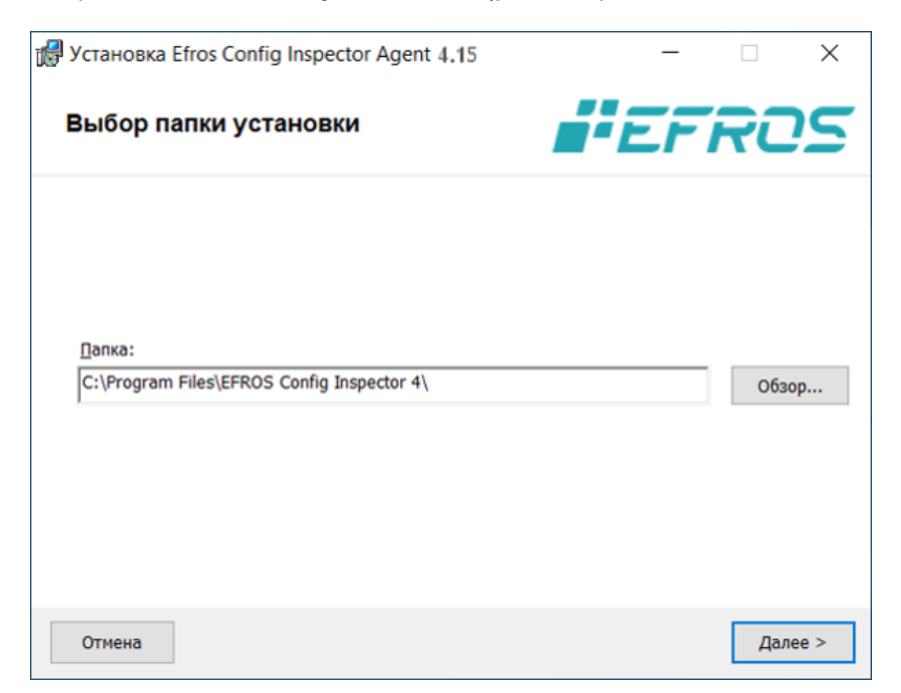

Рисунок 53 – Диалоговое окно выбора папки для установки windows-агента

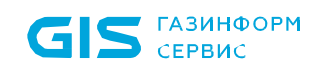

В диалоговом окне готовности мастера к установке (рис. 54) для запуска процесса установки с заданными ранее параметрами следует нажать кнопку «Установить».

| 🛃 Установка Efros Config Inspector Agent 4.15                                                                                                    | ×                                                               |
|----------------------------------------------------------------------------------------------------|-----------------------------------------------------------------|
| Все готово для начала установки                                                                                                    | <b>FFROS</b>                                                    |
| Нажмите кнопку "Установить", чтобы начать установку. Е<br>изменить какие-либо параметры установки, нажмите кно<br>работу мастера нажмите кнопку "Отмена". | Если вы хотите просмотреть или<br>опку "Назад", чтобы завершить |
| Отмена                                                                                                    | < Назад Установить                                              |

Рисунок 54 – Диалоговое окно готовности к установке

Ход установки windows-агента программного комплекса будет отображаться в окне мастера установки (рис. 55).

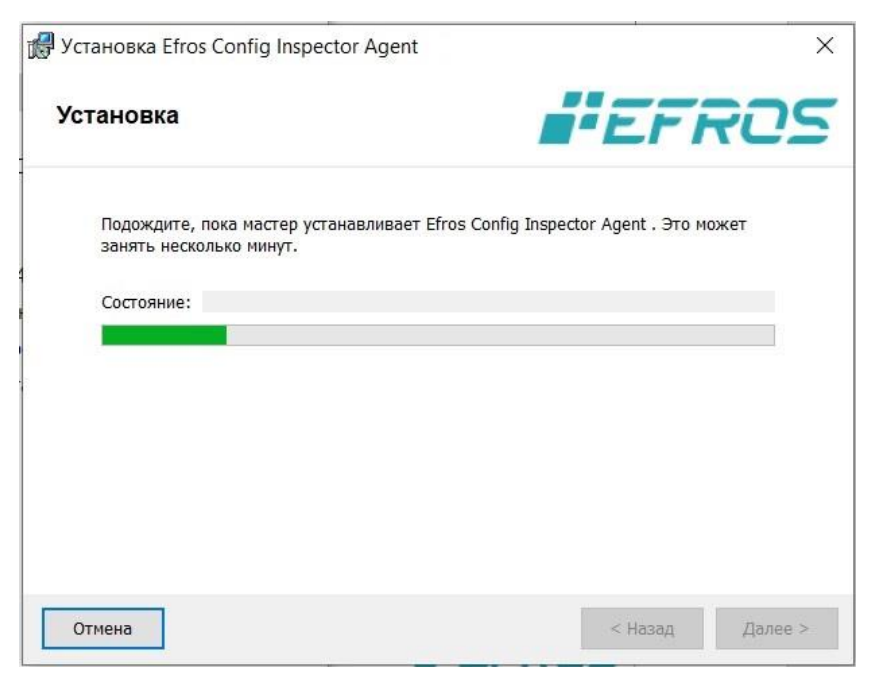

Рисунок 55 – Диалоговое окно процесса установки

После окончания установки windows-агента откроется диалоговое окно завершения работы мастера установки (рис. 56), в котором следует нажать кнопку «Готово».

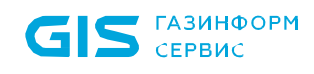

| 🕼 Установка Efros Config Inspector Agent 4.15                    | $\times$ |
|------------------------------------------------------------------|----------|
| CONFIG<br>INSPECTOR                                              |          |
| Установка Efros Config Inspector Agent<br>4.15 завершена успешно |          |
| Для выхода из мастера установки нажмите кнопку "Готово"          |          |
|                                                                  |          |
|                                                                  |          |
|                                                                  |          |
|                                                                  |          |
| Отмена < Назад Готово                                            | )        |

Рисунок 56 – Диалоговое окно завершения работы мастера установки

Windows-агент устанавливается на контролируемый рабочий сервер в качестве службы *EFROS CI Agent Service 4*, которая запускается в автоматическом режиме при загрузке OC от имени системной учетной записи (Local System).

Настройка параметров службы Windows-агента выполняется в окне настройки параметров службы *EFROS CI Agent Service 4* (*C:\Program Files\EFROS Config Inspector 4\Agent\WASetup.exe*).

### 3.8.2 Настройка параметров службы windows-агента

Вызов окна настройки параметров службы EFROS CI Agent Service 4 осуществляется путем запуска файла *WASetup.exe* из директории *C:\Program Files\EFROS Config Inspector 4\Agent*.

После запуска появится окно с вкладкой «Службы» для настройки параметров службы «Efros Config Agent» (рис. 57). Состав и описание полей вкладки «Службы» приведены в таблице 6.

| 2                       | EFROS Config Agent 4.15 | - 9 | ×       |
|-------------------------|-------------------------|-----|---------|
| Службы Дополнительно    |                         |     |         |
| Версия агента: 4.15.2.1 |                         |     |         |
| Служба агента           |                         |     | _       |
| Состояние: запущено     | Обновить                |     |         |
| Пуск Стоп               | Разрешить ведение логов |     |         |
|                         |                         |     |         |
|                         |                         |     |         |
|                         |                         |     |         |
|                         |                         |     |         |
|                         |                         |     |         |
|                         |                         |     |         |
|                         |                         |     |         |
|                         |                         |     |         |
|                         |                         |     |         |
|                         | ОК Отмена               | Пр  | именить |

Рисунок 57 – Вкладка «Службы» окна настройки параметров службы EFROS CI Agent Service 4

Таблица 6 – Состав и описание полей вкладки «Службы» окна настройки параметров службы EFROS CI Agent Service 4

| Поле                              | Описание                                                                    |
|-----------------------------------|-----------------------------------------------------------------------------|
| Поле «Версия агента»              | Отображает последнюю версию установленного агента                           |
| Раздел «Служба агента»            |                                                                             |
| Поле «Состояние»                  | Отображает статус агента:<br>— запущено;<br>— остановлено                   |
| Поле «Разрешить<br>ведение логов» | Включает/отключает ведение логов программы настройки windows-агента WASetup |
| Кнопки управления                 |                                                                             |
| Пуск                              | Запуск службы windows-агента                                                |
| Стоп                              | Остановка службы windows-агента                                             |
| Обновить                          | Для обновления статуса службы windows-агента                                |

При переходе на вкладку «Дополнительно» отображаются дополнительные настройки

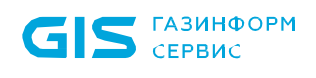

службы (рис. 58). Состав и описание полей вкладки «Дополнительно» приведены в таблице 7.

После завершения настройки службы windows-агента, необходимо нажать кнопку «Применить» и кнопку «ОК» для закрытия окна. После этого, настроенные параметры будут приняты и вступят в силу при следующем запуске службы windows-агента. В случае, если агент запущен, будет предложен перезапуск.

| Службы До                                                                                                    | полнительно                                                                                                    |                    |              |             |
|----------------------------------------------------------------------------------------------------|----------------------------------------------------------------------------------------------------|--------------------|--------------|-------------|
| Параметры                                                                                                    | удалённого доступа к объект                                                                                                    | у                  |              |             |
| Порт:                                                                                                    | 20001                                                                                                    |                    |              |             |
| Параметры                                                                                                    | подключения к серверу                                                                                                    |                    |              |             |
| Адрес:                                                                                                    | localhost                                                                                                    |                    | Резерв       | ные адреса  |
| Порт:                                                                                                    | 20000                                                                                                    |                    |              |             |
| Вклю                                                                                                    | чить проверку подлинности се                                                                                                    | ервера             | Инпорт с     | сертификата |
|                                                                                                    |                                                                                                    |                    |              |             |
| Разре<br>Настройка                                                                                                    | ешить автоматическое изменен<br>языка                                                                                                    | ние настроек серве | ром          |             |
| Разре<br>Настройка<br>Язык аге                                                                                                    | ешить автоматическое изменен<br>языка<br>ента: Русский                                                                                                    | ние настроек серве | рон          |             |
| Разре<br>Настройка<br>Язык аго<br>Настройка                                                                                                    | ешить автоматическое изменен<br>языка<br>ента: Русский<br>програмны WASetup                                                                                                    | ние настроек серве | рон          |             |
| Разри<br>Настройка<br>Язык аго<br>Настройка<br>Разри                                                                                                    | ешить автоматическое изменен<br>языка<br>ента: Русский<br>програмны WASetup<br>ешить ведение логов WASetup                                                                       | ние настроек серве | ром          |             |
| Разри<br>Настройка<br>Язык аго<br>Настройка<br>Разри<br>Дополните                                                                                                  | ешить автоматическое изменен<br>языка<br>ента: Русский<br>программы WASetup<br>ещить ведение логов WASetup<br>льные настройки                                                    | ие настроек серве  | ром          |             |
| <ul> <li>Разри</li> <li>Настройка</li> <li>Язык али</li> <li>Настройка</li> <li>Разри</li> <li>Дополните</li> <li>Дополните</li> <li>Испо</li> <li>иден</li> </ul> | ешить автоматическое изменен<br>языка<br>ента: Русский<br>програмны WASetup<br>ешить ведение логов WASetup<br>льные настройки<br>льзовать доменный SID и им<br>тификатора агента | ие настроек серве  | ля генерации |             |

Рисунок 58 – Вкладка «Дополнительно» окна настройки параметров службы EFROS CI Agent Service 4

Таблица 7 – Состав и описание полей вкладки «Дополнительно» окна настройки параметров службы EFROS CI Agent Service 4

| Поле                                   | Описание                                                                                                    |  |  |  |
|----------------------------------------|----------------------------------------------------------------------------------------------------|--|--|--|
| Параметры удаленного доступа к объекту |                                                                                                    |  |  |  |
| Поле «Порт»                            | Номер порта, используемого для установки связи между<br>сервером ПК «Efros DO» и windows-агентом (для оповещения<br>о включении windows-агента) |  |  |  |
| Параметры подключения к серверу        |                                                                                                    |  |  |  |
| Поле «Адрес»                           | IP-адрес сервера ПК «Efros DO» или его DNS-имя                                                                                                  |  |  |  |
| Поле «Порт»                            | Номер порта, используемого для подключения сервера ПК к windows-агенту                                                                          |  |  |  |
| Поле «Включить проверку                | При включенном параметре (флаг в поле установлен) происходит проверка серверной части и windows-агента с                                        |  |  |  |

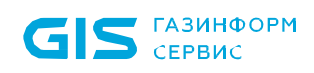

| Поле                                                                                               | Описание                                                                                                    |
|----------------------------------------------------------------------------------------------------|----------------------------------------------------------------------------------------------------|
| подлинности<br>сервера»                                                                            | помощью сертификата                                                                                                    |
| Кнопка «Импорт<br>сертификата»                                                                     | Позволяет устанавливать сертификат взаимодействия с<br>серверной частью вручную                                                                                                    |
| Поле «Разрешить<br>автоматическое<br>изменение настроек<br>сервером»                               | При включенном параметре (флаг в поле установлен)<br>настройки windows-агента (адрес сервера, проверка<br>подлинности сертификатом) могут быть автоматически<br>изменены сервером ПК «Efros DO»                                                                                                    |
| Кнопка «Резервные<br>адреса»                                                                       | Позволяет задавать резервные адреса для установки связи с<br>резервными серверами комплекса. В случае работы<br>комплекса в режиме отказоустойчивости, windows-агент<br>получает информацию о резервных серверах, с которыми он<br>может работать в случае отказа основного сервера ПК «Efros<br>DO» |
| Настройка языка                                                                                    |                                                                                                    |
| Поле «Язык агента»                                                                                 | Позволяет выбрать язык windows-агента (русский,<br>английский)                                                                                                    |
| Настройка программы                                                                                | WASetup                                                                                                    |
| Поле «Разрешить<br>ведение логов<br>WASetup»                                                       | Включает/отключает ведение логов программы настройки<br>windows-агента WASetup                                                                                                    |
| Дополнительные паран                                                                               | метры                                                                                                    |
| Поле «Использовать<br>SID домена и имя<br>компьютера для<br>генерации<br>идентификатора<br>агента» | Позволяет автоматически генерировать uuid windows-агента<br>на основе SID домена при подключении ОС в домен.<br>Используется для обеспечения уникальности uuid windows-<br>агента в случае клонирования виртуальных машин с<br>предустановленным windows-агентом                                     |

# 3.9 Агент ПК «Efros DO»

П

Агент ПК «Efros DO» (агент) устанавливается на контролируемые конечные точки.

Агент предназначен для сбора сведений о конечной точке. На основе полученных данных определяется статус соответствия требованиям политики безопасности.

## 3.9.1 Установка агента ПК «Efros DO» на Windows

Предварительно необходимо настроить подключение конечной точки к серверу ПК «Efros DO» по имени сервера: https://edo-gateway-service. Для обеспечения сетевой связанности необходимо зарегестрировать имя сервера «edo-gatewayservice» в службе DNS.

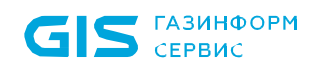

Для установки агента ПК «Efros DO» необходимо скопировать на контролируемую конечную точку с OC Windows файл *edo-agent-<версия>.msi* и запустить его на исполнение.

Откроется окно мастера установки «EDO Agent» (рис. 59).

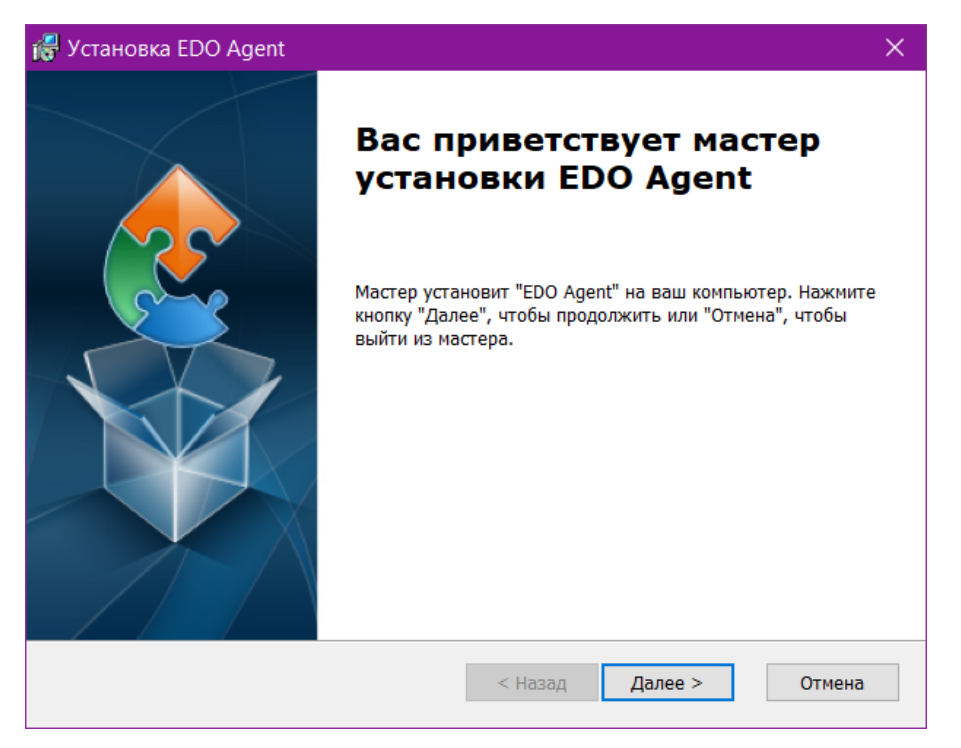

Рисунок 59 – Диалоговое окно мастера установки «EDO Agent»

В диалоговом окне мастера установки нажать кнопку «Далее».

Откроется диалоговое окно выбора папки установки, в котором следует выбрать папку для установки агента или оставить заданную по умолчанию (*C:\Program Files\EDO\ Agent\*) и нажать кнопку «Далее» (рис. 60).

| 🙀 Установка EDO Agent                                                                                                    | —        |           | ×   |
|----------------------------------------------------------------------------------------------------|----------|-----------|-----|
| Выбор папки установки<br>Выбор папки для установки EDO Agent.                                                                       |          |           |     |
| Для установки в эту папку, нажмите кнопку "Далее". Чтобы установи<br>введите ее ниже, или нажмите кнопку "Обзор", чтобы указать ее. | ть в дру | гую папку | y,  |
| <u>П</u> алка:                                                                                                    |          |           |     |
| C: (Frogram Files EDO Agent)                                                                                                    |          | Обзор     | •   |
| Advanced Installer — — — — — — — — — — — — — — — — — — —                                                                            | >        | Отме      | ена |

Рисунок 60 – Диалоговое окно выбора папки установки

В диалоговом окне готовности мастера к установке (рис. 61) для запуска процесса инсталляции с заданными ранее параметрами следует нажать кнопку «Установить».

| 🞼 Установка EDO Agent                                                                                                    | ×        |
|----------------------------------------------------------------------------------------------------|----------|
| Все готово для начала установки<br>Мастер готов выполнить установку EDO Agent.                                                                                                    |          |
| Нажмите кнопку "Установить", чтобы начать установку. Если вы хотите просмотреть и<br>изменить какие-либо параметры установки, нажмите кнопку "Назад", чтобы завершит<br>работу мастера нажмите кнопку "Отмена". | или<br>Ъ |
| Advanced Installer — Стиновить Отм                                                                                                    | ена      |

Рисунок 61 – Диалоговое окно готовности к установке

Ход установки «EDO Agent» программного комплекса будет отображаться в окне мастера установки (рис. 62).

| 🛃 Установка EDO Agent                                                                | ×    |
|--------------------------------------------------------------------------------------|------|
| Установка EDO Agent                                                                  |      |
| Подождите, пока мастер устанавливает EDO Agent. Это может занять несколько<br>минут. |      |
| Состояние:                                                                           |      |
|                                                                                      |      |
|                                                                                      |      |
|                                                                                      |      |
|                                                                                      |      |
| Advanced Installer                                                                   |      |
| < Назад Далее > От                                                                   | мена |

Рисунок 62 – Диалоговое окно процесса установки

При появлении диалогового окна операционной системы «Разрешить этому приложению вносить изменения на вашем устройстве?» следует нажать кнопку «Да».

После окончания установки «EDO Agent» откроется диалоговое окно завершения работы мастера установки (рис. 63), в котором следует нажать кнопку «Готово».

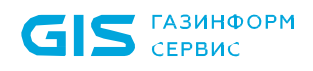

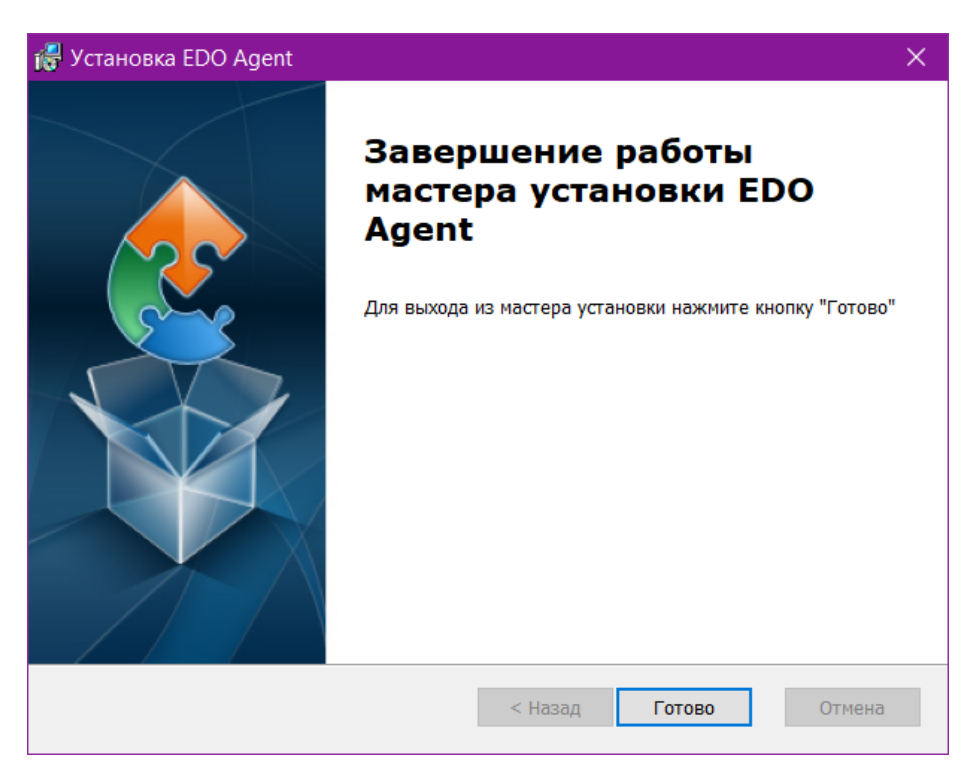

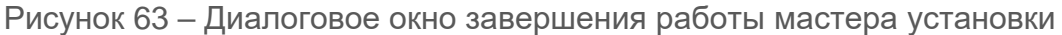

В окне программы «Службы» появится и автоматически запустится служба «Edo Agent Service» (рис. 64).

| 🔕 Службы         |                               |                           |            |             |                | - 0               | × |
|------------------|-------------------------------|---------------------------|------------|-------------|----------------|-------------------|---|
| Файл Действие    | Вид Справка                   |                           |            |             |                |                   |   |
| ♦ ♦              | Q 📑 🛛 🖬 🕨 🔲 🕪                 |                           |            |             |                |                   |   |
| 🔍 Службы (локалі | 🔍 Службы (локальные)          |                           |            |             |                |                   |   |
|                  | Edo Agent Service             | Имя                       | Описание   | Состояние   | Тип запуска    | Вход от имени     | ^ |
|                  |                               | Edo Agent Service         |            | Выполняется | Автоматически  | Локальная система |   |
|                  | Остановить службу             | 🎑 Fortemedia APO Con      | Forteme    | Выполняется | Автоматически  | Локальная система |   |
|                  | Перезапустить службу          | 🎑 Google Chrome Eleva     |            |             | Вручную        | Локальная система |   |
|                  |                               | 🎑 GraphicsPerfSvc         | Graphics   |             | Вручную (актив | Локальная система |   |
|                  |                               | 🍓 HP Analytics service    |            | Выполняется | Автоматически  | Локальная система |   |
|                  |                               | 🎑 HP App Helper HSA S     |            | Выполняется | Автоматически  | Локальная система |   |
|                  |                               | 🍓 HP Diagnostics HSA S    |            | Выполняется | Автоматически  | Локальная система |   |
|                  |                               | 🍓 HP Network HSA Serv     |            | Выполняется | Автоматически  | Локальная система |   |
|                  |                               | 🍓 HP System Info HSA      |            | Выполняется | Автоматически  | Локальная система |   |
|                  |                               | 🎑 Intel(R) Audio Service  |            | Выполняется | Автоматически  | Локальная система |   |
|                  |                               | 🎑 Intel(R) Capability Lic | Version: 1 |             | Вручную        | Локальная система |   |
|                  |                               | 🎑 Intel(R) Content Prote  | Intel(R) C | Выполняется | Автоматически  | Локальная система |   |
|                  |                               | 🖾 Intel(R) Dynamic App    | Intel(R) D | Выполняется | Автоматически  | Локальная система | ~ |
| < >              | \ Расширенный / Стандартный / |                           |            |             |                |                   |   |
|                  |                               |                           |            |             |                |                   |   |

Рисунок 64 – Запущенная служба «Edo Agent Service»

В веб-интерфейсе ПК «Efros DO» в разделе «Объекты сети» → «Агенты» появится соответствующий агент, для которого будут применены проверки текущей политики безопасности.

## 3.9.2 Удаление агента ПК «Efros DO» на Windows

Для удаления агента ПК «Efros DO» на конечной точке с OC Windows необходимо выполнить переход «Панель управления» → «Программы» → «Программы и компоненты» («Удаление программы»). В списке программ найти «EDO Agent», выбрать его и нажать кнопку «Удалить».

### 3.9.3 Установка агента ПК «Efros DO» на Linux

Предварительно необходимо настроить подключение конечной точки к серверу ПК «Efros DO» по имени сервера: https://edo-gateway-service. Для обеспечения сетевой связанности необходимо зарегестрировать имя сервера «edo-gatewayservice» в службе DNS.

При установке агента ПК «Efros DO» на контролируемую конечную точку с OC Astra Linux Special Edition или OC Ubuntu необходимо использовать установочный файл *edo-agent- <версия>.deb.* 

При установке агента ПК «Efros DO» на контролируемую конечную точку с РЕД ОС необходимо использовать установочный файл *edo-agent-<версия>.rpm*.

Для установки агента необходимо выполнить следующие действия:

- 1) Скопировать на контролируемую конечную точку необходимый файл.
- 2) В интерфейсе командной строки ввести следующие команды:

```
sudo dpkg -i edo-agent-1.0.0.deb
systemctl start edo-agent.service
```

() Команды необходимо вводить от имени суперпользователя *root*.

3) Установка агента ПК «Efros DO» завершена.

В веб-интерфейсе ПК «Efros DO» в разделе «Объкеты сети» → «Агенты» появится соответствующий агент, для которого будут применены проверки текущей политики безопасности.

### 3.9.4 Удаление агента ПК «Efros DO» на Linux

() Команды необходимо вводить от имени суперпользователя *root*.

Для удаления агента ПК «Efros DO» необходимо выполнить следующие действия:

1) В интерфейсе командной строки ввести следующие команды:

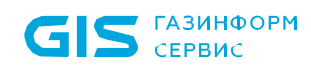

### sudo apt-get purge edo-agent

- Ввести пароль пользователя ОС.
- 3) Согласиться с выполнением операции.
- 4) Удаление агента ПК «Efros DO» завершено.

### 3.9.5 Установка агента ПК «Efros DO» на MacOS

Предварительно необходимо настроить подключение конечной точки к серверу ПК «Efros DO» по имени сервера: https://edo-gateway-service. Для обеспечения сетевой связанности необходимо зарегестрировать имя сервера «edo-gatewayservice» в службе DNS.

При установке агента ПК «Efros DO» на контролируемую конечную точку с OC MacOS необходимо использовать установочный файл edo-agent-<eepcus>.pkg.

Для установки агента необходимо выполнить следующие действия:

- 1) Скопировать на контролируемую конечную точку необходимый файл.
- 2) В интерфейсе командной строки ввести следующие команды:

```
sudo installer -pkg edo-agent-1.0.0.1.pkg -target /
systemctl start edo-agent.service
```

() Команды необходимо вводить от имени суперпользователя *root*.

3) Установка агента ПК «Efros DO» завершена.

В веб-интерфейсе ПК «Efros DO» в разделе «Объкеты сети» — «Агенты» появится соответствующий агент, для которого будут применены проверки текущей политики безопасности.

### 3.9.6 Удаление агента ПК «Efros DO» на MacOS

Команды необходимо вводить от имени суперпользователя *root*. (;)

Для удаления агента ПК «Efros DO» необходимо в интерфейсе командной строки ввести последовательно следующие команды:

```
sudo launchctl stop edo.agent
sudo launchctl unload /Library/LaunchDaemons/edo.agent.plist
```

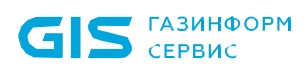

```
sudo rm /Library/LaunchDaemons/edo.agent.plis
sudo rm -rf /Applications/EDO/Agent.app
sudo pkgutil --forget gis.edo.agent
```

Удаление агента ПК «Efros DO» завершено.

# 3.10 Суппликант ПК «Efros DO»

Суппликант ПК «Efros DO» (суппликант) устанавливается на контролируемые конечные точки.

Суппликант предназначен для проверки требований политики безопасности на этапе подключения к корпоративной сети.

#### 3.10.1 Установка суппликанта ПК «Efros DO» на Windows

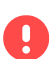

Предварительно необходимо настроить подключение конечной точки к серверу ПК «Efros DO» по имени сервера: https://edo-gateway-service. Для обеспечения сетевой связанности необходимо зарегестрировать имя сервера «edo-gatewayservice» в службе DNS.

Для установки суппликанта ПК «Efros DO» необходимо скопировать на контролируемую конечную точку с OC Windows файл *edo-supplicant-<epcua>.msi* и запустить его на исполнение.

Откроется окно мастера установки «EDO-Supplicant» (рис. 65).

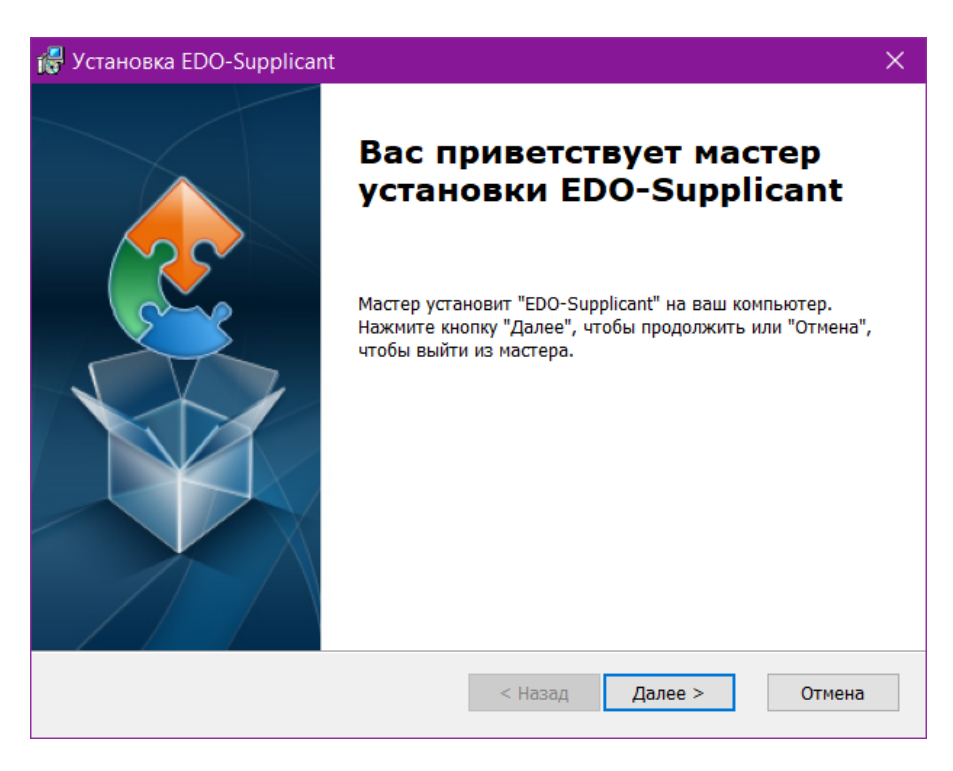

Рисунок 65 – Диалоговое окно мастера установки «EDO-Supplicant»

В диалоговом окне мастера установки нажать кнопку «Далее».

Откроется диалоговое окно выбора папки установки, в котором следует выбрать папку для установки агента или оставить заданную по умолчанию (*C:\Program Files (x86)\EDO\ Supplicant\*) и нажать кнопку «Далее» (рис. 66).

| 👸 Установка EDO-Supplicant                                                                                                    |          |           | ×  |
|----------------------------------------------------------------------------------------------------|----------|-----------|----|
| Выбор папки установки<br>Выбор папки для установки EDO-Supplicant.                                                                   |          |           |    |
| Для установки в эту папку, нажмите кнопку "Далее". Чтобы установит<br>введите ее ниже, или нажмите кнопку "Обзор", чтобы указать ее. | ъ в друг | гую папку | ,  |
| <u>П</u> апка:                                                                                                    |          |           |    |
| C:\Program Files (x86)\EDO\Supplicant\                                                                                               |          | Обзор     |    |
| Advanced Installer                                                                                                    |          |           |    |
| < Назад Далее :                                                                                                    | >        | Отме      | на |

Рисунок 66 – Диалоговое окно выбора папки установки

В диалоговом окне готовности мастера к установке (рис. 67) для запуска процесса инсталляции с заданными ранее параметрами следует нажать кнопку «Установить».

| 🕞 Установка EDO-Supplicant                                                                                                    |                                                                          | ×            |
|----------------------------------------------------------------------------------------------------|--------------------------------------------------------------------------|--------------|
| Все готово для начала установки<br>Мастер готов выполнить установку EDO-Supplica                                                         | int.                                                                     |              |
| Нажмите кнопку "Установить", чтобы начать уст<br>изменить какие-либо параметры установки, наж<br>работу мастера нажмите кнопку "Отмена". | ановку. Если вы хотите просмотреть<br>мите кнопку "Назад", чтобы заверші | , или<br>итъ |
| Advanced Installer<                                                                                                    | : Назад 🗣Установить От                                                   | мена         |

Рисунок 67 – Диалоговое окно готовности к установке

Ход установки «EDO-Supplicant» программного комплекса будет отображаться в окне мастера установки (рис. 68).

| 🛃 Установка EDO-Supplicant                                                                | ×      |
|-------------------------------------------------------------------------------------------|--------|
| Установка EDO-Supplicant                                                                  |        |
| Подождите, пока мастер устанавливает EDO-Supplicant. Это может занять<br>несколько минут. |        |
| Состояние:                                                                                |        |
|                                                                                           |        |
|                                                                                           |        |
|                                                                                           |        |
|                                                                                           |        |
|                                                                                           |        |
| Advanced Installer                                                                        |        |
| < Назад Далее >                                                                           | Отмена |

Рисунок 68 – Диалоговое окно процесса установки

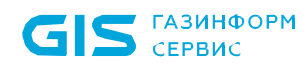

• При появлении диалогового окна ОС «Разрешить этому приложению вносить изменения на вашем устройстве?» следует нажать кнопку «Да».

После окончания установки «EDO-Supplicant» откроется диалоговое окно завершения работы мастера установки (рис. 69), в котором следует нажать кнопку «Готово».

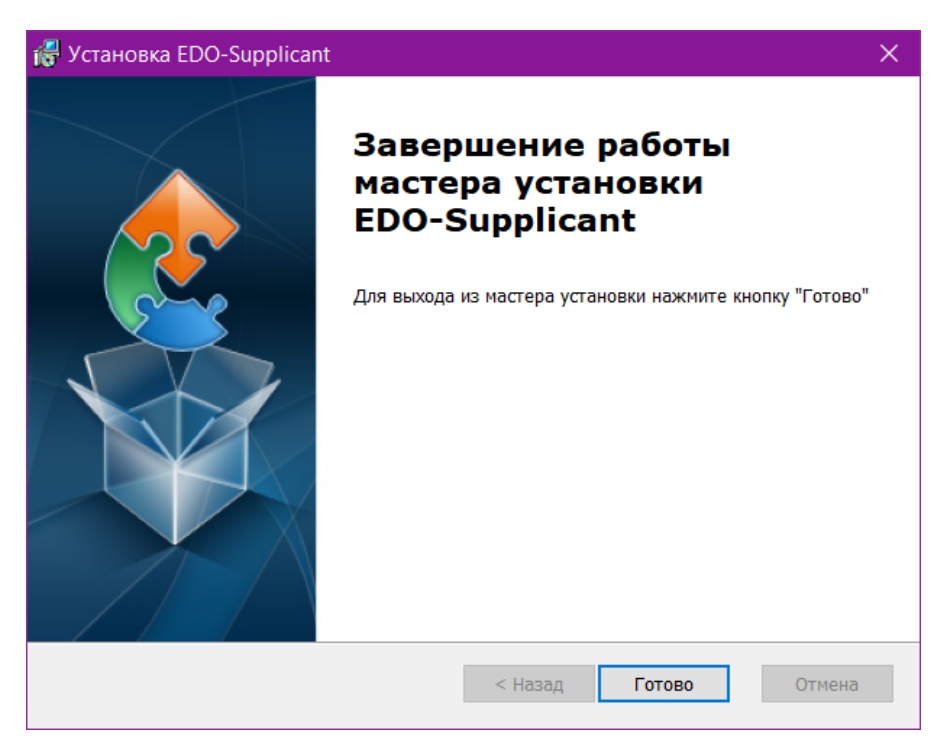

Рисунок 69 – Диалоговое окно завершения работы мастера установки

В окне программы «Службы» появится и автоматически запустится служба «Edo Supplicant Service».

### 3.10.2 Удаление суппликанта ПК «Efros DO» на Windows

Для удаления суппликанта ПК «Efros DO» на конечной точке с OC Windows необходимо выполнить переход «Панель управления» → «Программы» → «Программы и компоненты» («Удаление программы»). В списке программ найти «EDO-Supplicant», выбрать его и нажать кнопку «Удалить».

### 3.10.3 Установка суппликанта ПК «Efros DO» на Linux

Предварительно необходимо настроить подключение конечной точки к серверу ПК «Efros DO» по имени сервера: https://edo-gateway-service. Для обеспечения сетевой связанности необходимо зарегестрировать имя сервера «edo-gatewayservice» в службе DNS.

При установке суппликанта ПК «Efros DO» на контролируемую конечную точку с OC Astra Linux Special Edition необходимо использовать установочный файл *edo-supplicant-*

### <версия>.deb.

При установке суппликанта ПК «Efros DO» на контролируемую конечную точку с РЕД ОС необходимо использовать установочный файл *edo-supplicant-<версия>.rpm*.

Для установки суппликанта необходимо выполнить следующие действия:

- 1) Скопировать на контролируемую конечную точку необходимый файл.
- 2) В интерфейсе командной строки ввести следующую команду:

```
sudo apt install ./edo-supplicant-1.0.0.deb
```

- () Команды необходимо вводить от имени суперпользователя *root*.
  - 3) При наличии нескольких сетевых интерфейсов требуется выбрать необходимый для настройки суппликанта, например, «eth1».
  - 4) Установка суппликанта ПК «Efros DO» завершена.

### 3.10.4 Настройка параметров суппликанта ПК «Efros DO» на Linux

Для настройки суппликанта необходимо выполнить следующие действия:

1) Запустить суппликант. Откроется стартовое окно (рис. 70).

| 💤 EDO Supplicant                                                                                                    | _ O X                                               |
|----------------------------------------------------------------------------------------------------|-----------------------------------------------------|
| Файл Подключение Помощь                                                                                                    |                                                     |
|                                                                                                    |                                                     |
| Сетевой интерфейс:                                                                                                    |                                                     |
| ID подключения:                                                                                                    | ~                                                   |
| Текущий статус Управление подкл                                                                                                    | ючениями WPS                                        |
| Статус подключения: Не удалос<br>Последнее сообщение:<br>Аутентификация:<br>Шифрование:<br>SSID:<br>BSSID:<br>IP-Адрес:<br>Подключить Отклю | сь получить статус подключения<br>очить Поиск сетей |
|                                                                                                    |                                                     |

Рисунок 70 – Стартовое окно

2) Перейти на вкладку «Управление подключениями» (рис. 71). Для добавления нового

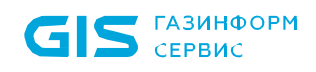

подключения необходимо нажать кнопку «Добавить». Для корректировки существующего подключения необходимо выбрать подключение из существующих и нажать кнопку «Изменить».

| 📕 EDO Supplicant |            |              |             | _ O X    |
|------------------|------------|--------------|-------------|----------|
| Файл Подключ     | ение Помощ | ь            |             |          |
| Сетевой интерфе  | йс:        |              |             | ~        |
| ID подключения:  |            |              |             | ~        |
| Текущий статус   | Управление | подключениям | и WPS       |          |
|                  |            |              |             |          |
| ID               | SSID       | BSSID        | Приоритет   | Признаки |
|                  |            |              |             |          |
|                  |            |              |             |          |
|                  |            |              |             |          |
|                  |            |              |             |          |
|                  | _          |              |             |          |
|                  | ) Включено | Изменить     | Удалить     |          |
| 0                | Выключено  | Добавить     | Поиск сетей |          |
|                  |            |              |             |          |
|                  |            |              |             |          |

Рисунок 71 – Вкладка «Управление подключениями»

3) Откроется окно «Настройка подключения» (рис. 72). Заполнить поля требуемыми параметрами (рис. рис. 73). Состав и описание полей окна приведены в таблице 8.

| 🛃 Настройка подключения                 | _ 0 X |
|-----------------------------------------|-------|
|                                         |       |
| Название сети (SSID)                    |       |
|                                         | _     |
| Приоритет подключения 0                 | ~     |
| Аутентификация Дополнительные параметры |       |
|                                         |       |
| Открытая (без аутентификации)           | ~     |
|                                         |       |
|                                         |       |
| WPS Удалить <b>Добавить О</b>           | тмена |
|                                         |       |

Рисунок 72 – Окно «Настройка подключения»

| 📕 Настройка п                         | юдключе                        | ния                   |              |           |          |        | _ 0 | $\times$ |
|---------------------------------------|--------------------------------|-----------------------|--------------|-----------|----------|--------|-----|----------|
| Название со<br>Приоритет<br>Аутентифи | ети (SSID<br>подключ<br>ікация | ))<br>ения (<br>Допол | 0<br>нительн | ые параме | тры      |        | \$  |          |
| IEEE 802                              | .1X                            |                       |              |           |          |        | ~   |          |
| Pa                                    | асширяе                        | мый пр                | оотокол      | аутентифи | кации (Е | AP)    |     |          |
| Метод І                               | EAP                            |                       |              | PEAP      |          | $\sim$ |     |          |
| Имя по                                | пьзовате                       | ля                    |              |           |          |        |     |          |
| Пароль                                | пользов                        | ателя                 |              |           |          |        |     |          |
| Сертиф                                | икат УЦ                        |                       |              |           |          |        |     |          |
| Метод                                 | проверки                       | и подл                | инности      | EAP-MSC   | HAPV2    | ~      |     |          |
| WPS                                   |                                | Удали                 | ΊТЬ          | Добавит   | ъ        | Отм    | ена |          |

Рисунок 73 – Окно «Настройка подключения»

Таблица 8 – Состав и описание полей окна «Настройка подключения»

| Поле                            | Описание                                                                                                    |
|---------------------------------|----------------------------------------------------------------------------------------------------|
| Поле «Название сети<br>(SSID)»  | Текстовое поле для ввода имени беспроводной сети.<br>Для проводной сети поле не заполняется                                                                                                    |
| Поле «Приоритет<br>подключения» | Раскрывающийся список приоритетов подключения: — «0» –основной приоритет у подключения;                                                                                                    |
|                                 | — «1» – приоритет первого уровня;                                                                                                    |
|                                 | — «2» – приоритет второго уровня.                                                                                                    |
| Группа полей вкладки «          | Аутентификация»                                                                                                    |
| Поле<br>«Аутентификация»        | Раскрывающийся список видов аутентификации:<br>— «Открытая (без аутентификации)»;<br>— «WEP (без аутентификации)»;<br>— «WEP (Аутентификация с общим ключом)»;<br>— «IEEE 802.1X» – для проводной сети;<br>— «WPA-Personal (PSK)»;<br>— «WPA-Enterprise (EAP)»;<br>— «WPA2-Personal (PSK)»; |

| Поле                                          | Описание                                                                                                    |
|-----------------------------------------------|----------------------------------------------------------------------------------------------------|
|                                               | — «WPA2-Enterprise (EAP)».                                                                                                    |
|                                               | В зависимости от выбора вида аутентификации выводятся дополнительные поля для заполнения                                                     |
| Группа полей для «Рас<br>метода EAP MD5 или T | ширяемого протокола аутентификации (EAP)» при выборе<br>EAP                                                                                  |
| Поле «Метод EAP»                              | MD5                                                                                                    |
| Поле<br>«Имя пользователя»                    | Поле для ввода логина пользователя, у которого есть доступ в сеть                                                                            |
| Поле «Пароль»                                 | Поле для ввода пароля пользователя, у которого есть доступ в сеть                                                                            |
| Поле «Метод<br>проверки<br>подлинности»       | Выбор отсутствует                                                                                                    |
| Группа полей для «Раск<br>метода EAP TLS      | ширяемого протокола аутентификации (EAP)» при выборе                                                                                         |
| Поле «Метод EAP»                              | TLS                                                                                                    |
| Поле<br>«Имя пользователя»                    | Поле для ввода логина пользователя, у которого есть<br>доступ в сеть                                                                         |
| Поле<br>«Пароль<br>пользователя»              | Поле для ввода пароля пользователя, у которого есть доступ в сеть                                                                            |
| Поле «Сертификат<br>УЦ»                       | Поле для добавления сертификата удостеверяющего центра в форматах «.pem», «.cer» или «.crt»                                                  |
| Поле «Сертификат<br>клиента»                  | Поле для добавления сертификата организации, в которой расположена конечная точка с установленным суппликантом, в форматах «.pfx» или «.p12» |
| Поле «Закрытый<br>ключ»                       | Поле для добавления закрытого ключа в формате файла<br>«.key»                                                                                |
| Поле «Метод<br>проверки<br>подлинности»       | Выбор отсутствует                                                                                                    |
| Группа полей для «Раск<br>метода ЕАР РЕАР     | ширяемого протокола аутентификации (EAP)» при выборе                                                                                         |
| Поле «Метод EAP»                              | PEAP                                                                                                    |
| Поле<br>«Имя пользователя»                    | Поле для ввода логина пользователя, у которого есть<br>доступ в сеть                                                                         |
| Поле<br>«Пароль<br>пользователя»              | Поле для ввода пароля пользователя, у которого есть доступ в сеть                                                                            |
| Поле «Сертификат<br>УЦ»                       | Поле для добавления сертификата удостеверяющего центра в форматах «.pem», «.cer» или «.crt»                                                  |
| *Поле «Сертификат<br>УЦ (этап проверки        | Поле для добавления сертификата удостеверяющего центра в форматах «.pem», «.cer» или «.crt»                                                  |

| Поле                                     | Описание                                                                                                    |
|------------------------------------------|----------------------------------------------------------------------------------------------------|
| подлинности)»                            |                                                                                                    |
| *Поле «Сертификат<br>клиента»            | Поле для добавления сертификата организации, в которой расположена конечная точка с установленным суппликантом, в форматах «.pfx» или «.p12» |
| *Поле «Закрытый<br>ключ»                 | Поле для добавления закрытого ключа в формате файла<br>«.key»                                                                                |
| Поле «Метод<br>проверки<br>подлинности»  | Раскрывающийся список методов проверки подленности<br>для метода EAP PEAP/TTLS:<br>— «EAP-GTS»;                                              |
|                                          | — «EAP-MSCHAPV2»;                                                                                                    |
|                                          | — «EAP-TLS».                                                                                                    |
|                                          | Раскрывающийся список методов проверки подленности<br>для метода EAP FAST:<br>— «EAP-FAST MSCHAPV2»;<br>— «EAP-MSCHAPV2»;<br>— «EAP-TLS».    |
| *Данные поля появляю <sup>-</sup><br>TLS | гся при выборе в поле «Метод проверки подлинности» EAP-                                                                                      |
| Элементы управления                      |                                                                                                    |
| WPS                                      | Недоступна для выполнения действий                                                                                                    |
| Удалить                                  | При нажатии на кнопку введенные данные удаляются                                                                                             |
| Добавить                                 | При нажатии на кнопку введенные данные сохраняются                                                                                           |
| Отмена                                   | При нажатии на кнопку введенные данные не сохраняются                                                                                        |

- 4) Нажать кнопку «Добавить».
- 5) Добавленное подключение автоматически подключится. На вкладке «Управление подключениями» появится добавленное подключение. На вкладке «Текущий статус» отобразятся данные по подключению (рис. 74).

| 🗾 EDO Supplicant              |                     |             |                | ο×                |
|-------------------------------|---------------------|-------------|----------------|-------------------|
| Файл Подключе                 | ние Пом             | 10ЩЬ        |                |                   |
| Сетевой интерфе               | йс:                 | eth1        |                | ~                 |
| ID подключения:               |                     | 0           |                | ~                 |
| Текущий статус                | Управлен            | ние под     | ключениями     | $\langle \rangle$ |
| Статус подклн<br>Последнее со | очения:<br>общение: | Подклю<br>3 | чено (station) |                   |
| Аутентификац                  | ия:                 | IEEE 802    | 2.1X (no WPA)  |                   |
| Шифрование:                   |                     | NONE        |                |                   |
| SSID:                         |                     |             |                |                   |
| BSSID:                        |                     | 01:80:c2    | 2:00:00:03     |                   |
| ІР-Адрес:                     |                     | 10.72.14    | .130           |                   |
| Подключи                      | ть Откли            | очить       | Поиск сетей    |                   |
|                               |                     |             |                |                   |

Рисунок 74 – Вкладка «Текущий статус»

## 3.10.5 Удаление суппликанта ПК «Efros DO» на Linux

() Команды необходимо вводить от имени суперпользователя *root*.

Для удаления суппликанта ПК «Efros DO» необходимо выполнить следующие действия:

1) В интерфейсе командной строки ввести следующую команду:

sudo apt-get purge edo-supplicant

- 2) Ввести пароль пользователя ОС.
- 3) Согласиться с выполнением операции.
- 4) Удаление суппликанта ПК «Efros DO» завершено.

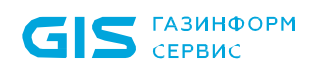

# 4 Обновление программного комплекса

Обновление ПК «Efros DO» осуществляется после предоставления нового дистрибутива разработчиком. Процесс обновления аналогичен процессу установки программного комплекса:

- 1) Скопировать файлы efros-do\_<название OC>.tar.gz и deploy.sh в одну директорию.
- 2) Для обновления комплекса со встроенной БД запустить скрипт **deploy.sh** без дополнительных аргументов, с правами администратора.
- 3) Для обновления комплекса с подключенной внешней БД запустить скрипт **deploy.sh** с аргументом **--dbfree**. В процессе обновления пользователю необходимо будет повторно указать следующие параметры:
- ІР-адрес сервера СУБД (в формате 192.168.1.1);
- порт для подключения к серверу СУБД (в формате 5432);
- учетную запись для подключения к БД;
- пароль для подключения к БД.

Подробнее процесс установки рассмотрен в разделе 3 данного документа.

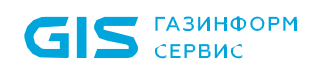

# 5 Сообщения администратору

ПК «Efros DO» не предусматривает каких-либо диагностических сообщений. Сообщения об ошибках в настройке ПК «Efros DO» либо об ошибках комплекса выводятся в виде стандартных диалоговых окон с соответствующими пояснениями.

# Перечень сокращений

| CM              | — | Change Manager                                                      |  |  |  |
|-----------------|---|---------------------------------------------------------------------|--|--|--|
| DNS             | _ | Domain Name System                                                  |  |  |  |
| FA              | _ | Firewall Assurance                                                  |  |  |  |
| HTTP            | _ | HyperText Transfer Protocol                                         |  |  |  |
| HTTPs           | _ | HyperText Transfer Protocol Secure                                  |  |  |  |
| ICC             | _ | Integrity Check Compliance                                          |  |  |  |
| IP              | _ | Internet Protocol                                                   |  |  |  |
| IPFIX           | _ | Internet Protocol Flow Information Export                           |  |  |  |
| NA              | _ | Network Assurance                                                   |  |  |  |
| NAC             | _ | Network Access Control                                              |  |  |  |
| NFA             | _ | Network Flow Analysis                                               |  |  |  |
| NTP             | _ | Network Time Protocol                                               |  |  |  |
| RADIUS          | _ | Remote Authentication in Dial-In User Service                       |  |  |  |
| SE              | _ | Special Edition                                                     |  |  |  |
| SID             | _ | Security Identifier                                                 |  |  |  |
| SNMP            | _ | Simple Network Management Protocol                                  |  |  |  |
| SP              | _ | Service Pack                                                        |  |  |  |
| TACACS+         | _ | Terminal Access Controller Access Control System plus               |  |  |  |
| VC              | _ | Vulnerability Control                                               |  |  |  |
| БД              | _ | База данных                                                         |  |  |  |
| ИБ              | _ | Информационная безопасность                                         |  |  |  |
| 03              | _ | Объект защиты                                                       |  |  |  |
| 000             | _ | Общество с ограниченной ответственностью                            |  |  |  |
| OC              | _ | Операционная система                                                |  |  |  |
| ПК              | _ | Программный комплекс                                                |  |  |  |
| СУБД            | _ | Система управления базами данных                                    |  |  |  |
| ФСТЭК<br>России | _ | Федеральная служба по техническому и экспортному контролю<br>России |  |  |  |
| ЭВМ             | _ | Электронно-вычислительная машина                                    |  |  |  |
|                 |   |                                                                     |  |  |  |